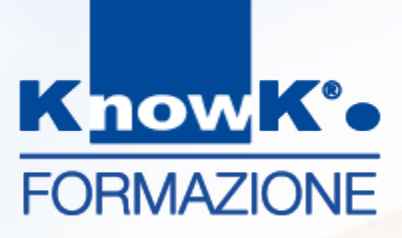

### **DIDATTICA DIGITALE** *E-LEARNING NELLA SCUOLA*

#### SCUOLA POLO PER LA FORMAZIONE - AMBITO TERRITORIALE RM07

Formazione Docenti – Piattaforme digitali

dott.ssa Daniela Cotzia - <u>d.cotzia@knowk.it</u>

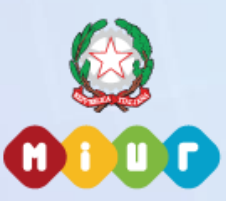

Know K. è agenzia accreditata dal MIUR per la formazione del personale della scuola Secondo Direttiva Ministeriale n.170/2016 (ex n. 90/2003).

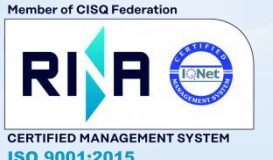

Know K. è azienda certificata ISO 9001-2015 per la qualità dall'anno 2000, sulla progettazione ed erogazione della formazione.

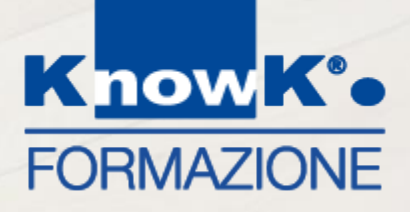

# LE PIATTAFORME DIDATTICHE -MOODLE

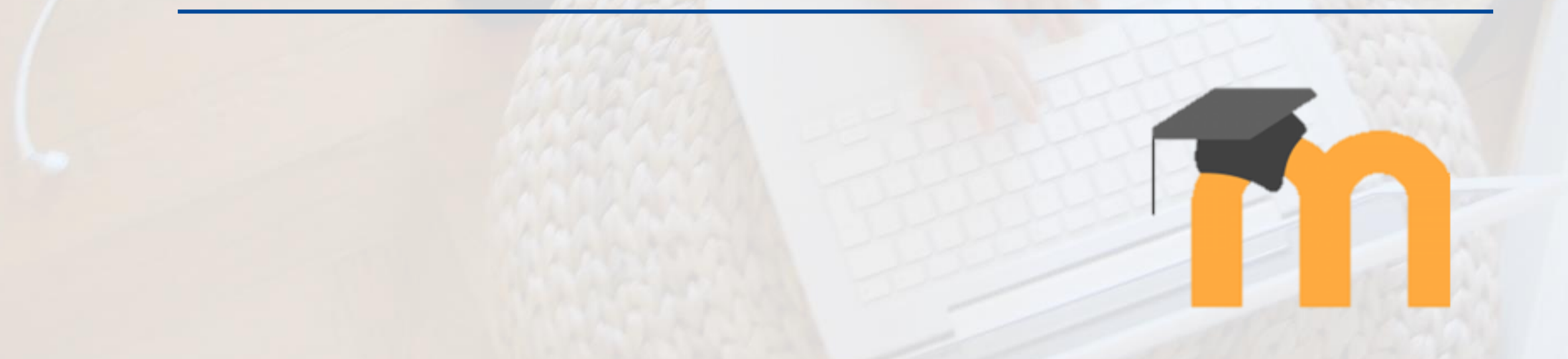

### **COME CONDIVIDERE I MATERIALI**

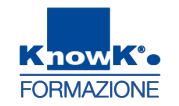

Per condividere i materiali è possibile utilizzare diversi strumenti più o meno strutturati.

Tra questi i più comuni sono:

- □ *Moodle*, uno dei sistemi di gestione dell'apprendimento più diffusi e del tutto free
- Google Drive, Sites e Classroom, strumenti di Google per gestire classi e contenuti
- Drobox, piattaforma didattica che consente di gestire la propria classe come gruppo virtuale
- **Edmodo**, strumento per l'archiviazione e la condivisione di file
- **Fidenia**, sistema online di creazione e gestione di classi virtuali
- GeniusBoard Impari, piattaforma per il cloud per creare . Presentazioni, mappe mentali e concettuali , strumenti video, quiz e verifiche

Di queste, Moodle, Findenia e GeniusBoard Impari sono specificamene Social Lerning.

MOODLE

**Moodle** (*Modular Object-Oriented Dynamic Learning Environmen*) è una piattaforma utilizzata la formazione a distanza.

E' utilizzabile sia su sistemi Windows che Linux e Mac senza dover installare software aggiuntivi. Occorre soltanto disporre di una connessione Internet e di un browser (Internet Explorer, Netscape, Mozilla Firefox, Opera, ecc).

Per accedere al sistema è necessario essere registrati, ovvero avere un account personale, formato da username e password.

**Moodle** dispone i diversi profili. Con il profilo *amministratore* è possibile gestire la piattaforma, con il profilo *docente* si possono creare corsi, oggetti, suddivisi in attività e risorse, e gestire le classi e con il profilo *studente* è possibile fruire dei contenuti

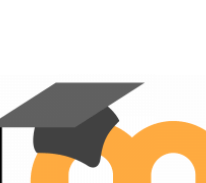

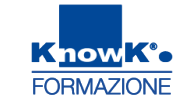

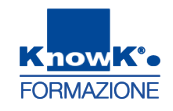

#### LE ATTIVITÀ DI MOODLE

| Chat  | Database  | Compito   | Feedback           |
|-------|-----------|-----------|--------------------|
| Forum | Glossario | Lezione   | Pacchetto<br>SCORM |
| Quiz  | Scelta    | Sondaggio | Tool<br>esterno    |
|       | Wiki      | Workshop  |                    |

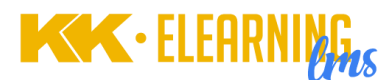

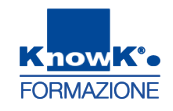

#### LE RISORSE DI MOODLE

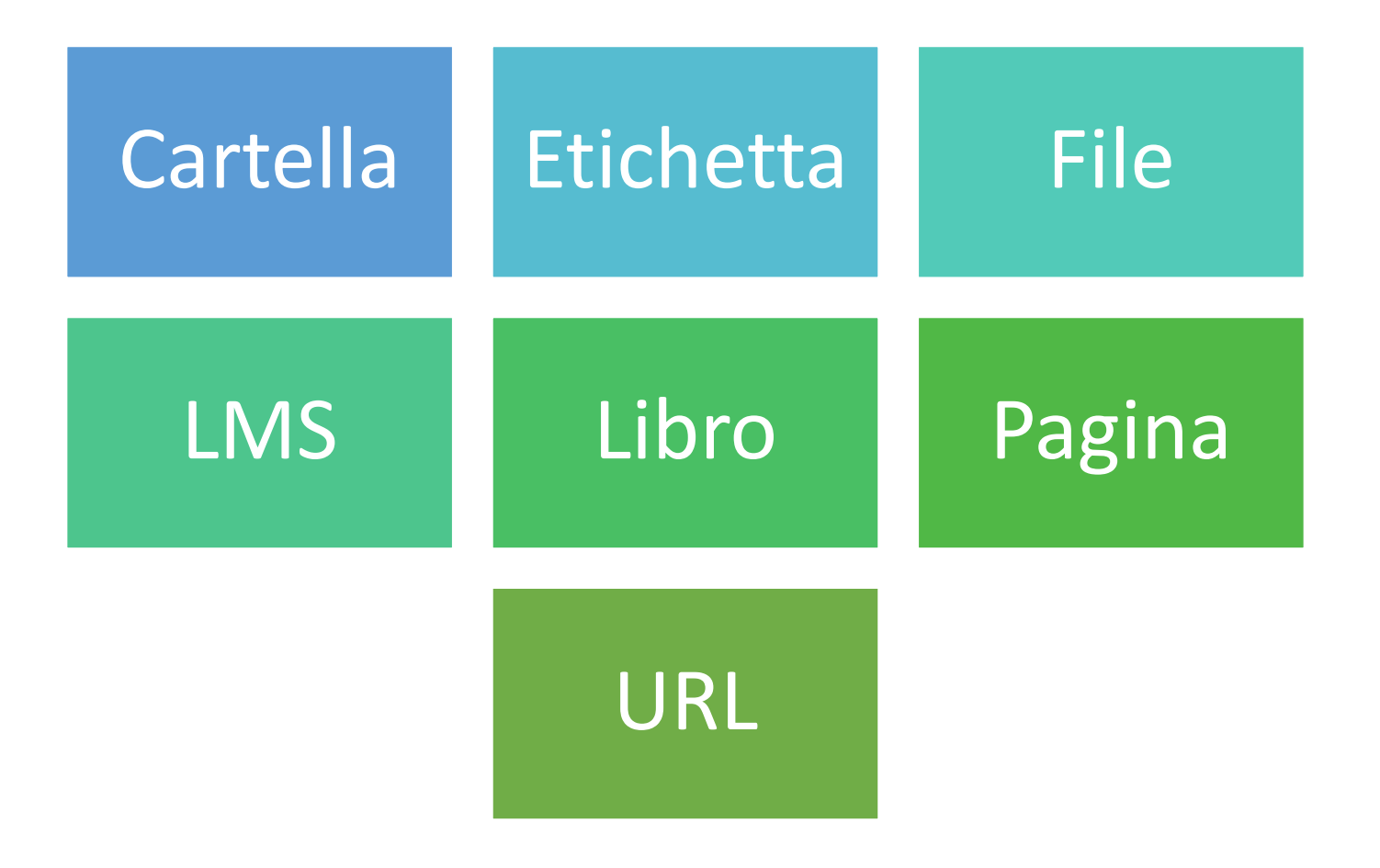

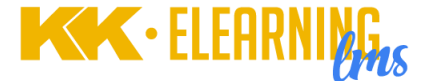

### CREARE RISORSE E ATTIVITÀ - 1

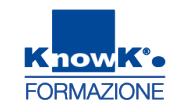

Accedere al corso e, per attivare le modifiche, premere il pulsante Attiva Modifica

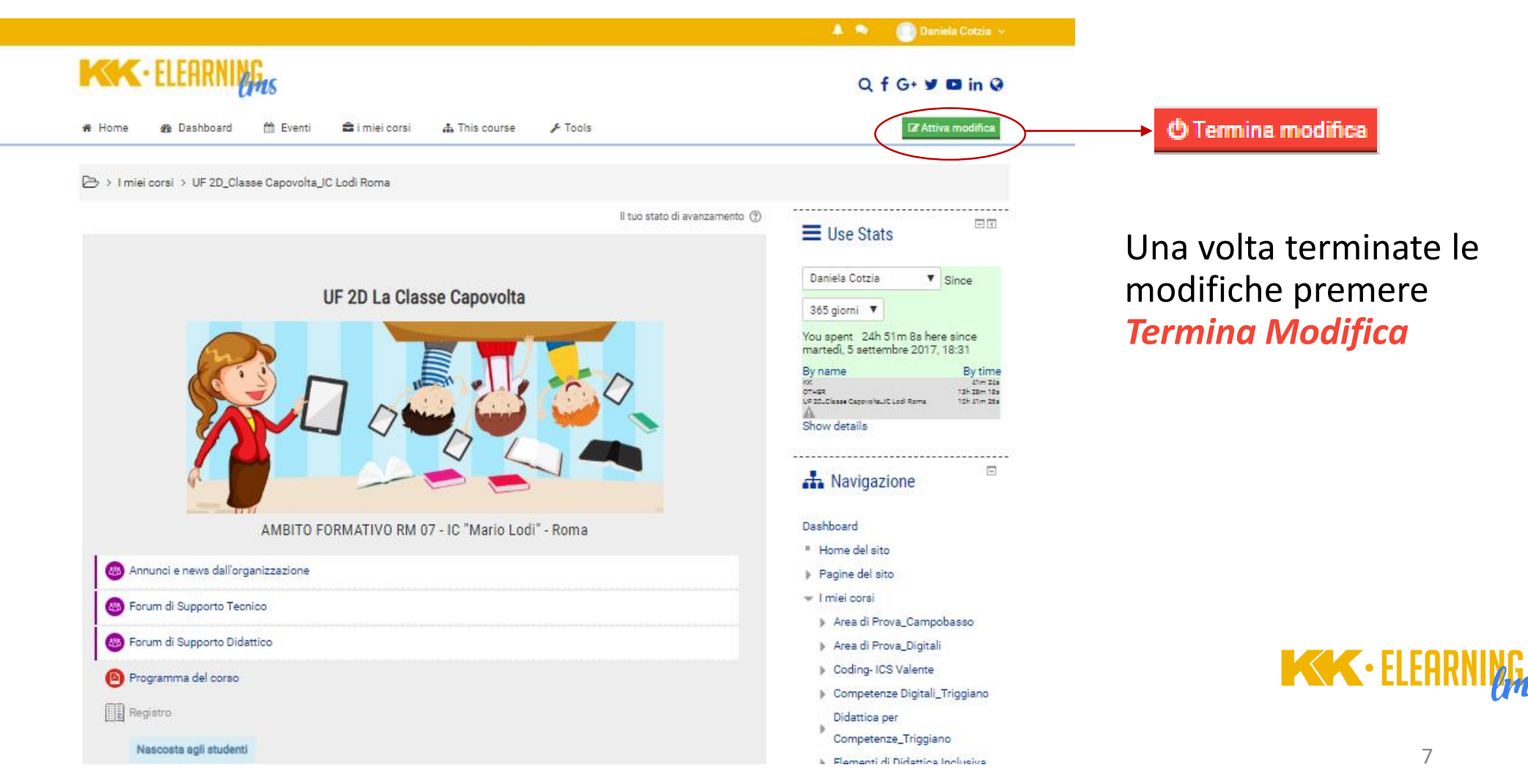

### CREARE RISORSE E ATTIVITÀ - 2

KnowK°o FORMAZIONE

Per spostare utilizzare il simbolo delle quattro frecce posto a fianco dell'oggetto. È possibile aggiungere un argomento, dove inserire i materiali del corso, premendo **aggiungi argomento** alla fine del corso e specificando il numero di argomenti da inserire.

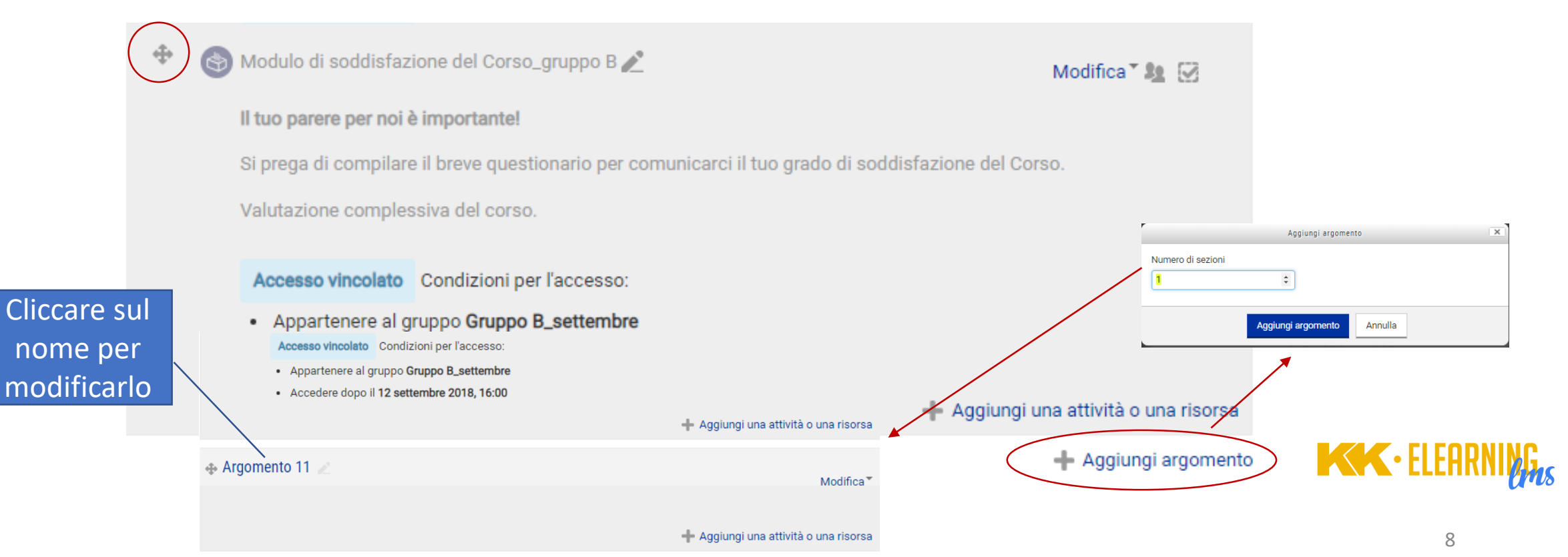

+ Aggiungi argomento

#### **CREARE RISORSE E ATTIVITÀ - 3**

Per creare una risorsa, cliccare su **Aggiungi una attività o una risorsa** presente alla fine di ogni argomento e seguire le impostazioni proprie di ogni tipo di oggetto creato.

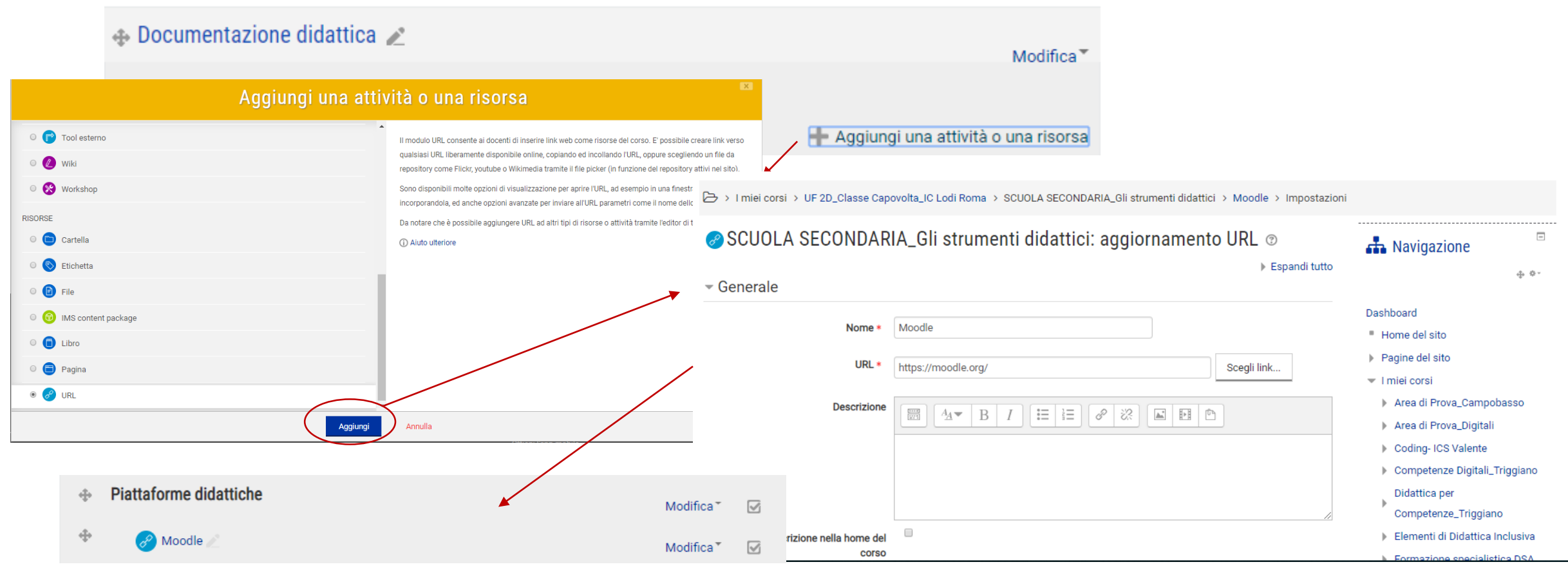

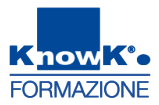

### **GESTIRE RISORSE E ATTIVITÀ - 3**

Per modificare gli oggetti creati premere Modifica posto sulla destra

#### **MAK** • ELEHKNING Dashboard ffi Eventi 🚔 i miei corsi

This course

🖌 Tools

Q f G+ 🕊 🗖 in Q

-

FORMAZIONE

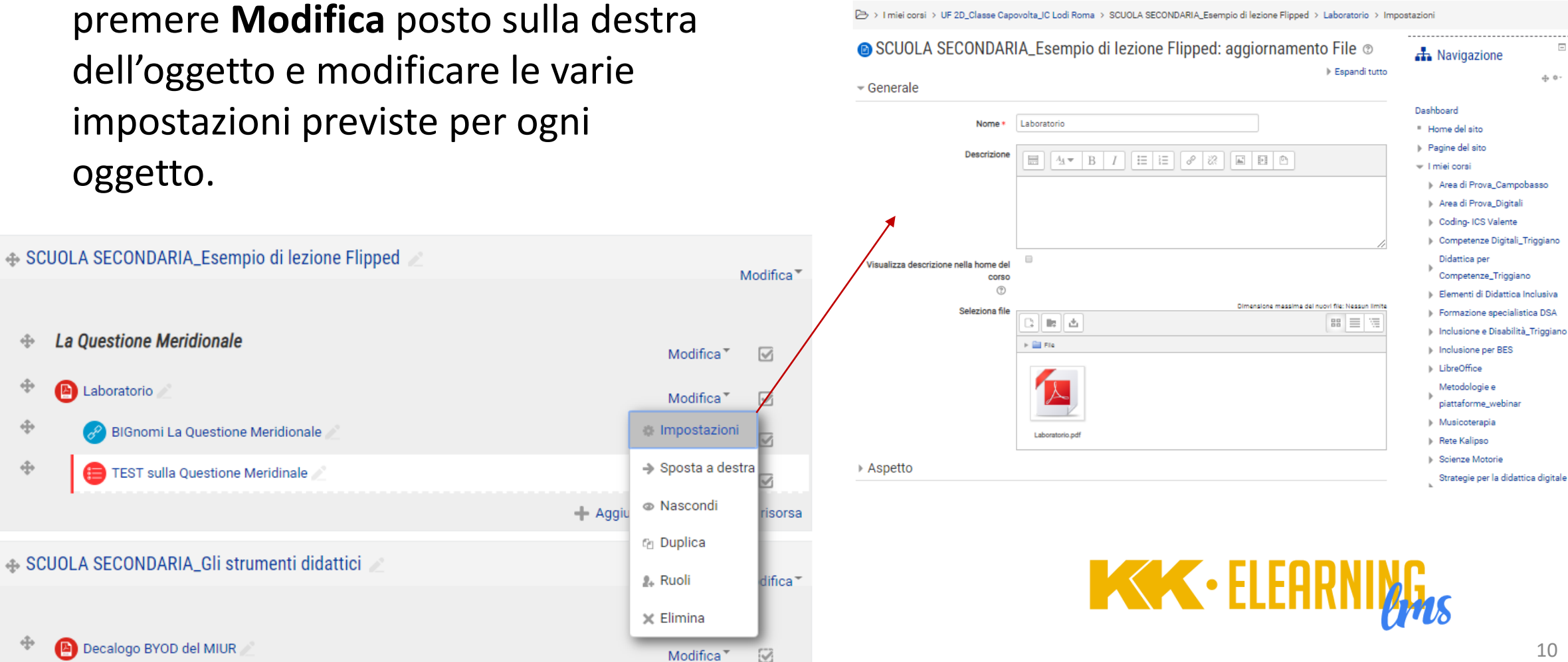

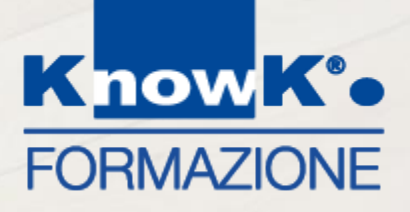

# LE PIATTAFORME DIDATTICHE – GOOGLE DRIVE E SITE

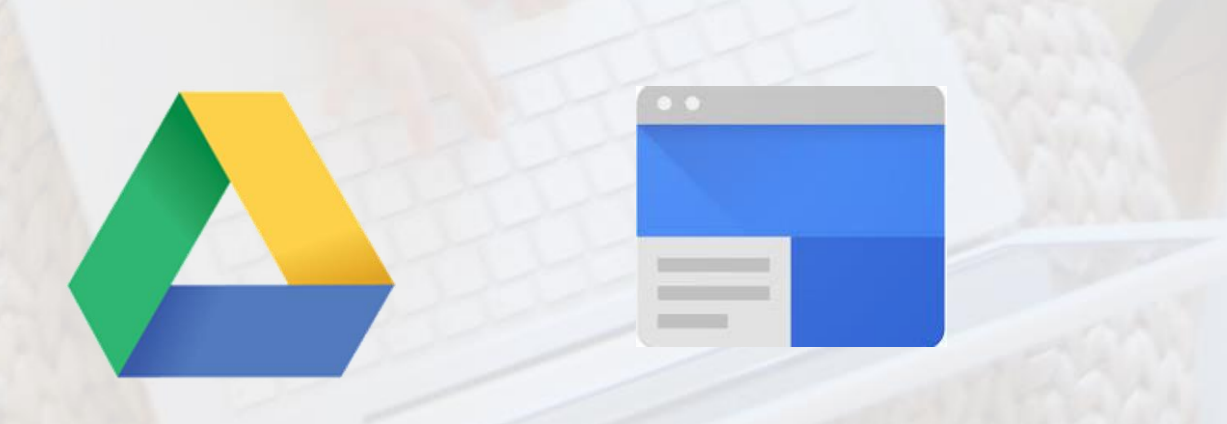

### ACCEDERE A GOOGLE DRIVE

- Per archiviare e organizzare files
- Is Giga di spazio per conservare qualsiasi documento (testi, foto, video, audio...)
- Se necessario, è possibile acquistare altro spazio
- E' possibile caricare un singolo file o un'intera cartella
- E' possibile creare cartelle e files direttamente in *Drive* con Google Suite

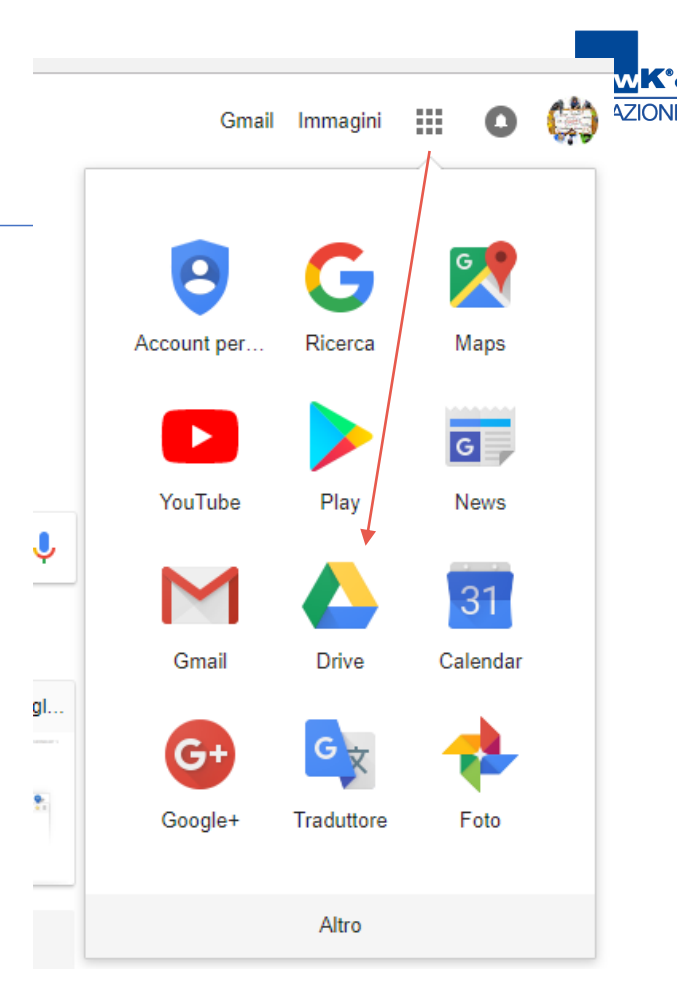

### IL MIO DRIVE

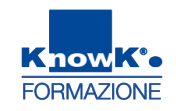

*Il mio Drive* è la cartella in cui vengono conservati i file e le cartelle che crei. Per visualizzare i file su diversi dispositivi, accedi al tuo account Google.

|            | Drive                                                                                                    | Q Cerca in Drive                |                       |                                                                                                    | *                                                                                                    | 0 | \$                        |       | 0 | (;) |
|------------|----------------------------------------------------------------------------------------------------|---------------------------------|-----------------------|----------------------------------------------------------------------------------------------------|----------------------------------------------------------------------------------------------------|---|---------------------------|-------|---|-----|
|            | Nuovo                                                                                                    | Il mio Drive 👻                  |                       |                                                                                                    |                                                                                                    |   |                           |       | = | 0   |
|            | Il mio Drive                                                                                                    | Cartelle                        |                       |                                                                                                    |                                                                                                    |   | Nom                       | e 个   |   |     |
|            | Computer                                                                                                    | Documenti                       | ESEMPI                | Immagini                                                                                                    | MARCONI_CAMP                                                                                                    |   | MIUR                      |       |   |     |
|            | Condivisi con me                                                                                                    | File                            |                       |                                                                                                    |                                                                                                    |   |                           |       |   |     |
| $\bigcirc$ | Recenti                                                                                                    |                                 | <b>N86823888</b>      |                                                                                                    | sa shera û sas serina di ha cara dacha a<br>ressinatare e a<br>cary/buied de                                                                                                    |   | Contraction of the second |       |   |     |
| *          | Speciali                                                                                                    | Viaggio al mare                 |                       |                                                                                                    | And the second second s |   |                           |       |   |     |
| Î          | Cestino                                                                                                    | - le più belle spiagge d'Italia | niti<br>Moglugno 2017 | 1 2.18                                                                                                    | ptriols<br>Example 4 typi di Gant<br>mann                                                                                                    |   |                           |       |   |     |
| •          | Copie di backup                                                                                                    | Copia di Viaggio a              | 🗖 I Sanniti           | La vacanza                                                                                                    | Le fonti della Stor                                                                                                    |   | Luoghi di inte            | eress |   |     |
|            | Archiviazione<br>-<br>635,5 MB di 15 GB di<br>spazio utilizzato<br>ESEGUI L'UPGRADE DELLO<br>SPAZIO DI ARCHIVIAZIONE |                                 |                       | If we address rate (presented a parallelistic)<br>and the parallelistic of the parallelistic of the parallelistic<br>of the parallelistic of the parallelistic of the parallelistic<br>of the parallelistic of the parallelistic of the parallelistic<br>of the parallelistic of the parallelistic of the parallelistic<br>of the parallelistic of the parallelistic of the parallelistic<br>of the parallelistic of the parallelistic of the parallelistic of the<br>parallelistic of the parallelistic of the parallelistic of the<br>parallelistic of the parallelistic of the parallelistic of the<br>parallelistic of the parallelistic of the parallelistic of the<br>parallelistic of the parallelistic of the parallelistic of the<br>parallelistic of the parallelistic of the parallelistic of the parallelistic of the<br>parallelistic of the parallelistic of the parallelistic of the parallelistic of the<br>parallelistic of the parallelistic of the parallelistic of the parallelistic of the<br>parallelistic of the parallelistic of the parallelistic of the parallelistic of the<br>parallelistic of the parallelistic of the parallelistic of the parallelistic of the<br>parallelistic of the parallelistic of the parallelistic of the parallelistic of the parallelistic of the<br>parallelistic of the parallelistic of the parallelistic |                                                                                                    |   | 8 1<br>2 -                |       |   |     |

### LE FUNZIONI DI GOOGLE DRIVE - 1 🔥 Drive

Dal *menu laterale* è possibile accedere a tutte le risorse di Drive.

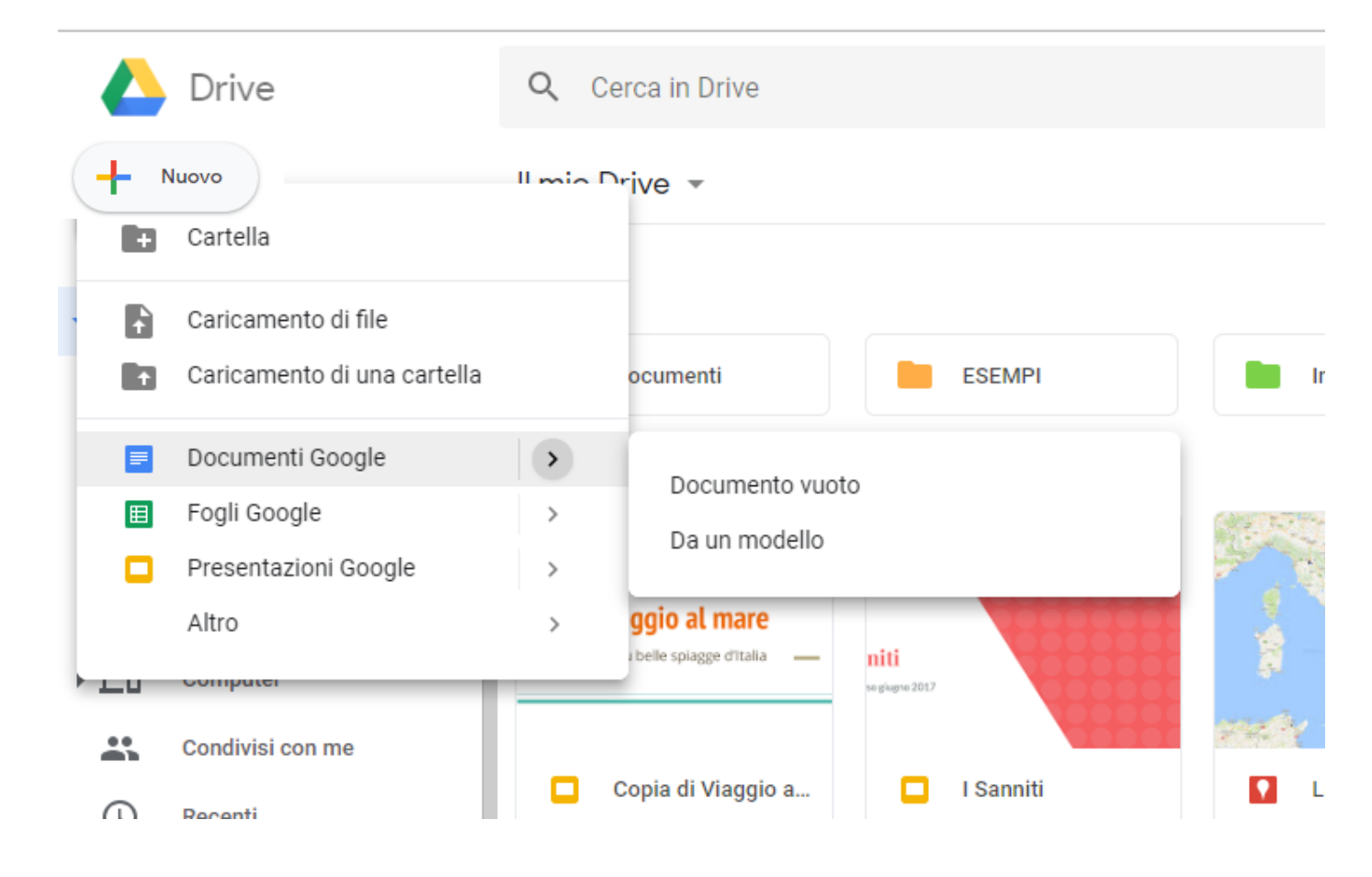

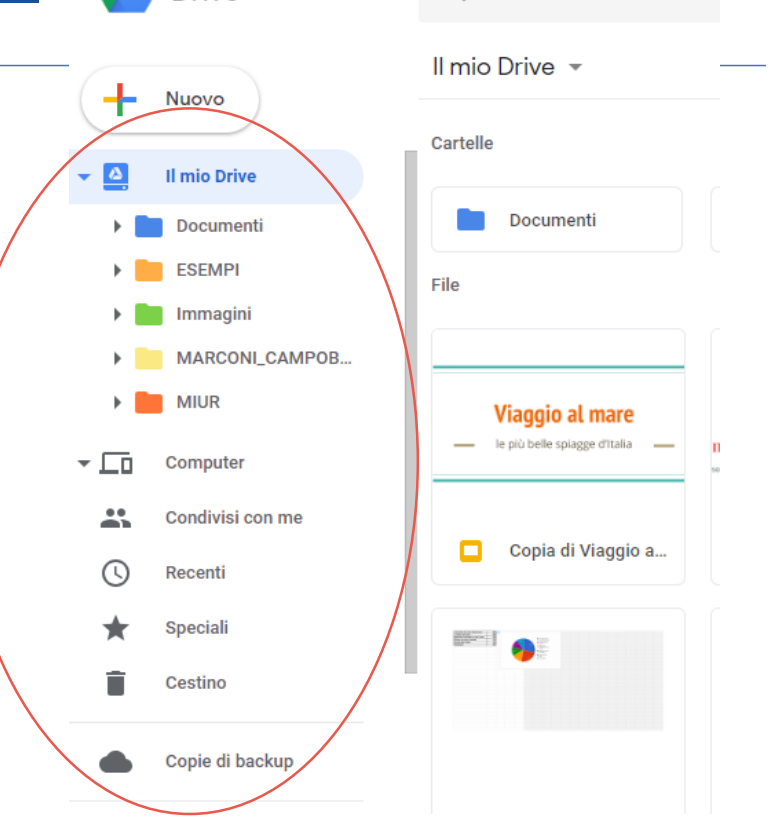

Q Cerca in Drive

Mentre con la funzione *Nuovo* è possibile creare cartelle e file utilizzando le apps o *caricare* file cartelle.

FORMAZIONE

### LE FUNZIONI DI GOOGLE DRIVE - 2

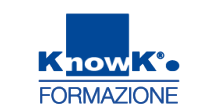

Una volta selezionati file e cartelle è possibile:

- **Scaricare i documenti in locale**
- ▲ Spostarli
- 🛆 Eliminarli
- Condividerli

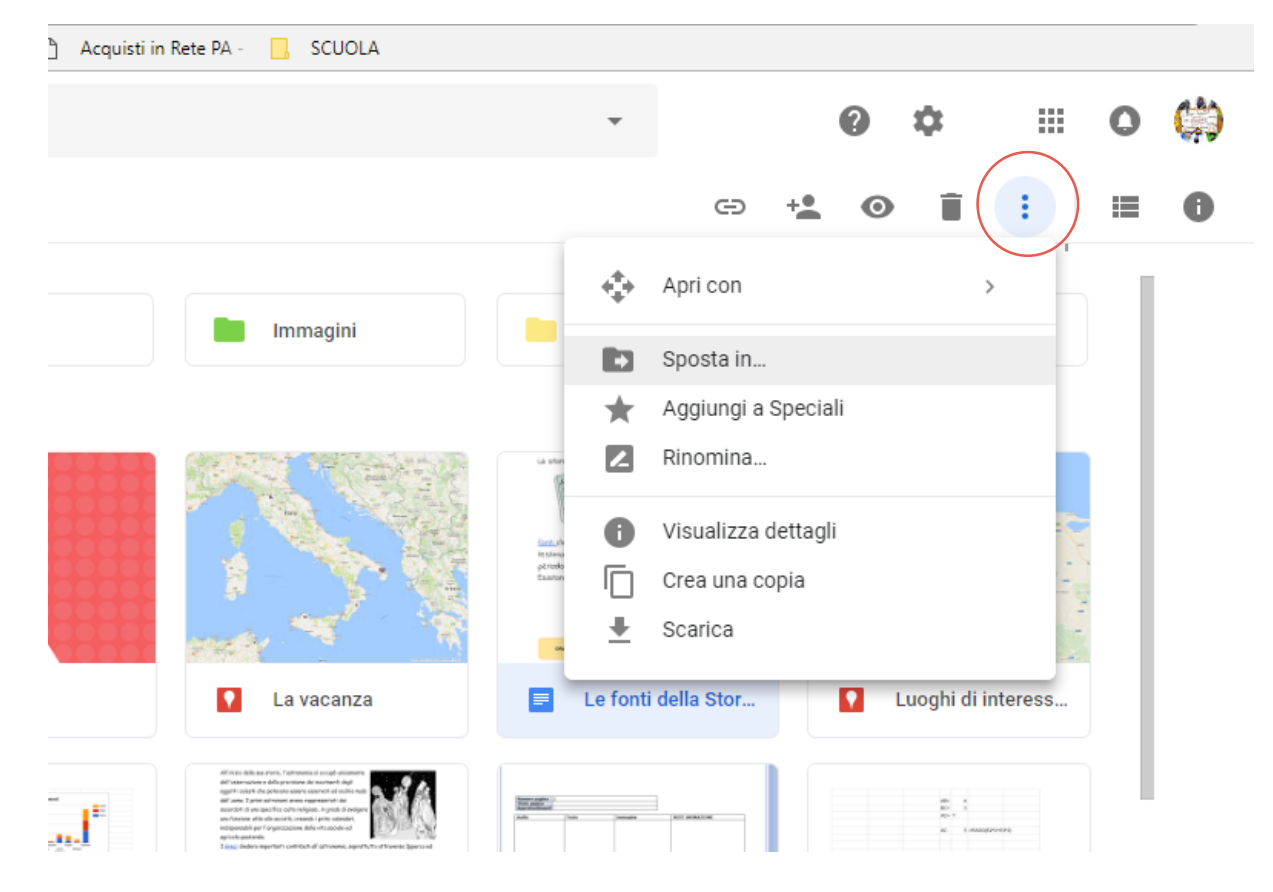

### LE FUNZIONI DI GOOGLE DRIVE - 3

Nel condividere si posso fare più scelte:

- **Puoi condividere con le persone che hanno un account Google**
- Puoi fornire alle altre persone un link al file in modo che tu non debba aggiungere gli indirizzi email quando condividi il file
- Si può condividere pubblicamente. Se utilizzi un account Google al lavoro o a scuola, la condivisione pubblica potrebbe essere disattivata

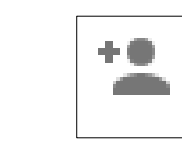

:

Ð

 $\mathbf{O}$ 

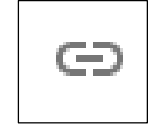

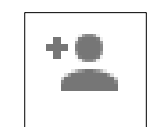

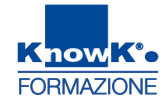

### LE FUNZIONI DI GOOGLE DRIVE - 4

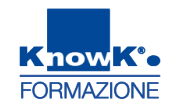

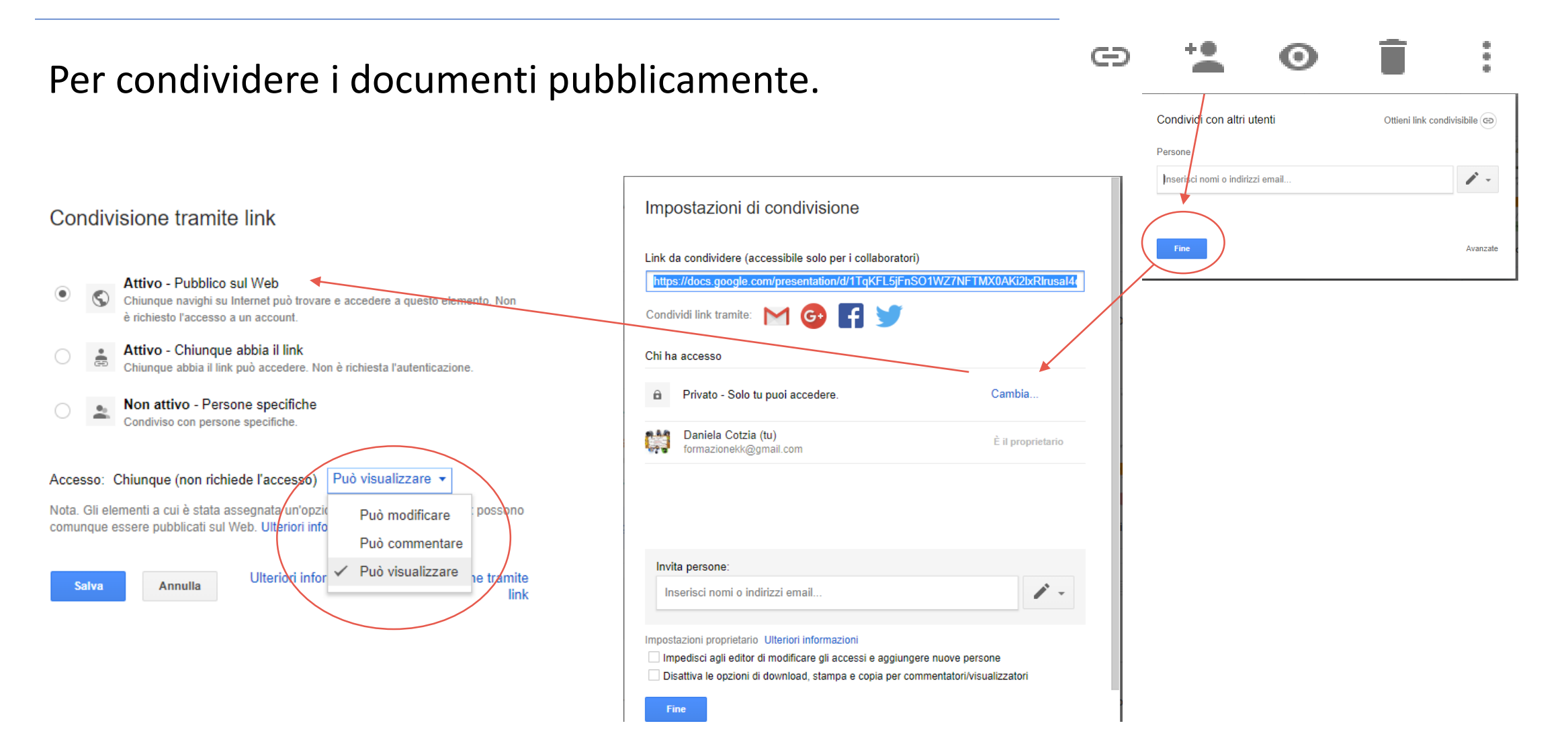

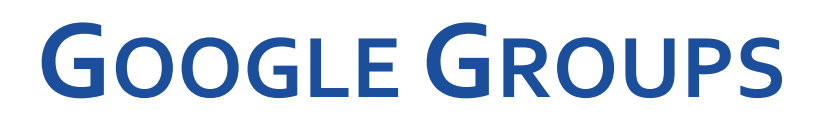

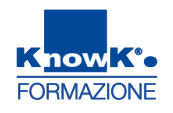

Nel caso si debbano condividere risorse con più persone è necessario prima creare un gruppo. Quando creiamo un gruppo facciamo riferimento con un'unica mail a più utenti ad essa abbinati. Accedere a *Google Gruppi* da altri servizi.

| Google                                                                                                    | erca gruppi o messaggi Q III O 🥋                                                                                                    |
|----------------------------------------------------------------------------------------------------|----------------------------------------------------------------------------------------------------|
| Gruppi                                                                                                    | CREA GRUPPO                                                                                                    |
| l miei gruppi<br>Home page<br>Speciali                                                                                             | I miei gruppi                                                                                                    |
| <ul> <li>Preferiti</li> <li>Fai clic sull'icona a stella di u<br/>per aggiungerlo ai tuoi pr</li> </ul>                            | Tutte le tue discussioni in un'unica posizione<br>Organizza mediante preferiti e cartelle, scegli di seguire via email e trova velocemente i post da leggere.                                                                                                    |
| <ul> <li>Visualizzati di recente<br/>Gruppo 11-09<br/>Modifca<br/>CorsoGoogleApps</li> <li>Privacy - Termini di servizi</li> </ul> | Esprimiti con creativita<br>Utilizza le modifiche con formato rich text per personalizzare i tuoi post con caratteri, colori e immagini.<br>Condividi le tue opinioni<br>Utilizza foto, nickname e traduzioni automatiche per condividere le tue opinioni con tutti.<br>La velocità è importante<br>Grazie alle scorciatoie da tastiera e al design semplificato non dovrai sprecare tempo nell'attesa di leggere e venire coinvolto. Premi "?" per vedere l'elenco completo delle<br>scorciatoie. |
|                                                                                                    | Ottimizzato per i dispositivi mobili<br>Accedi a Gruppi ovunque ti trovi utilizzando il tuo dispositivo mobile con il nostro sito ottimizzato.                                                                                                    |

#### **CREARE UN GRUPPO**

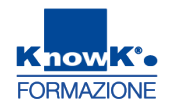

#### E' possibile creare un gruppo premendo il pulsante

| Gruppi                                                                                                    | CREA /                                                                                                    | Annulla                                                                                        |                                |                                              | ±• - \$             |
|----------------------------------------------------------------------------------------------------|----------------------------------------------------------------------------------------------------|------------------------------------------------------------------------------------------------|--------------------------------|----------------------------------------------|---------------------|
| I miei gruppi<br>Home page<br>Speciali<br>▶ Preferiti<br>Fai clic sull'icona a stella di un gruppo<br>per acquiuncerlo ai tuoi preferiti | Nome del gruppo                                                                                                    | Ambito7<br>ambito7<br>https://groups.google.com/d                                              | /forum/ambito7                 | @ googlegroups.com                           | )                   |
| <ul> <li>▼ Visualizzati di recente<br/>Gruppo 11-09<br/>Modifca<br/>CorsoGoogleApps</li> </ul>                                           | Lingua principale del gruppo                                                                                                    | Italiano 🗸                                                                                     |                                | Mailing list 👻                               |                     |
| Privacy - Termini di servizio                                                                                                    | Cuesta è la ingua in cui verranno<br>inviate le email del servizio di Google<br>Gruppi. Ad esempio: sintesi<br>giomaliere, piè di pagina di email e<br>così via<br>Tipo di gruppo | l tipi di gruppo sono impostazi                                                                | Mailing list<br>Forum web      | Mailing list<br>Forum web                    |                     |
|                                                                                                    |                                                                                                    | in modo semplice. Puoi sempr<br>aggiuntive per soddisfare le tu<br>Seleziona un tipo di gruppo | Casella di posta collaborativa | Forum Domande e ri<br>Casella di posta colla | sposte<br>aborativa |

#### CREA GRUPPO

Per selezionare un nuovo tipo di gruppo, accanto a "Seleziona un tipo di gruppo" fai clic sulla freccia giù Freccia giù. Puoi scegliere tra:

- Mailing list: i membri comunicano tra loro utilizzando un solo indirizzo email.
- Forum web: i membri utilizzano il forum web di Google Gruppi per comunicare tra loro.
- Forum Domande e risposte: è un tipo di forum web che consente ai membri di porre e rispondere vicendevolmente alle domande
- Posta in arrivo di collaborazione: i membri possono assegnare argomenti ad altri membri come attività..

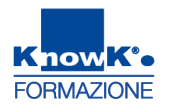

#### **AGGIUNGERE UN MEMBRO DEL GRUPPO**

#### Una volta creato un gruppo si aggiungono i membri utilizzando Gestisci

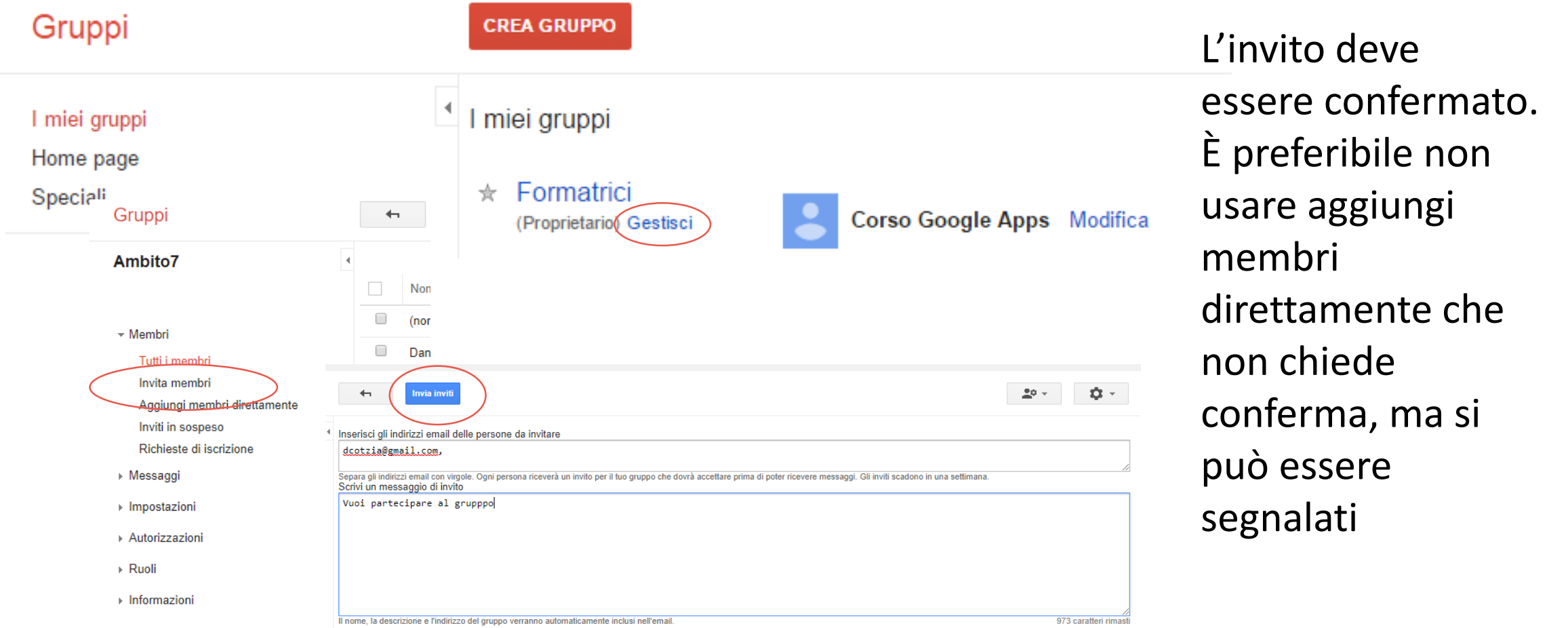

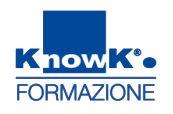

#### **INVIARE UN MESSAGGIO AL GRUPPO**

#### Per inviare un messaggio selezionare il gruppo e cliccare su *nuovo argomento*

| Gruppi                                                                                                    | NUOVO ARGOMENTO C Segna tutti come letti Azioni 🔻 Filtri 🕶                            |
|----------------------------------------------------------------------------------------------------|---------------------------------------------------------------------------------------|
| l miei gruppi<br>Home page                                                                                             | <ul> <li>Ambito7 Condiviso in privato</li> <li>0 di 0 argomenti ★</li> </ul>          |
| Speciali                                                                                                    | Questo gruppo non ha un messaggio di benvenuto.<br>Aggiungi il messaggio di benvenuto |
| <ul> <li>Preferiti</li> <li>Fai clic sull'icona a stella di un gruppo<br/>per aggiungerlo ai tuoi preferiti</li> </ul> | Nessun argomento disponibile in questo gruppo                                         |
| <ul> <li>Visualizzati di recente<br/>Ambito7</li> </ul>                                                                |                                                                                       |
|                                                                                                    |                                                                                       |

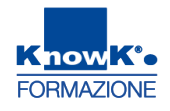

#### **ELIMINARE UN GRUPPO**

Per eliminare un gruppo utilizzare il menu *Gestisci*, selezionare *Avanzate* dal menu *Avanzate* 

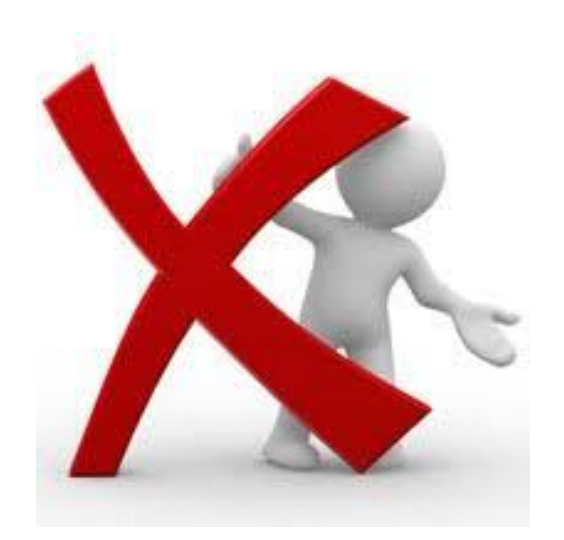

| Gruppi                        | Hembri Escluso    | Mancato recapito |
|-------------------------------|-------------------|------------------|
| Ambito7                       | 4                 |                  |
|                               | Nome visualizzato | Ruolo            |
| Tutti i membri                | (non impostato)   | Proprieta        |
| Invita membri                 | Daniela Cotzia    | Membro           |
| Aggiungi membri direttamente  |                   |                  |
| Inviti in sospeso             |                   |                  |
| Richieste di iscrizione       |                   |                  |
| ▶ Messaggi                    |                   |                  |
| Impostazioni                  |                   |                  |
| ▶ Autorizzazioni              |                   |                  |
| ▶ Ruoli                       |                   |                  |
| - Informazioni                |                   |                  |
| Informazioni generali         |                   |                  |
| Directory                     |                   |                  |
| Controllo dei contenuti       |                   |                  |
| Personalizzazione della vista |                   |                  |
| Avanzate                      |                   |                  |
|                               |                   | 22               |

#### **GOOGLE SITE**

- Creare e pubblicare un sito
- Creare Pagine
- Inserire testo e immagini
- Incorporare oggetti dal Web tramite URL
- Inserire file da Drive e file creati con le Google Apps, quali:
   Presentazioni, Moduli, Fogli, Mappe, Grafici, Calendario ecc.

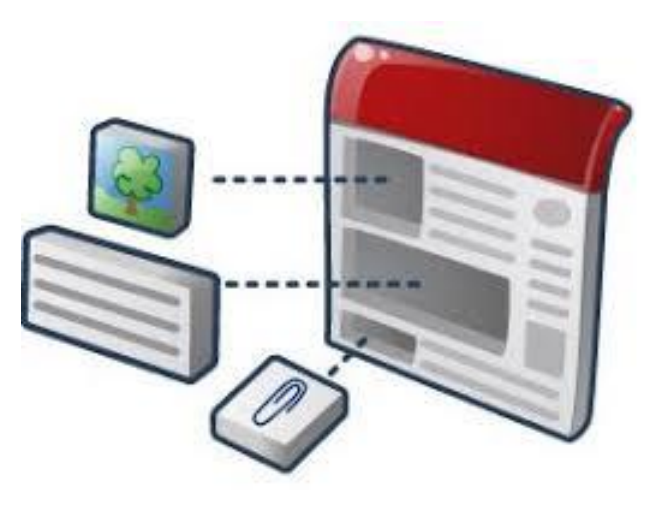

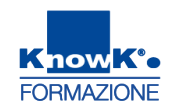

### ACCEDERE A GOOGLE SITES

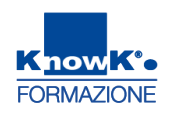

- Si può accedere a Google Sites <u>https://sites.google.com/</u>
- Tramite la funzione Nuovo di Google Drive. Il sito che si crea sarà un file archiviato sul Drive di Google

| ا 🍐        | Drive                            | Q Cerca in Drive                                 | <b>.</b>                                                                                                    | 0                 | 2             |    | 0 | (;) |
|------------|----------------------------------|--------------------------------------------------|----------------------------------------------------------------------------------------------------|-------------------|---------------|----|---|-----|
|            | Partella                         | Il mio Drive -                                   |                                                                                                    |                   |               |    | = | 0   |
|            | Caricamento di file              |                                                  |                                                                                                    |                   | Nome          | 1  |   |     |
|            | Caricamento di una cartella      | mbienti Digitali CORSO Immagini                  | MIUR                                                                                                    | Var               | ie            |    |   |     |
| E D<br>⊞ F | Documenti Google<br>Fogli Google | ><br>>                                           | La sturis il una sosteras dei ha cont, stattuo is<br>recontracione il a                                                                                                    |                   |               |    |   |     |
| P<br>A     | Presentazioni Google<br>Altro    | >     Moduli Google                              | Convertisions (R)<br>unities core purched<br>unities core purched<br>unities core purched<br>international of the sun<br>notice downed of the sun<br>notice downed of the<br>content region of the towned<br>content region of the towned<br>content region of the towne | Nancolan of Alian | tri pas       |    |   |     |
| ● Ci       | opie di backup                   | Disegni Google     Google My Maps     La vacanza | Le fonti della Stor                                                                                                    | 🖽 Mo              | dulo senza ti | to |   |     |

#### **CREARE UN NUOVO SITO**

Know FORMAZION

Si può creare un nuovo sito anche cliccando sul pulsante più della pagina di Sites Verrà proposto un nuovo sito basato sul modello standard.

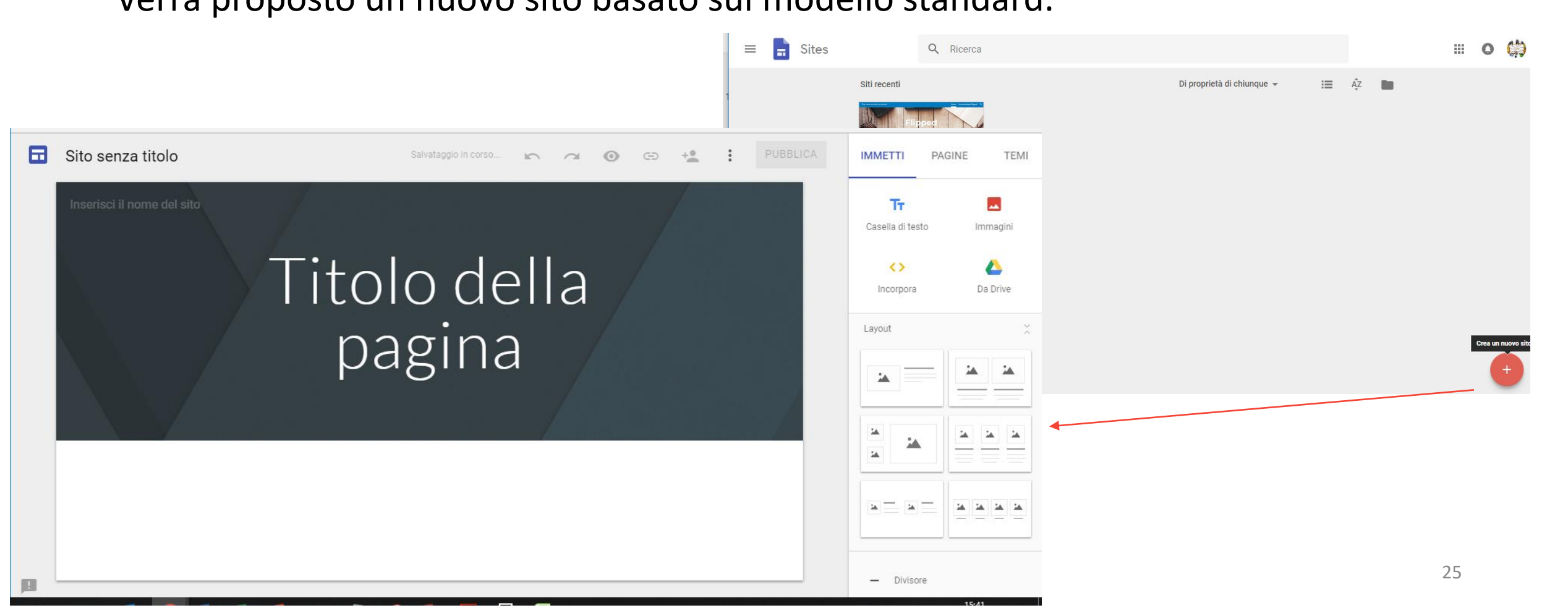

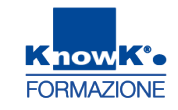

### TITOLO E LOGO

#### Inserire il nome del file, il titolo della pagina ed, eventualmente, il logo.

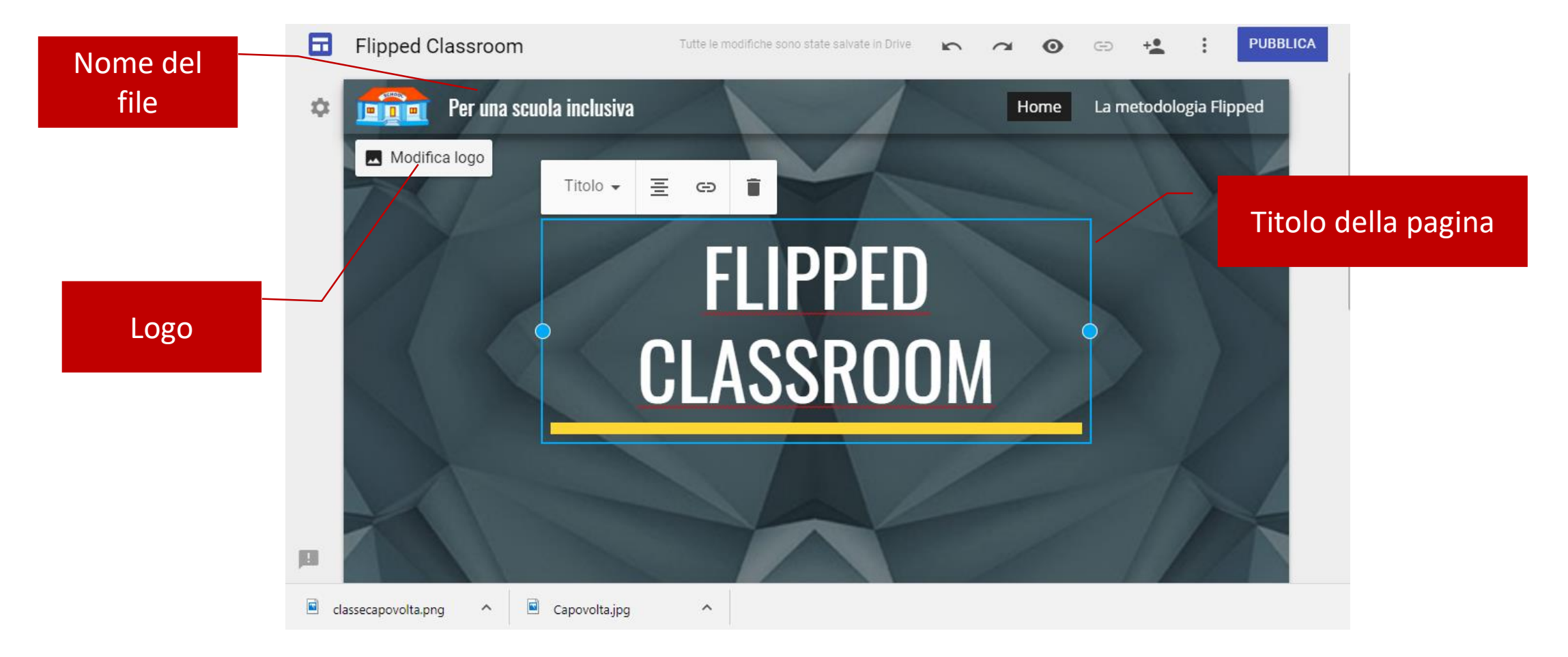

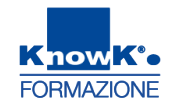

#### **MODIFICARE IL TEMA**

# Dal menu laterale è possibile personalizzare il tema, il carattere e il colore, utilizzando il relativo menu laterale **TEMI**.

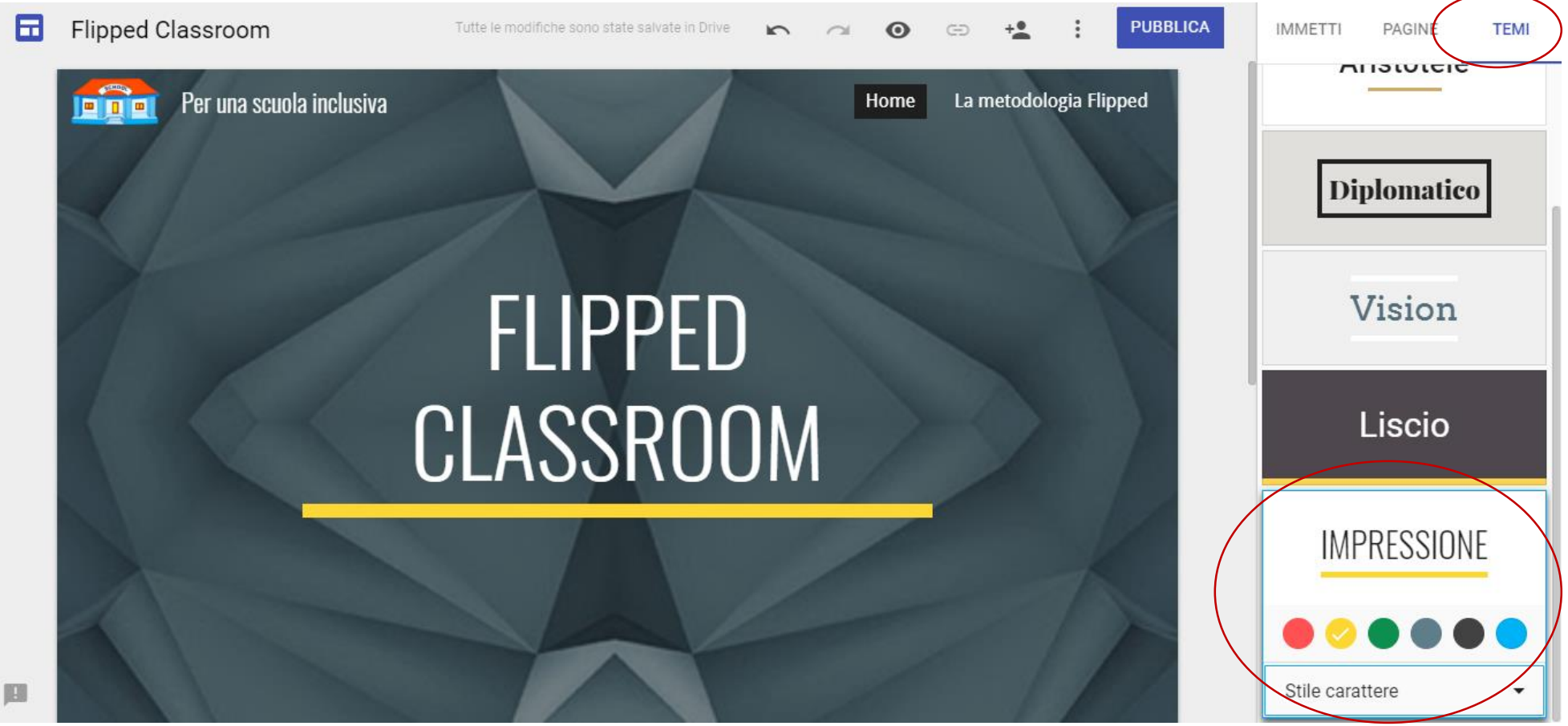

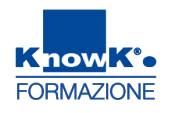

### **INSERIRE UN OGGETTO - 1**

È possibile inserire un qualsiasi oggetto utilizzando il menu IMMETTI. Si posso utilizzare tutti gli oggetti di Google e un qualsiasi elemento caricato precedentemente sul Drive.

- È possibile inserire:
  - Caselle di testo
  - Immagini
  - Incorpora, per caricare tramite URL
  - 🔹 Da Drive
  - YouTube
  - Calendario

- Mapps
- 💶 Documenti
- 💶 Presentazioni
- 🔳 Fogli
- 🗖 Moduli
- 🔳 Grafici

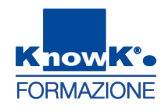

#### **INSERIRE UN OGGETTO - 2**

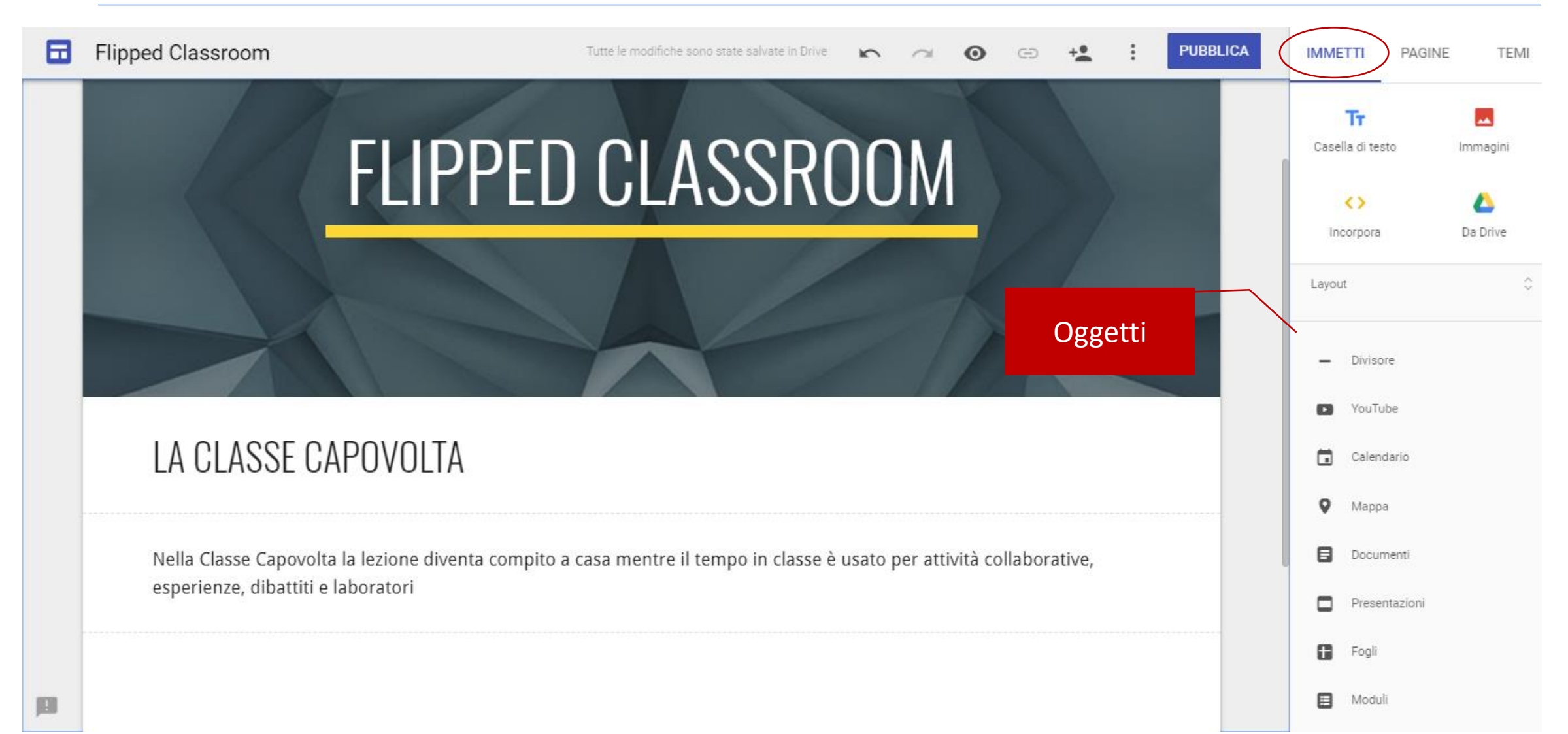

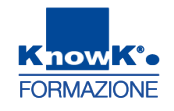

#### **CREARE UNA PAGINA**

#### È possibile creare una nuova pagina utilizzando il menu PAGINE e cliccare su più

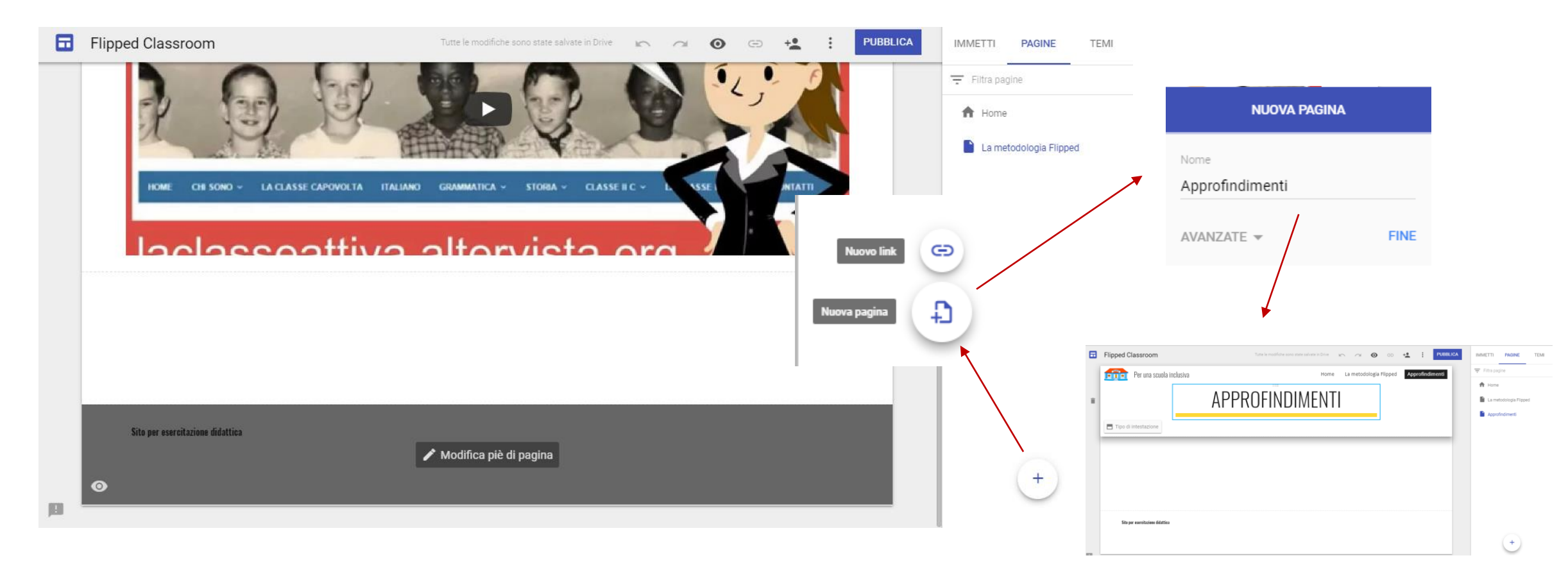

Per creare una pagina secondaria, trascinarla sopra quella principale una volta creata

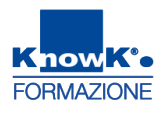

### **AGGIUNGERE UN EDITOR**

E' possibile aggiungere un editor per coinvolgere un altro utente nella costruzione del sito.

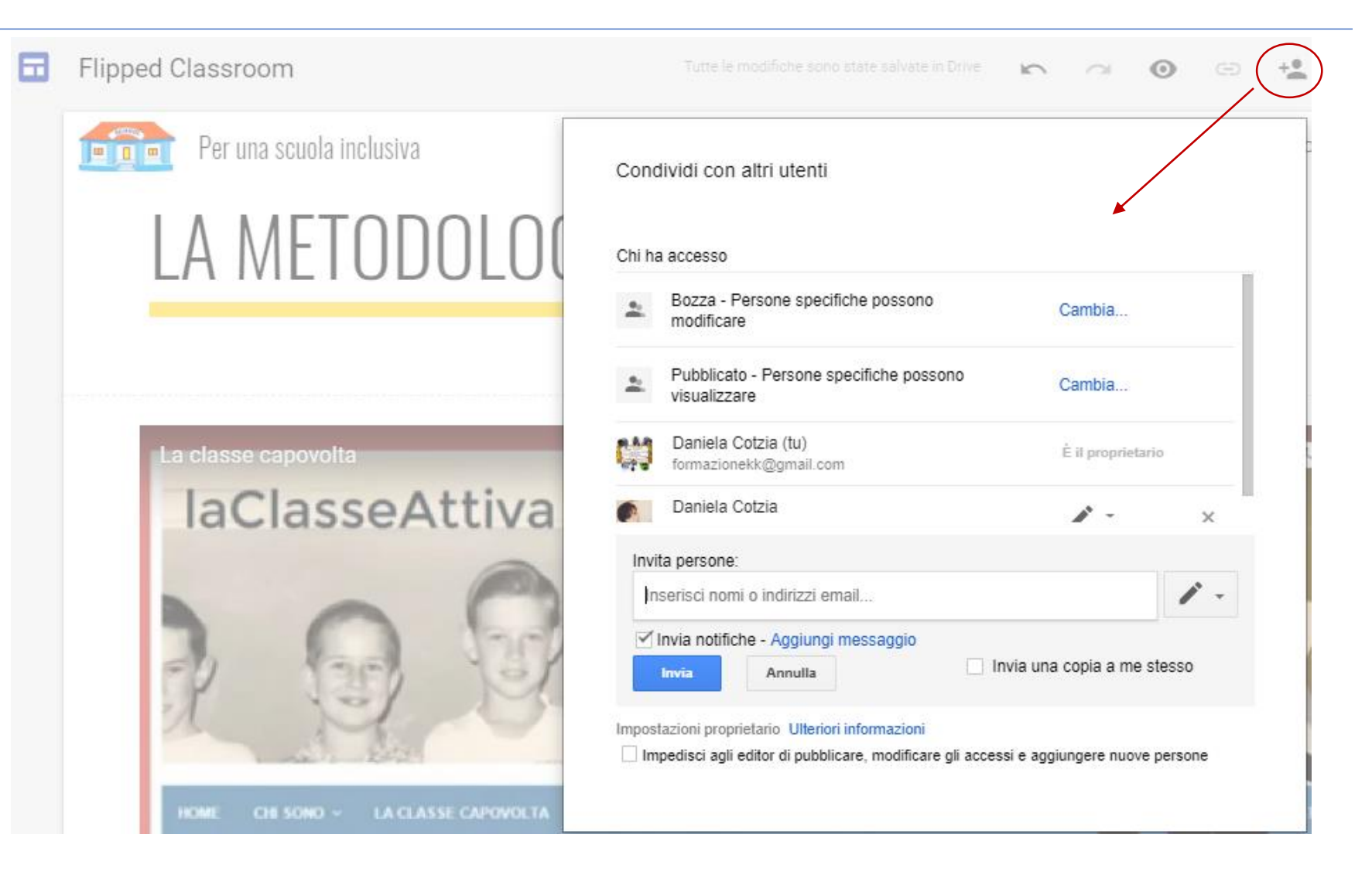

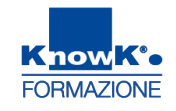

#### **PUBBLICARE IL SITO**

Per rendere il sito visibile ad altri utenti è necessario pubblicarlo utilizzando il pulsante PUBBLICA

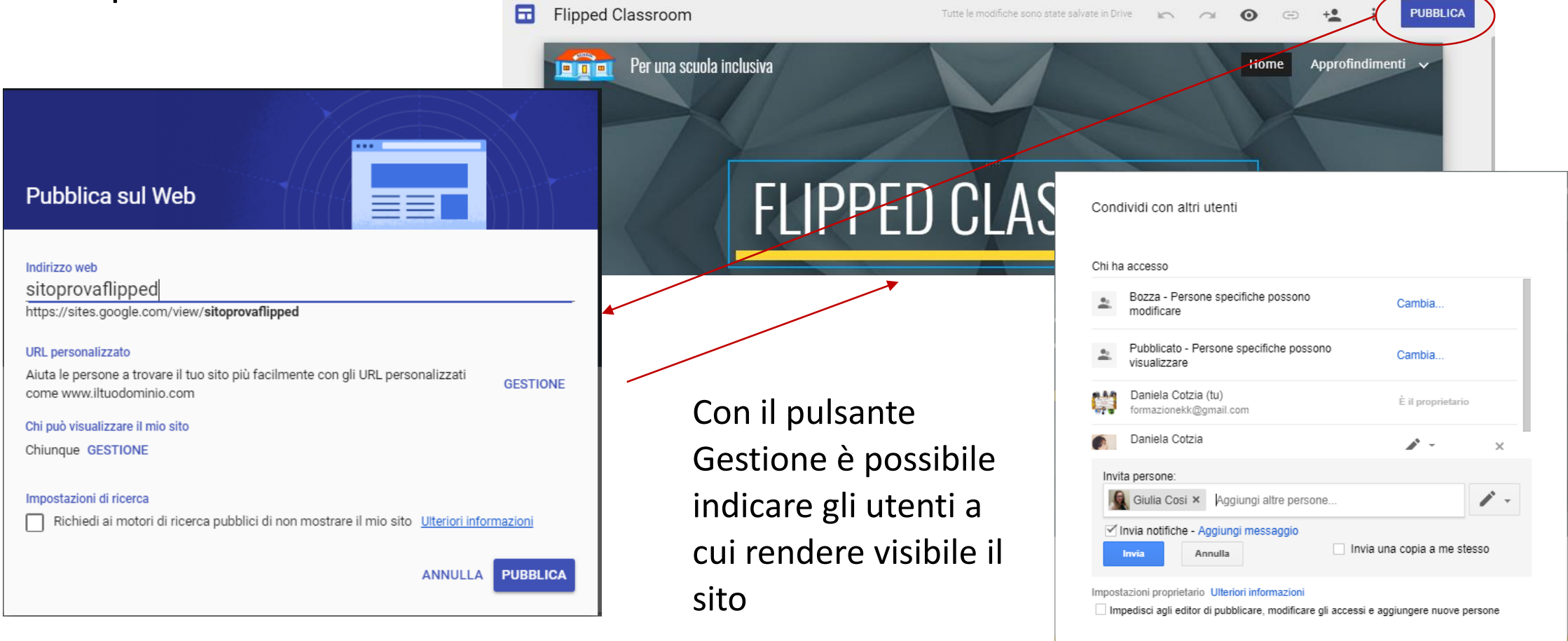

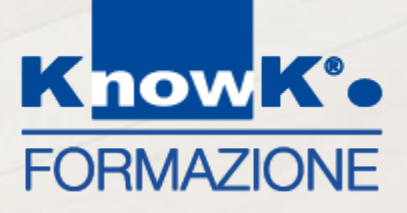

# LE PIATTAFORME DIDATTICHE – GENIUSBOARD IMPARI

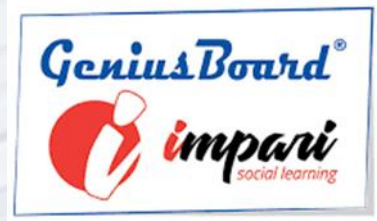

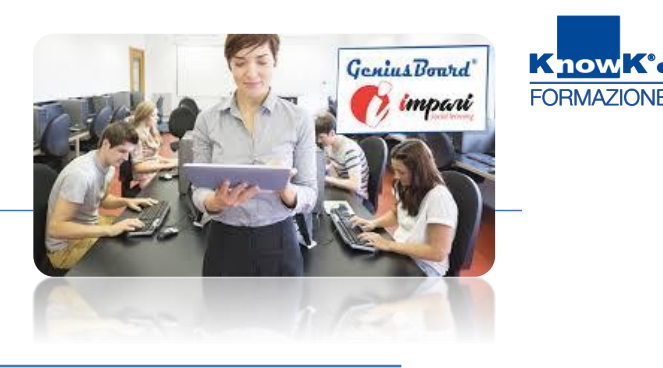

**GeniusBoard® Impari** è un **ambiente di apprendimento social** che consente di **produrre oggetti didattici in collaborazione e condivisione** fra studenti e docenti, in aula e a casa, ed è ottimizzato per le LIM e tablet.

La piattaforma, **totalmente scritta in html5 per il cloud**, richiede il **solo browser sia come visualizzatore che come pro**ducer, pertanto non c'è bisogno di scaricarsi alcun plug-in.

Particolarmente rilevante è la sua caratteristica principale, ovvero sono presenti al suo interno più di 50 strumenti per la costruzione di materiali didattici.

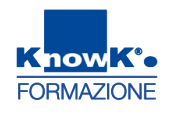

### LE PRINCIPALI FUNZIONI - 1

#### Materiali didattici

I libri costruiti con GeniusBoard<sup>®</sup> Impari possono essere consultati sia on line che off line in formato epub3. I lettori possono modificarli e creare una loro versione personale.

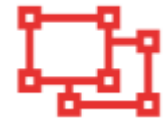

#### Web Slide

Le slide possono essere prodotte automaticamente da articoli wikipedia oppure da zero tramite un sistema autore che crea la presentazione direttamente nel server.

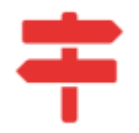

#### Mappe Mentali

Si possono generare mappe da wikipedia in pochi secondi, da elenchi puntati e da un ambiente di disegno funzionale e semplice.

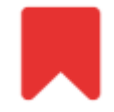

#### **Booklets**

Gli studenti possono prendere appunti dal docente che spiega in classe e costruire un booklet al volo.

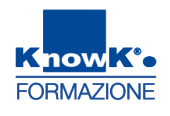

#### LE PRINCIPALI FUNZIONI - 2

#### Esercizi

Evidenziando una o più parole è possibile trasformare un qualsiasi testo in un esercizio interattivo o servendosi di un programma grafico cloud è possibile trasformare una serie di slide in una prova strutturata di profitto con annessa valutazione automatica.

#### **BYOD**

Il docente crea un codice PIN che viene associato ad uno dei 5 possibili oggetti collettivi (Nuvola, Mappa, Slide, Booklet, Disegno). Lo studente inserisce il PIN nella pagina web per inviare contributi per la costruzione dell'oggetto collettivo.

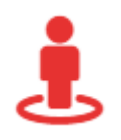

#### Immagine panorama

E' possibile creare un virtual tour con pochi clic. Partendo da una qualsiasi immagine panoramica 360°, è possibile individuare dei punti sensibili (hotspot) che collegano ad informazioni esterne (testo, immagini, link, video, etc). Un vero e proprio tour interattivo.
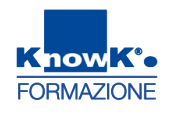

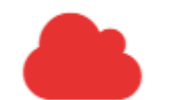

#### Nuvola di parole

La nuvola di parole consente di creare una rappresentazione visiva e riassuntiva del contenuto di qualsiasi testo, creando un'immagine esteticamente accattivante e facilmente riutilizzabile in qualsiasi contesto. Didatticamente, questi oggetti fungono da "riassunto" efficace di un contenuto prolisso.

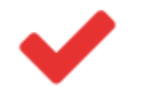

### Quiz

In GeniusBoard<sup>®</sup> Impari è possibile creare diverse tipologie di esercizi e quiz: LIM Esercizi, Esercizi da wordprocessor, Esercizi da Slides.

#### Videoconferenza

Tutti gli utenti di GeniusBoard<sup>®</sup> Impari possono generare una videoconferenza alla quale possono partecipare altri tre utenti. Si possono generare quante videoconferenze si vogliono e in contemporanea tante quanti sono gli utenti della piattaforma.

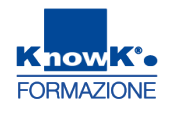

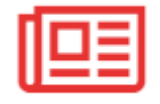

#### Giornalino

Uno strumento didattico molto utile per la formazione degli studenti è il giornale di classe o di gruppo o di istituto. Nella scuola secondaria di secondo grado, i ragazzi lo usano per prepararsi al saggio breve e all'articolo di giornale previsti dall'esame di Stato. Nella secondaria di primo grado e nella primaria, può essere utile per la messa in atto di un'esperienza di comunicazione e condivisione. Grazie ad un potente editor online, gli studenti creano il loro giornale modificando una serie di template già pronti.

### Ð .

### Timeline

Si tratta di uno strumento che consente di raggruppare in una linea del tempo una serie di eventi, molto utile per la descrizione di contesti diacronici come lo studio della Storia. E' possibile scegliere fra un template verticale ed uno orizzontale. Gli eventi vengono creati a partire da nodi generici che vengono modificati con un editor online.

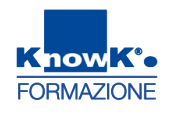

LIM

### LIM - Tablet

Questo strumento consente di produrre, velocemente e in modo totalmente grafico, con la LIM o un TABLET di qualsiasi marca e di qualsiasi sistema operativo, slide scritte a mano oppure da forme elementari. Lo strumento consente di generare anche esercizi di tipo Vero-Falso, a Scelta Multipla a 3 e a 4 alternative.

### 17

### **Classe capovolta**

La metodologia della classe capovolta si sta diffondendo non solo nella scuola primaria ma anche nella secondaria. Anche se lo strumento video non è l'unico proposto dai sostenitori della metodologia, diciamo che esso ne rappresenta l'ossatura e proprio per questo sono state sviluppate ben 12 applicazioni che hanno lo scopo di arricchire video di Youtube con mappe, annotazioni, quiz, indici, etc.

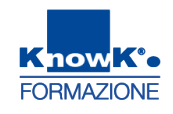

### Animazioni e Sintesi vocale

Le Slide prendono vita con l'inserimento di effetti di animazione e con la Sintesi vocale: un'immagine animata capace di "recitare" qualsiasi testo si voglia, in qualsiasi lingua.

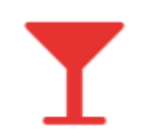

#### **Riassunto automatico**

Questa funzione consente di riassumere significativamente qualsiasi testo che viene incollato nell'area della piattaforma. È possibile fare sempre il "riassunto del riassunto" per ottenere testo sempre più succinto.

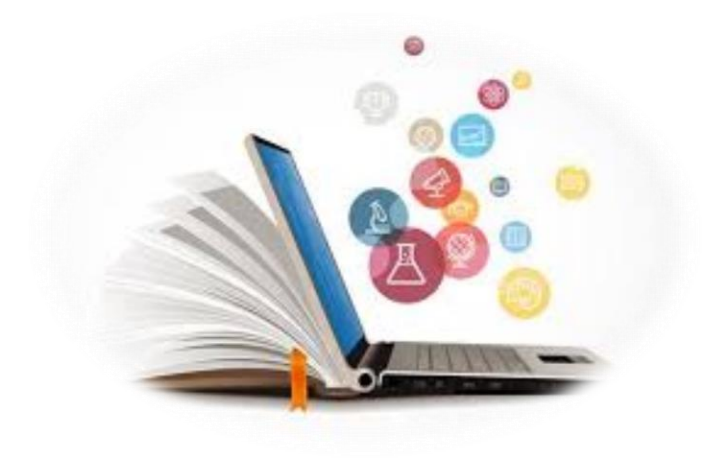

### **GENIUSBOARD® IMPARI**

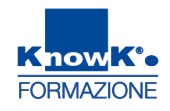

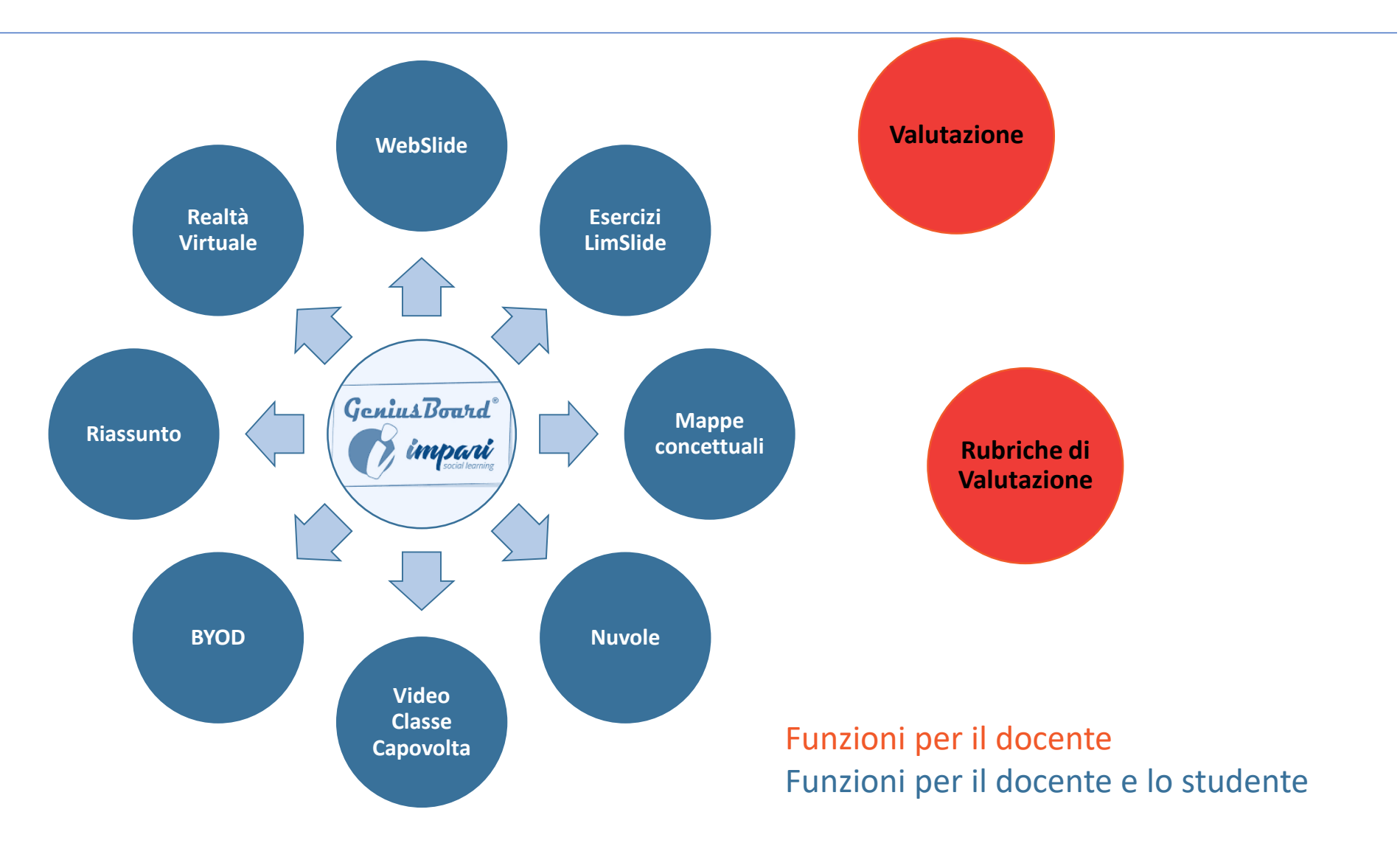

# ACCEDERE A GENIUSBOARD IMPARI

Per accedere a GeniusBoard impari digitare:

https://impari-scuola.com/index\_ita.html e preme il pulsante ACCEDI.

Digitare, quindi, username e password.

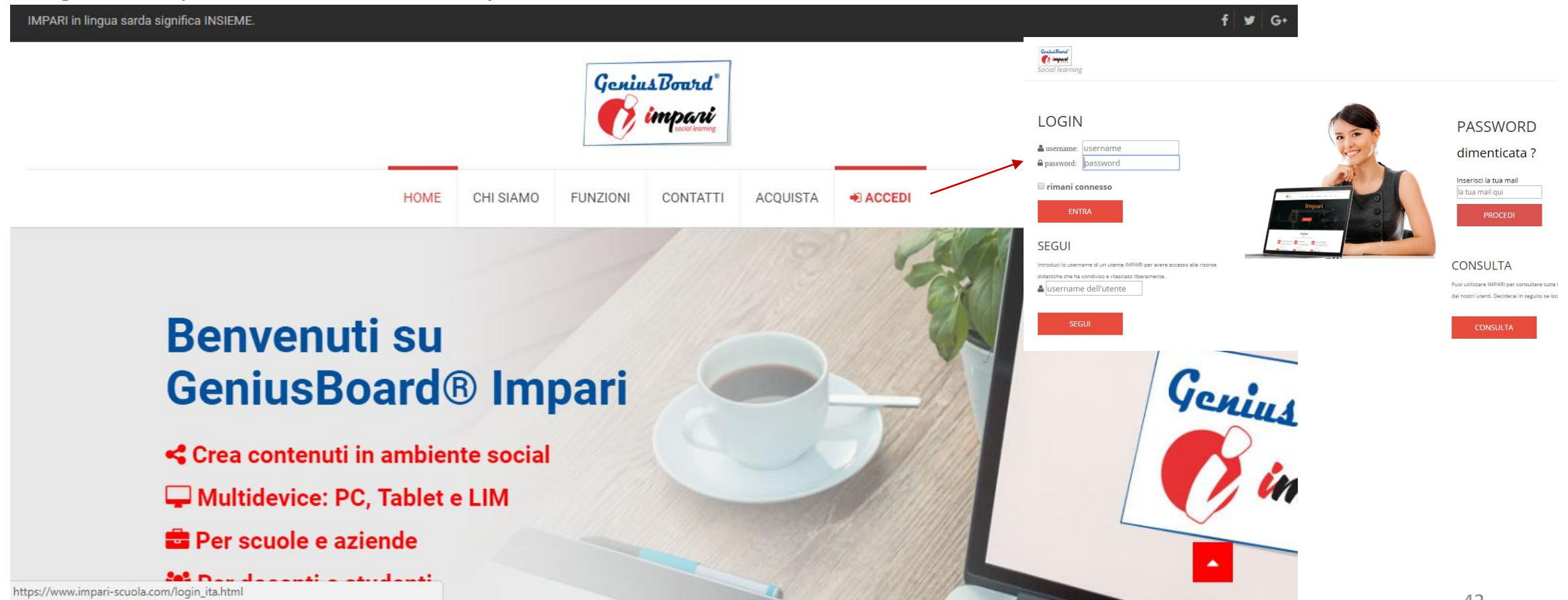

FORMAZIONE

# LE FUNZIONI PRINCIPALI DELLA BARRA DEI MENU

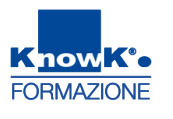

È Possibile *creare* un'attività con una delle funzioni disponibili, *modificare* 

### un'attività creata o consultare un'attività condivisa.

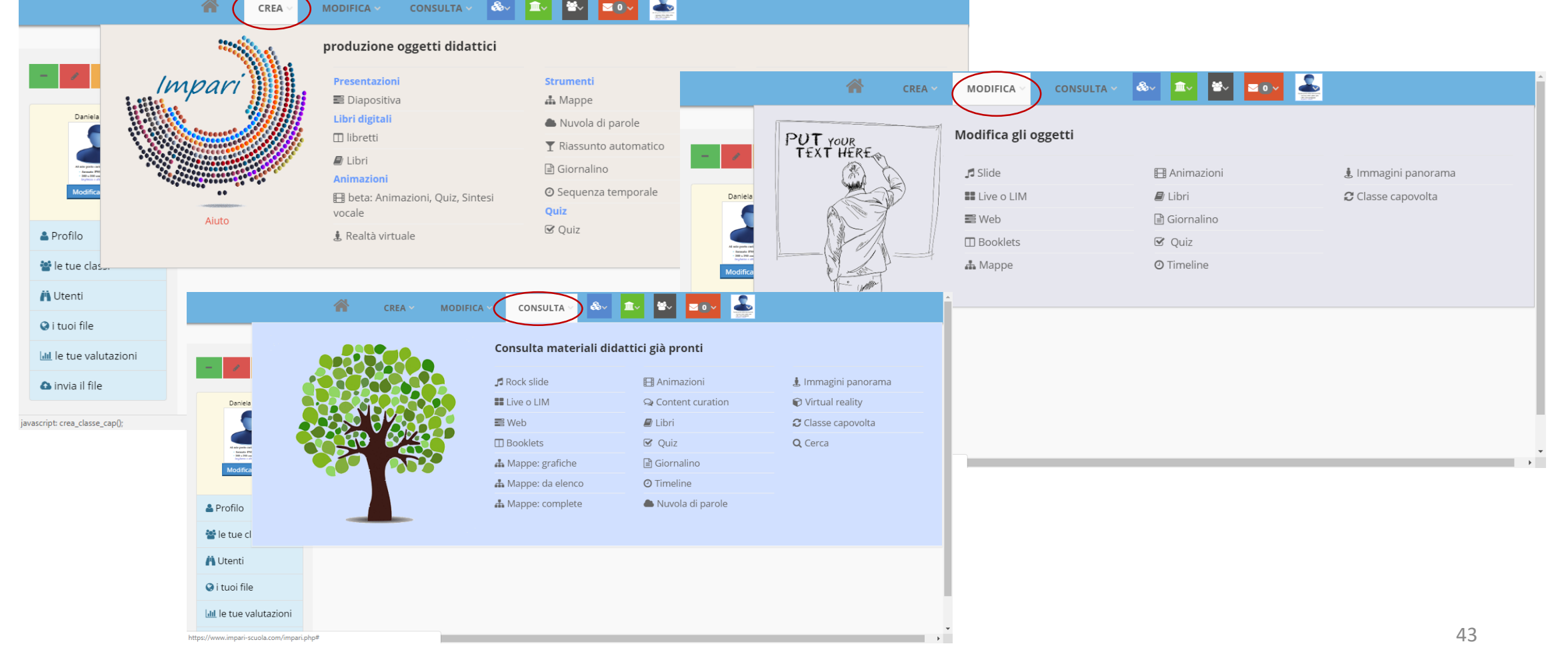

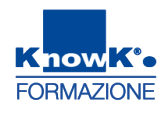

### LE RESTANTI FUNZIONI DEL MENU

Sempre nella barra dei menu è possibile accedere alle funzioni che permettono

|             | CREA ~ MODIFICA ~ CONSULTA ~ 🙈 🛋 🗠 🔤 💽 🔽           | &√ <u>m</u> √ ¥√ <b>≤ 0 ∨</b><br>Attività e materiali |                           |
|-------------|----------------------------------------------------|-------------------------------------------------------|---------------------------|
|             |                                                    | ▶ le tue                                              | Scuole                    |
|             | Tornaro alla Homo Pago                             | ► Amici                                               | <b>Q</b> Cerca una scuola |
|             | Tornure una nome Page                              | ▹ chi ti Segue                                        | A Scuole registrate       |
| &~          | Accedere alle attività e materiali                 | ▶ chi Segui                                           | + Registra una scuola     |
|             |                                                    | ▶ Preferiti                                           | Aggiorna scuola           |
| <b>1</b> ~  | Cercare, registrare o aggiornare una Scuola        | Condividi: lettura                                    | - 00                      |
|             |                                                    | Tutte le risorse                                      |                           |
|             |                                                    | Attività utente                                       |                           |
| **~         | Cercare, registrare o aggiornare una Classe        | Attività della classe                                 | Messaggi                  |
|             |                                                    |                                                       | 🕑 Scrivi                  |
| <b>⊻0</b> ∨ | Inviare un messagaio gali utenti della piattaforma |                                                       | G Ricevuti                |
| _           |                                                    | classes o gruppi                                      | Inviati                   |
| Know Ste    | Uscire della piattaforma                           | <b>Q</b> Cerca una classe                             |                           |
|             |                                                    | r Classi esistenti                                    |                           |
|             |                                                    | + Registra una classe                                 |                           |

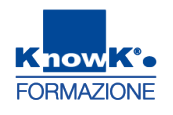

# **GESTIRE IL PROFILO**

È possibile personalizzare il proprio Profilo, utilizzando la funzione Modifica Profilo

#### e scegliere tra le opzioni proposte © GeniusBoard® Impari - Funzioni × P Impari social learning × +

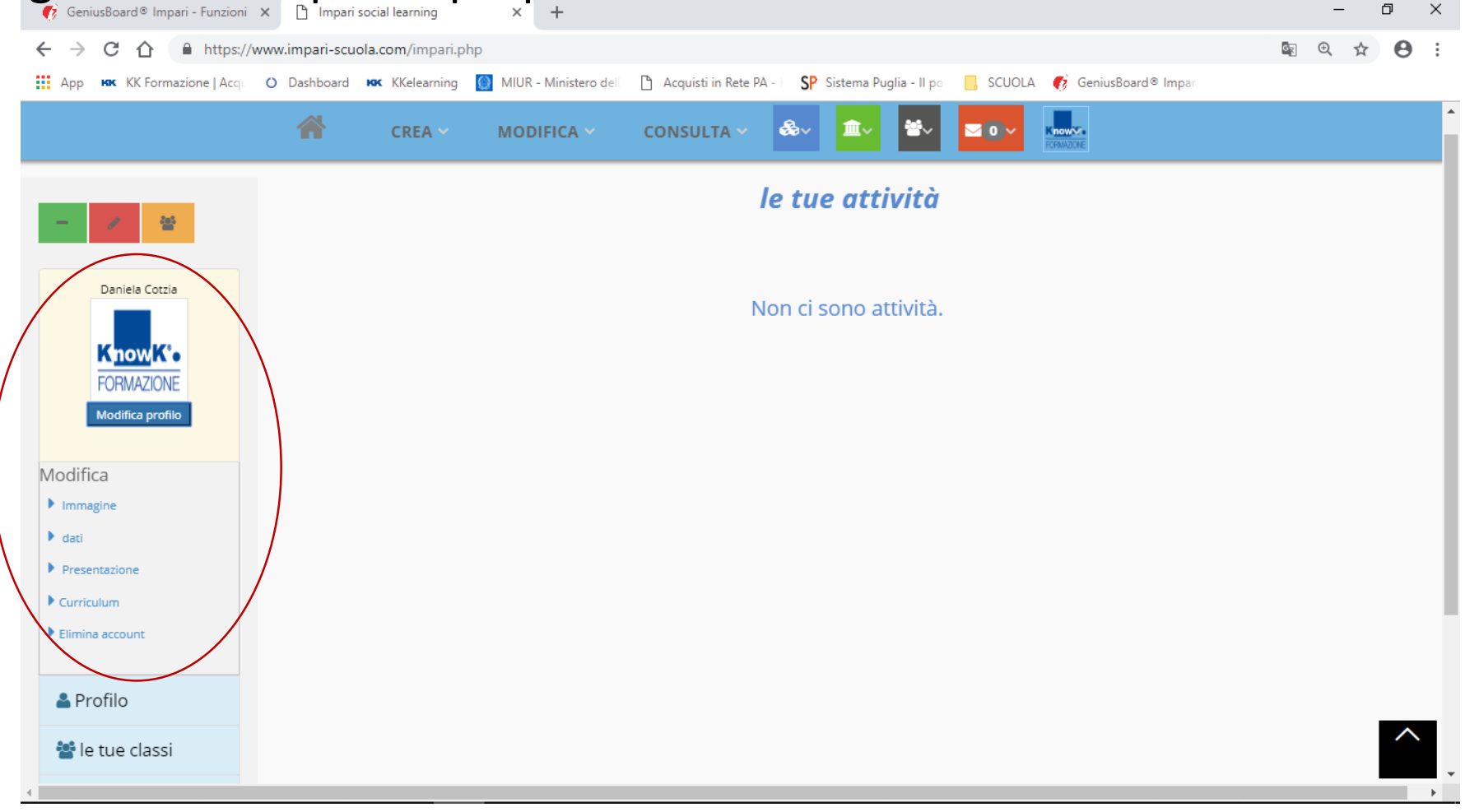

# USCIRE DA GENIUSBOARD® IMPARI

Per uscire dall'applicativo selezionare l'icona dell'utente e cliccare su

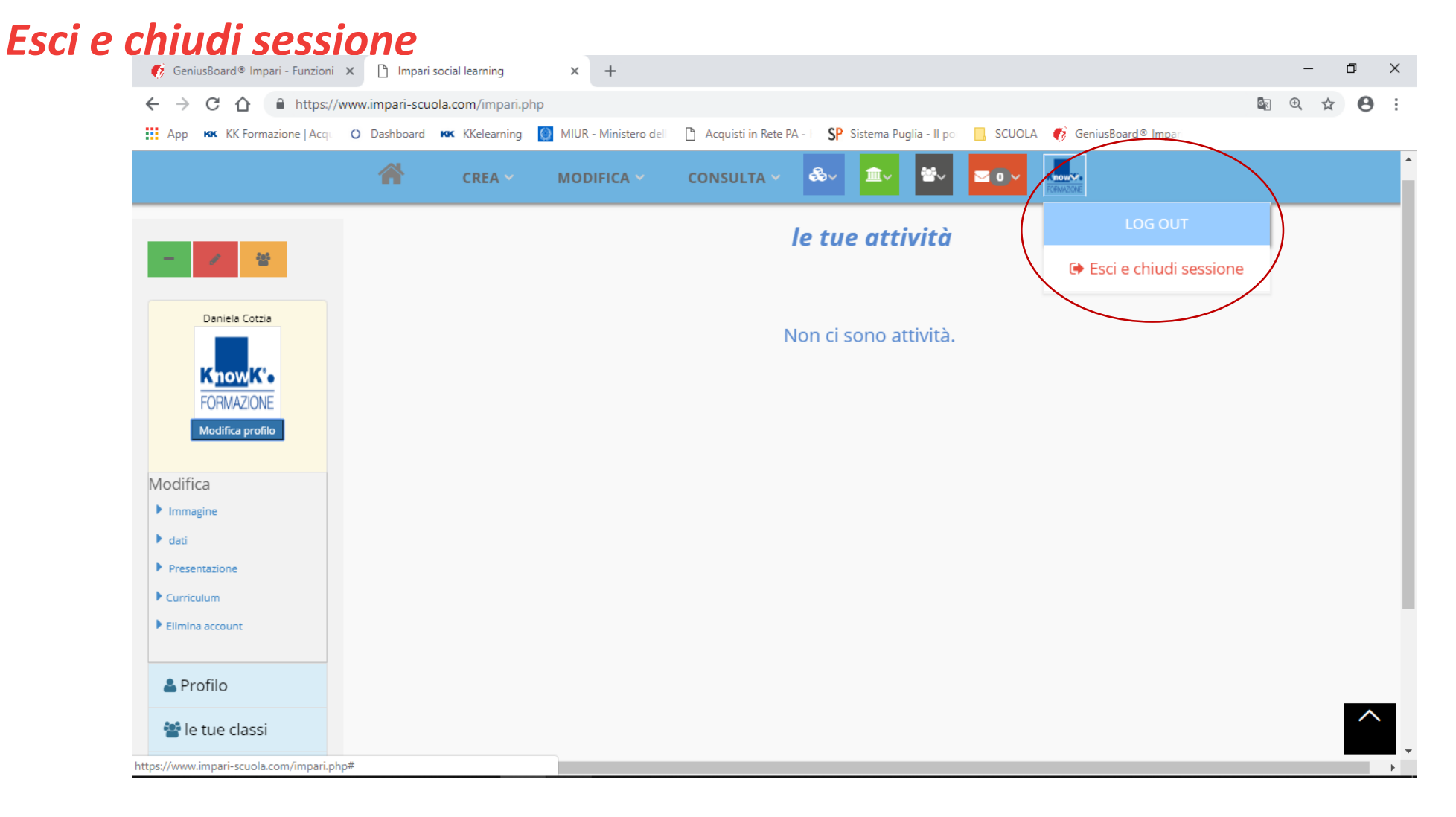

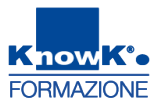

### **PER UTILIZZARE UNA SPECIFICA FUNZIONE**

Per creare un qualsiasi oggetto multimediale, ad esempio le mappe, si seleziona dal menu CREA la relativa funzione. Nella pagina centrale proporrà i vari modelle tra

FORMAZIONE

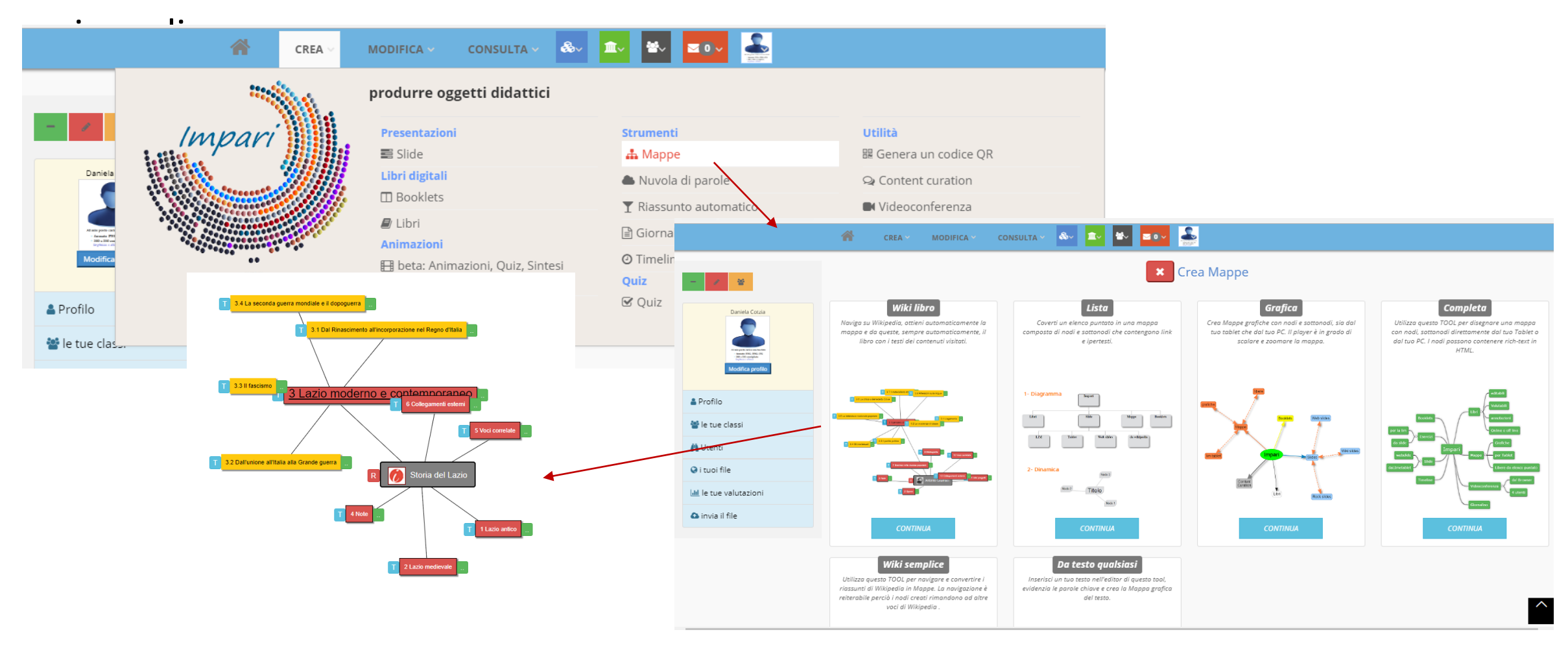

## **CHIUDERE UNA PAGINA O FUNZIONE**

Per chiudere una pagina o un qualsiasi oggetto o funzione cliccare sul pulsante posto nella parte alta della pagina.

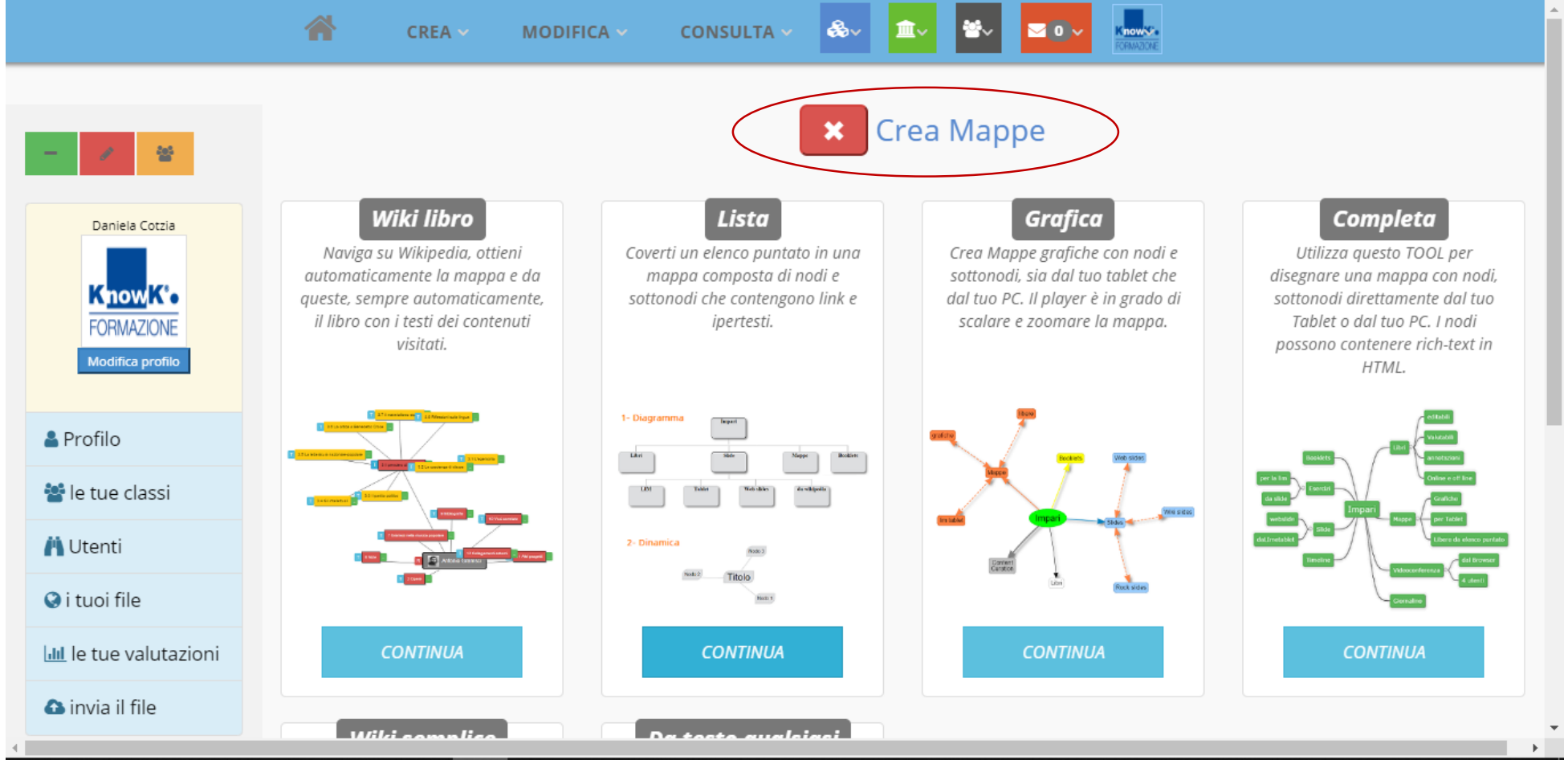

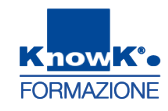

×

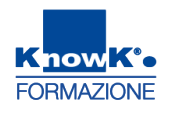

## LA FUNZIONE - BYOD

La funzione BYOD permette di creare una attività con il contributo sincrono degli alunni, quali mappe, nuvole di parole, slide, disegni o altro

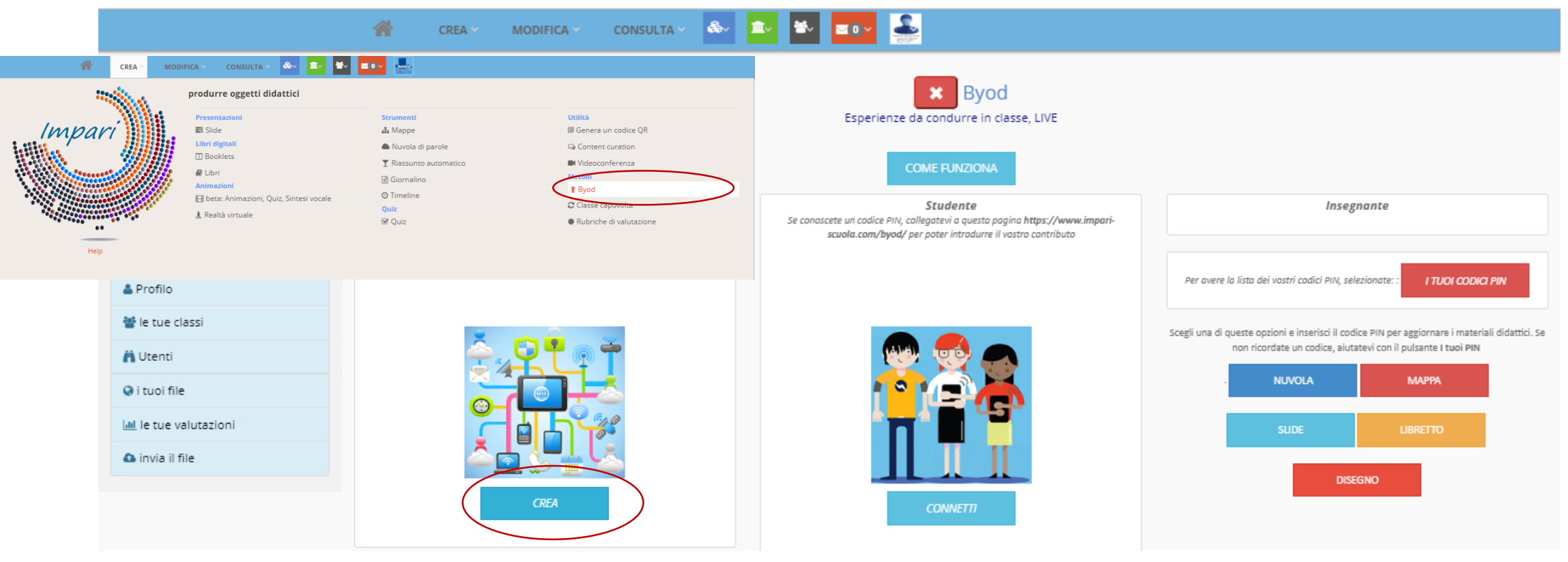

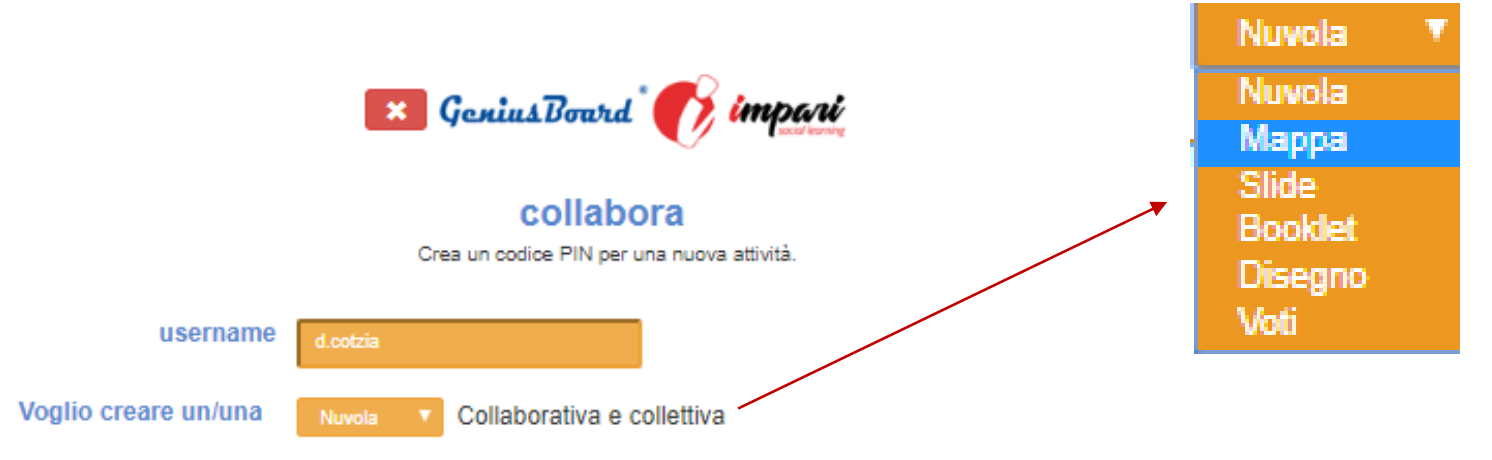

Non potete creare autonomamente un codice PIN ma dovete utilizzare obbligatoriamente il pulsante qui sotto..

- 1

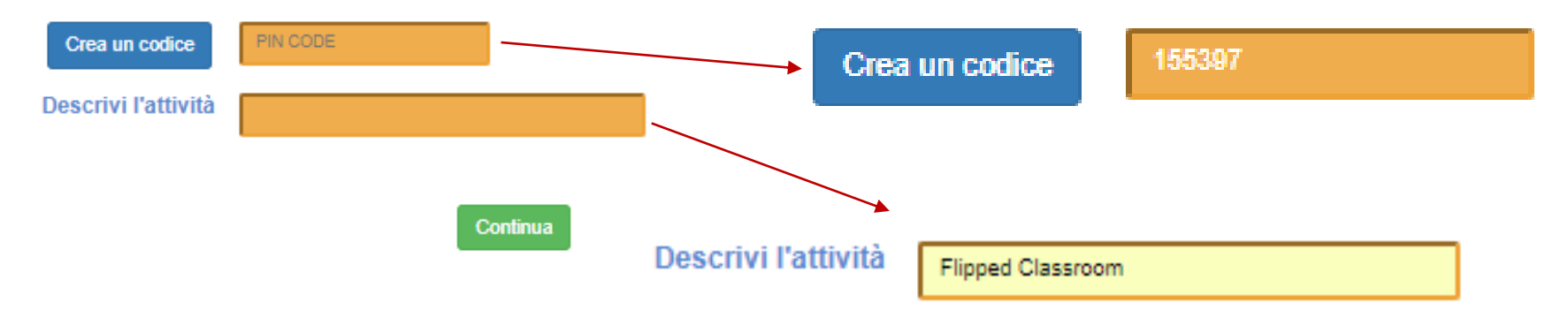

#### - 2

#### Complimenti, avete creato un'attività di lezione collettiva e partecipata

Per participare e contribuire alla lezione gli studenti devono connettersi alla pagina https://www.impari-scuola.com/byod/ oppure possono fare la scansione di questo QR-CODE. Nella pagina in questione si potrà inserire il codice PIN generato dal docente e a loro comunicato .

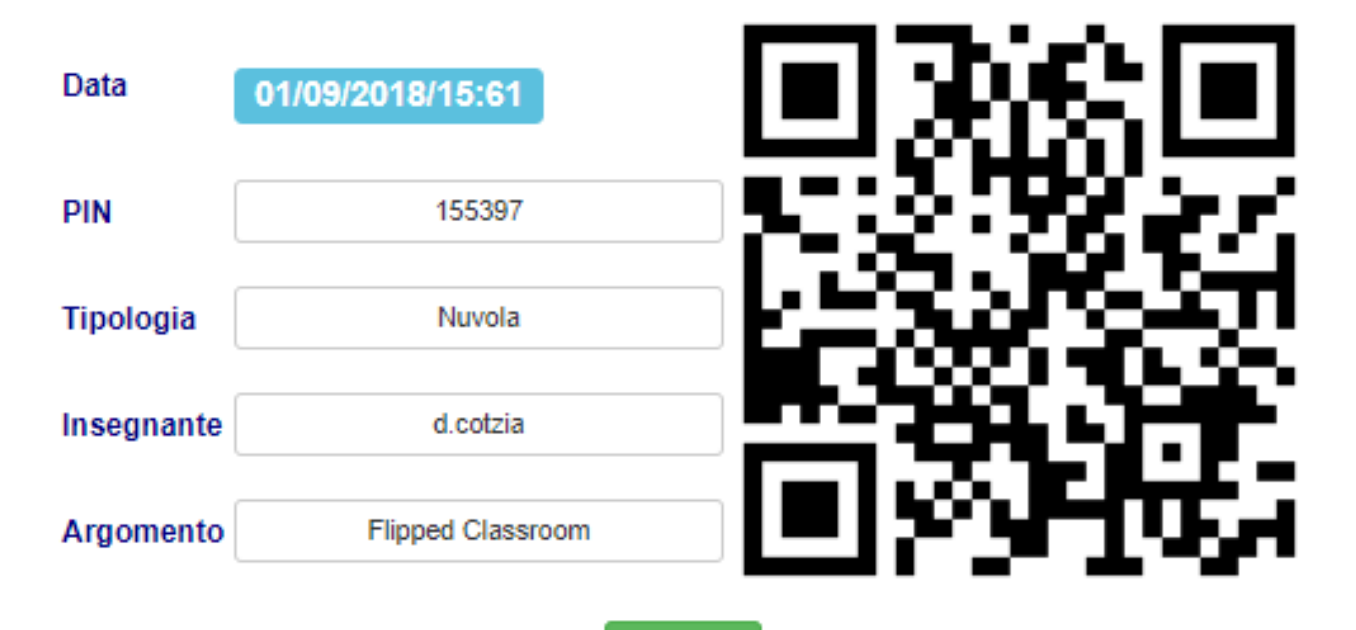

Continua

https://www.impari-scuola.com/byod/

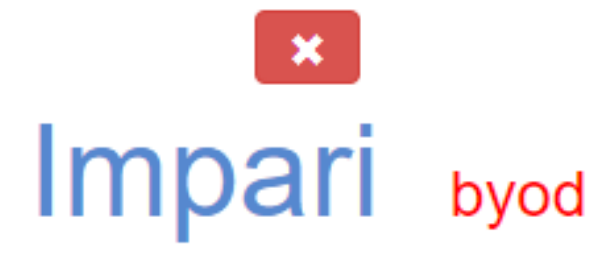

- 3

Visualizza la nuvola collettiva

Se vuoto, inserisci il codice PIN 155397 Continua

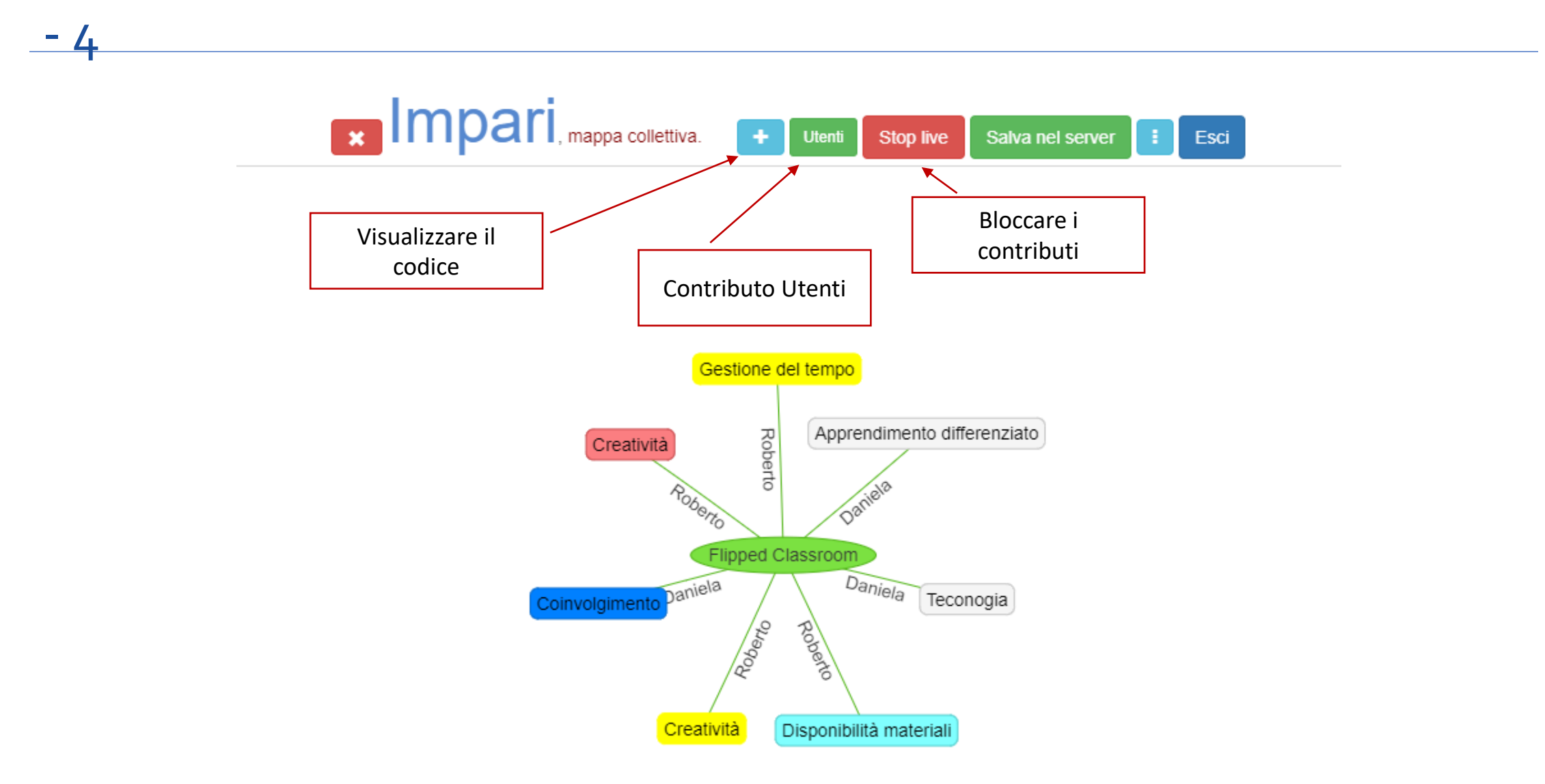

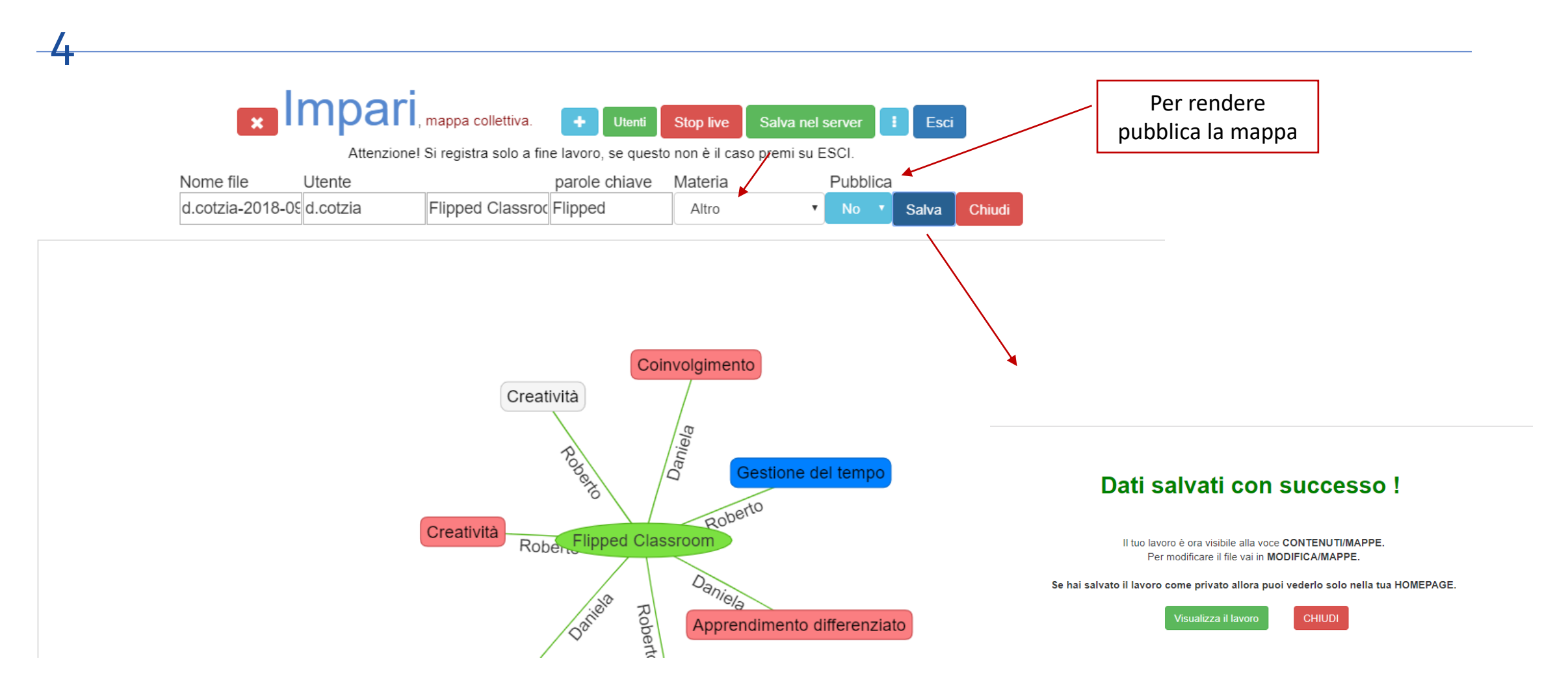

# LA FUNZIONE - SLIDE

Attraverso la funzione Slide è possibile creare

### delle presentazioni con l'ausilio di varie funzioni.

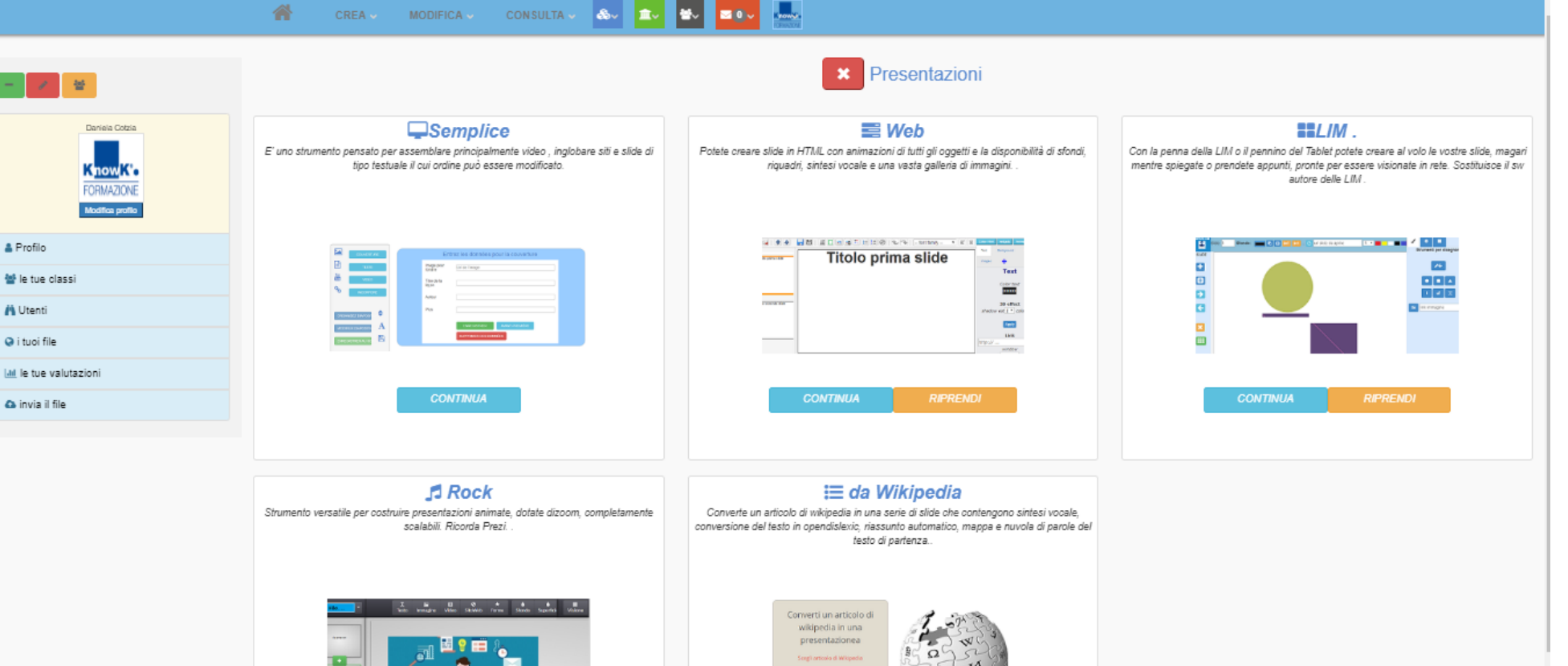

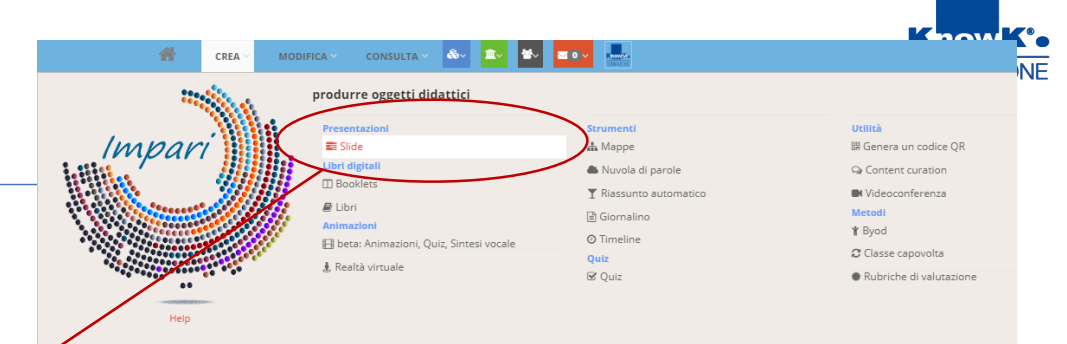

### LA FUNZIONE – SLIDE – LIM - 1

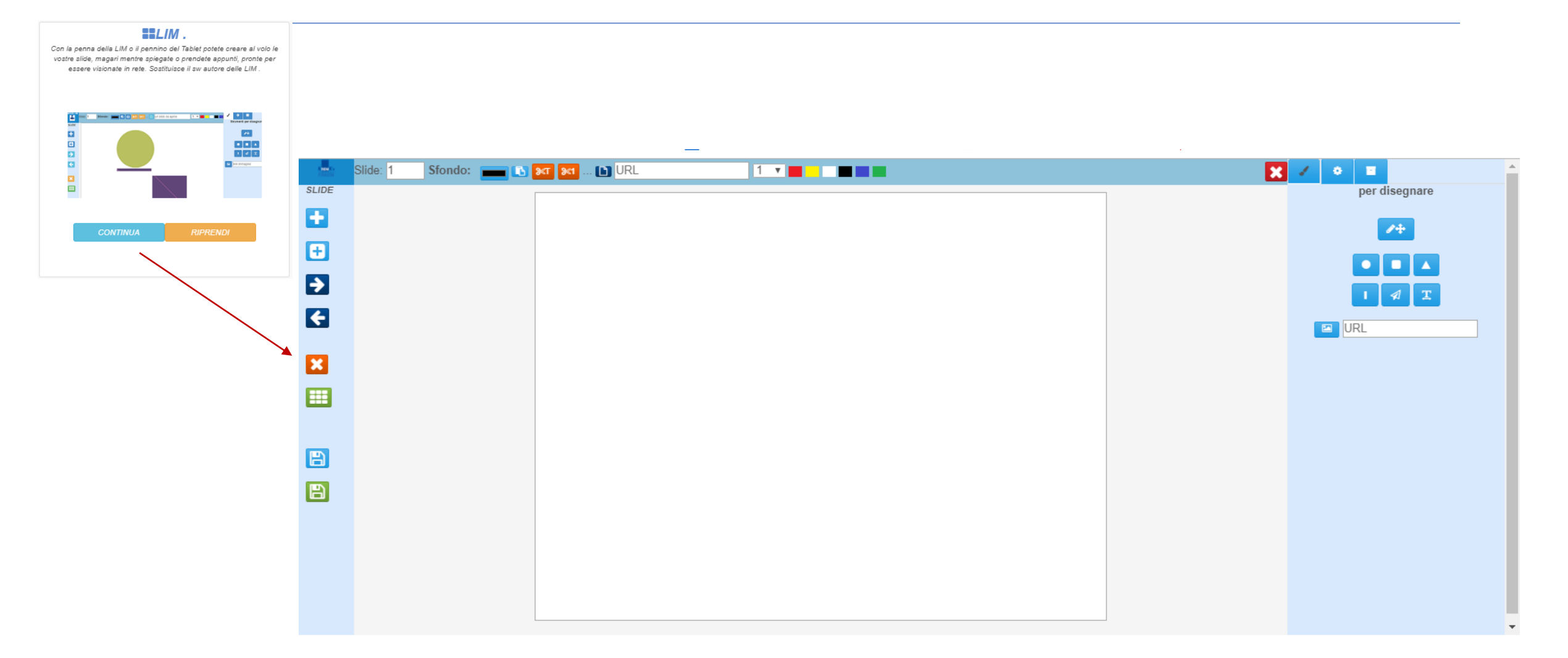

FORMAZIONE

### LA FUNZIONE – SLIDE – LIM - 2

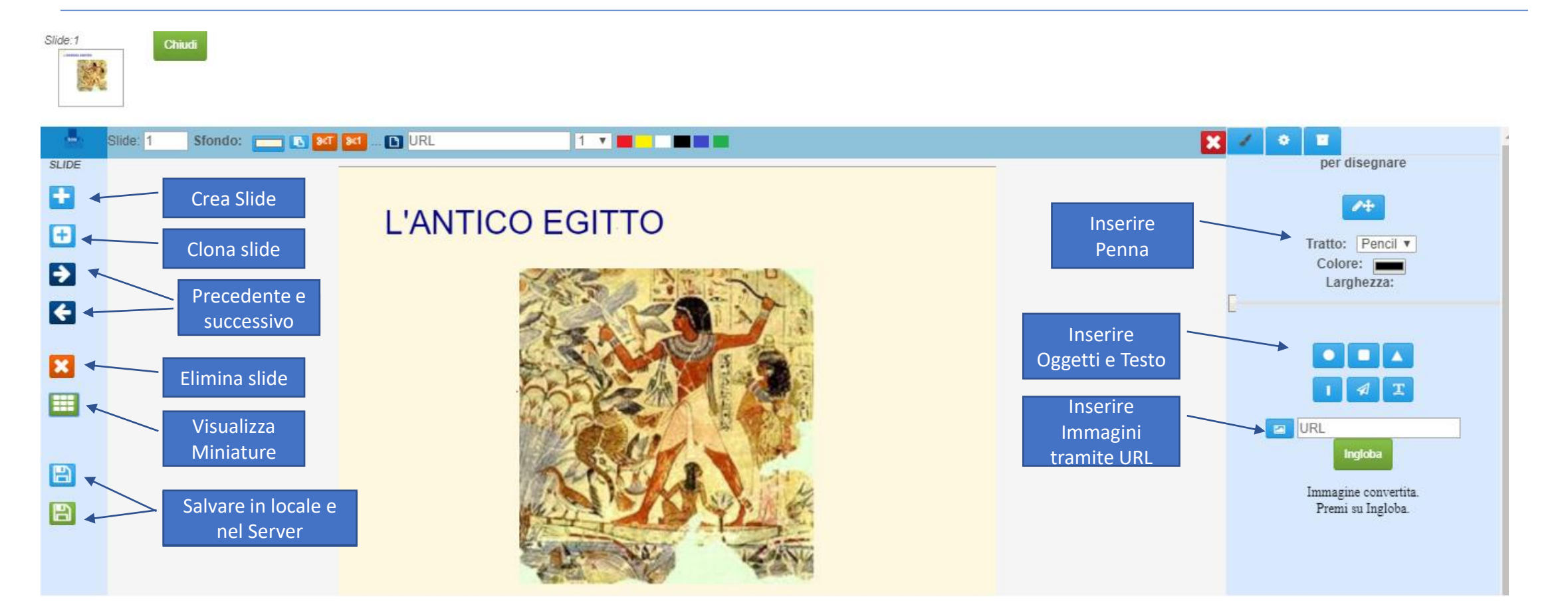

KnowKe

FORMAZIONE

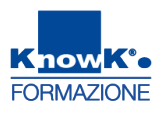

# LA FUNZIONE – SLIDE – LIM – 3 SALVATAGGIO

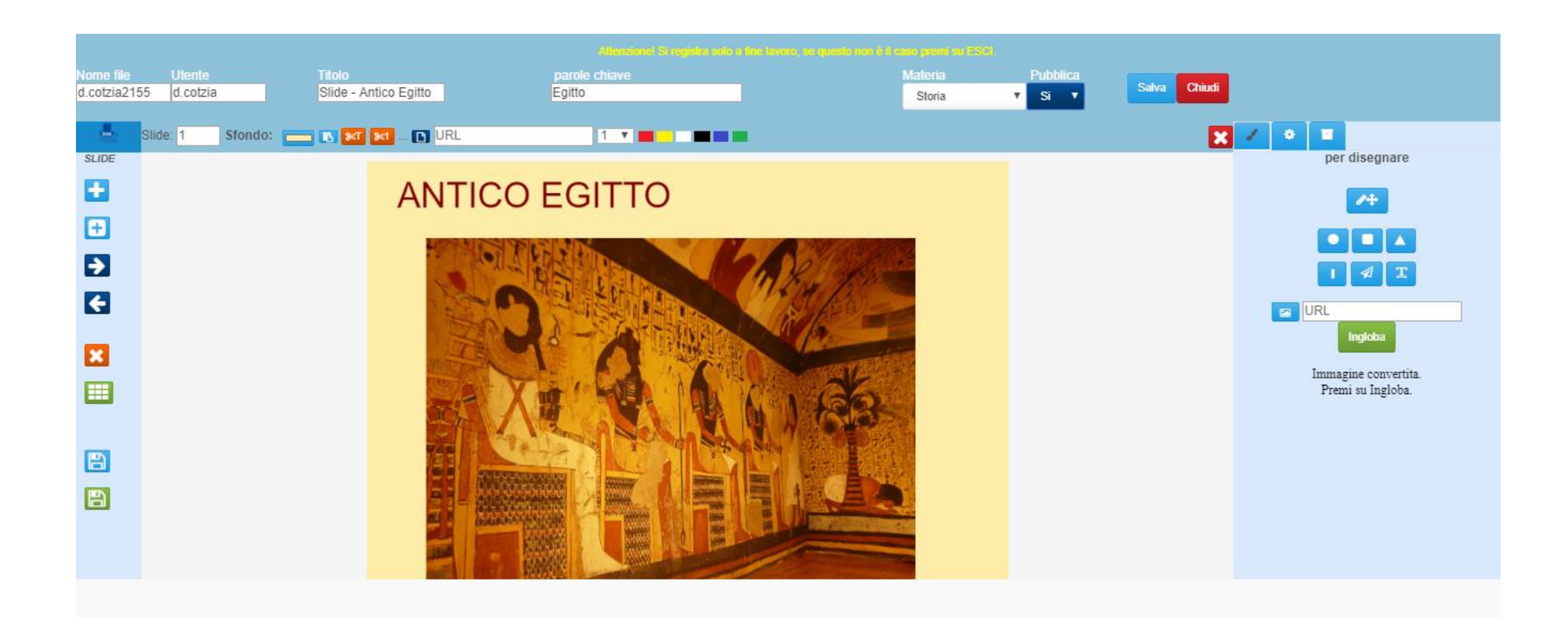

# LA FUNZIONE – SLIDE – WEB

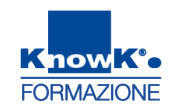

### Con la funzione Web si accede ad un Editor di presentazioni.

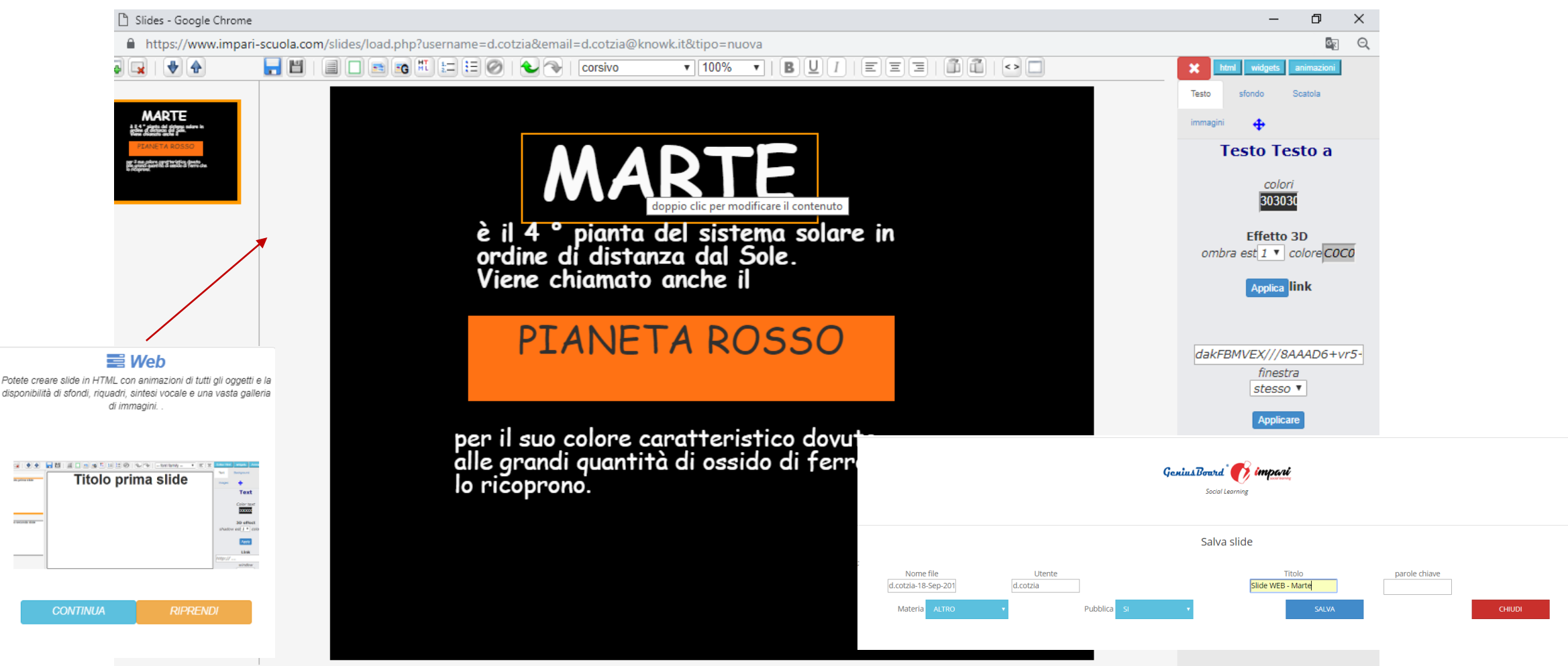

# LA FUNZIONE – SLIDE – ROCK

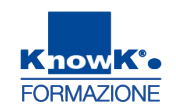

60

Veloce Editor di presentazioni per proporre testo, immagini e video

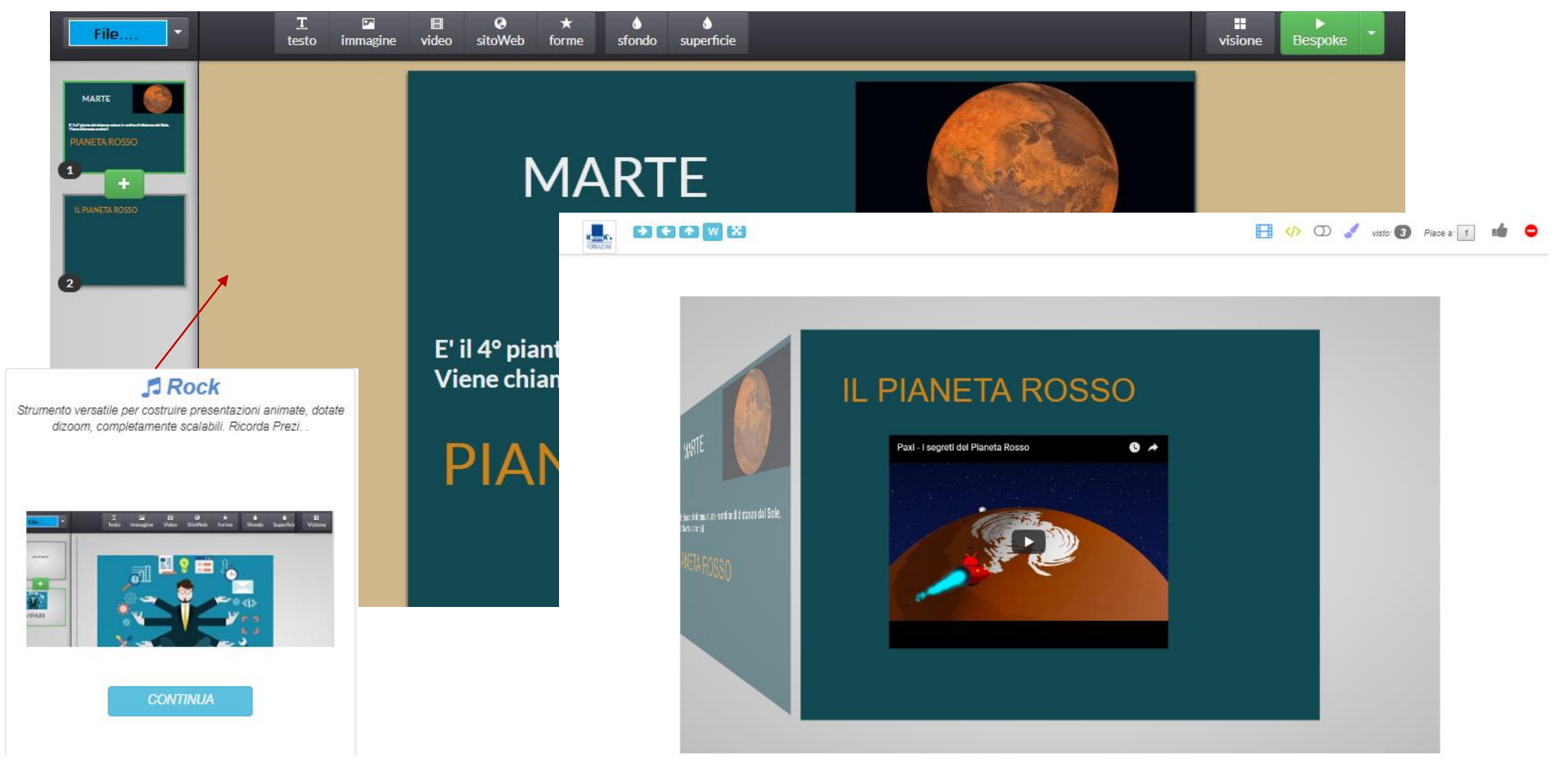

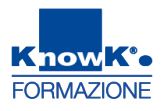

## LA FUNZIONE – SLIDE – WIKIPEDIA -1

#### Presentazione automatica -

#### Convertire un articolo di Wikipedia in una Presentazione

Scegli l'articolo di Wikipedia

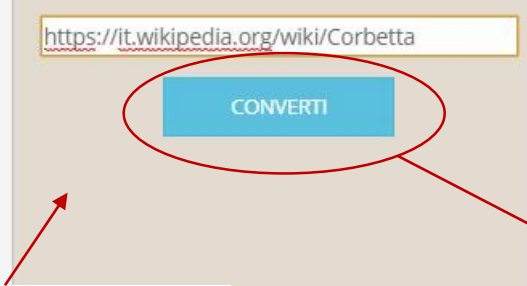

Social Learnin

Ξ da Wikipedia

Converte un articolo di wikipedia in una serie di slide che contengono sintesi vocale, conversione del testo in opendislexic riassunto automatico, mappa e nuvola di parole del testo di partenza.

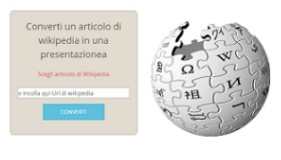

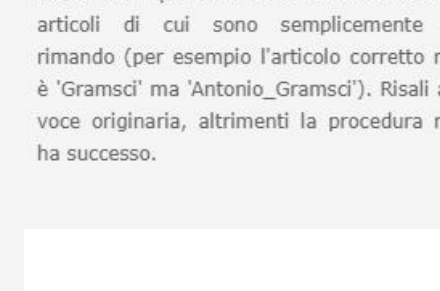

Per creare una presentazione automatica, scegli l'articolo di wikipedia che vuoi convertire, incolla il suo URL nell'editor qui sotto e premi il tasto converti.

Attenzione, alcuni articoli di wikipedia non esistono in quanto tali ma derivano da altri articoli di cui sono semplicemente un rimando (per esempio l'articolo corretto non è 'Gramsci' ma 'Antonio Gramsci'). Risali alla voce originaria, altrimenti la procedura non

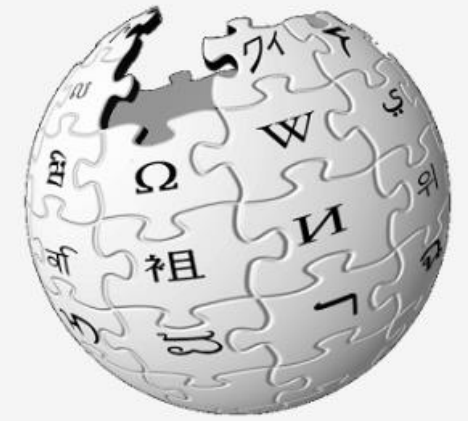

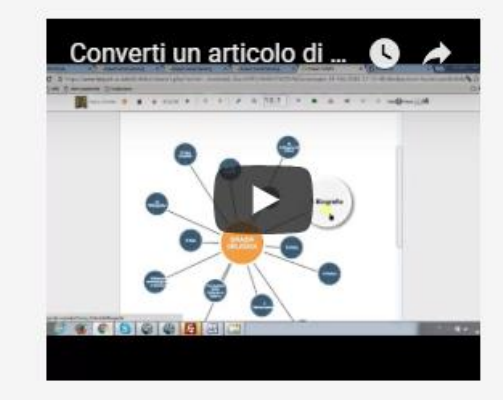

Genius Board 7 impari Social Learning

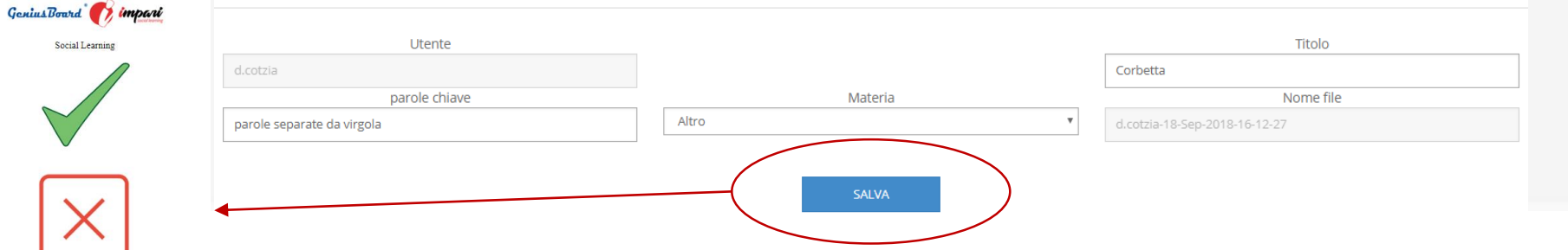

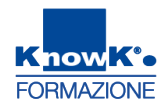

### LA FUNZIONE – SLIDE – WIKIPEDIA - 2

#### 🗐 💽 🗲 14 su 93 🍝 📢 14 1 🜔 💋 🔍 🗘 🐨 📥 🐠 W D visto: 1 Piace a 1 📫

Il governo degli Sforza.

Con la salita al potere di Francesco Sforza, Corbetta cambiò nuovamente signoria. Nel 1499 le truppe francesi di Luigi XII invasero il territorio milanese ed il territorio di Corbetta, trovando debole difesa nei mercenari svizzeri assoldati da Ludovico il Moro per la difesa del ducato. Per questo lo Sforza si rifugiò dapprima in Germania da dove, nel febbraio 1500, con l'aiuto degli imperiali, riuscì a riprendere il governo del ducato per due mesi: quando i Francesi sconfissero le truppe milanesi a Novara lo imprigionarono in Francia dove morì. Luigi XII tornò padrone di Milano ma per breve tempo. 0

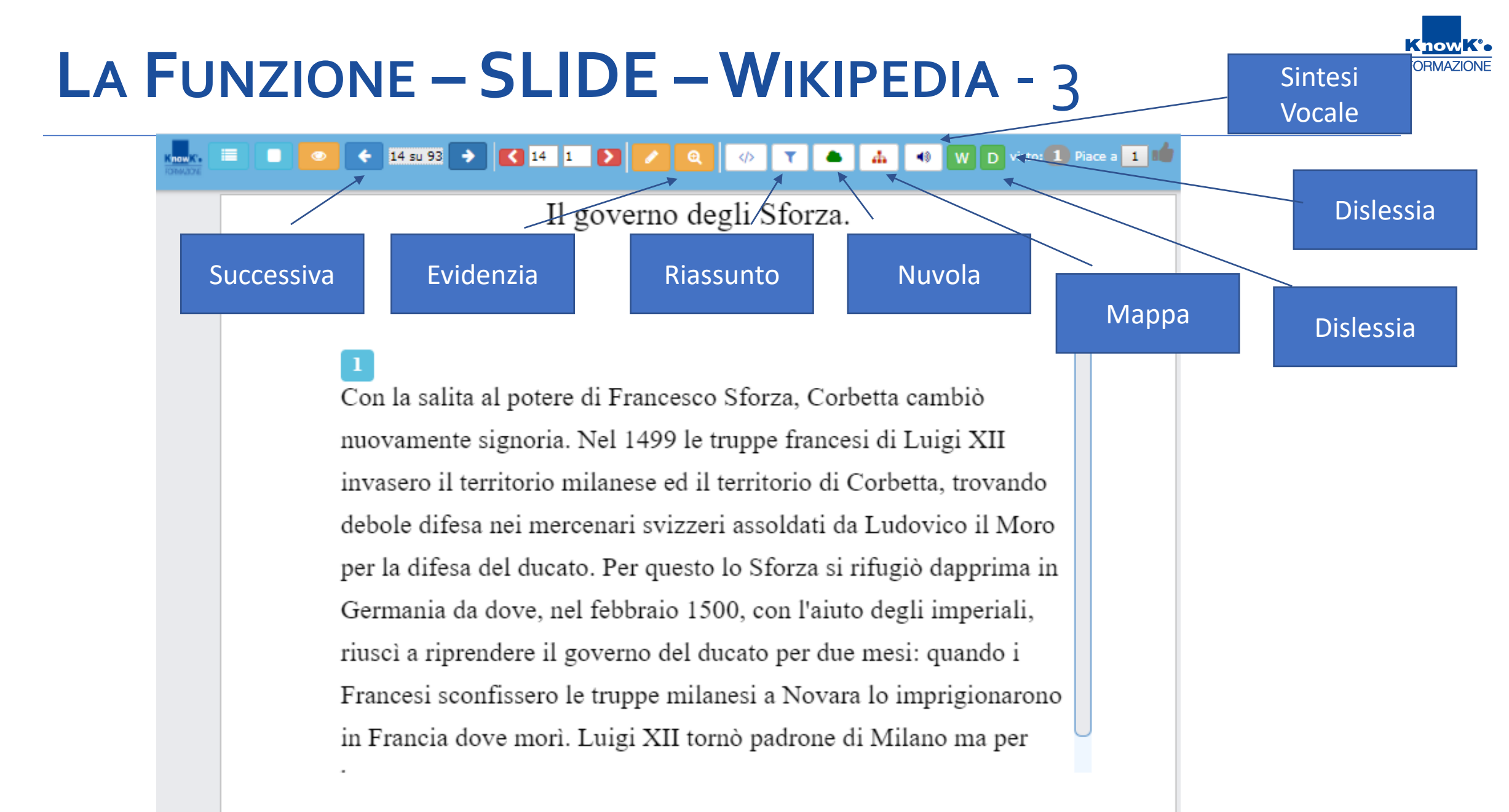

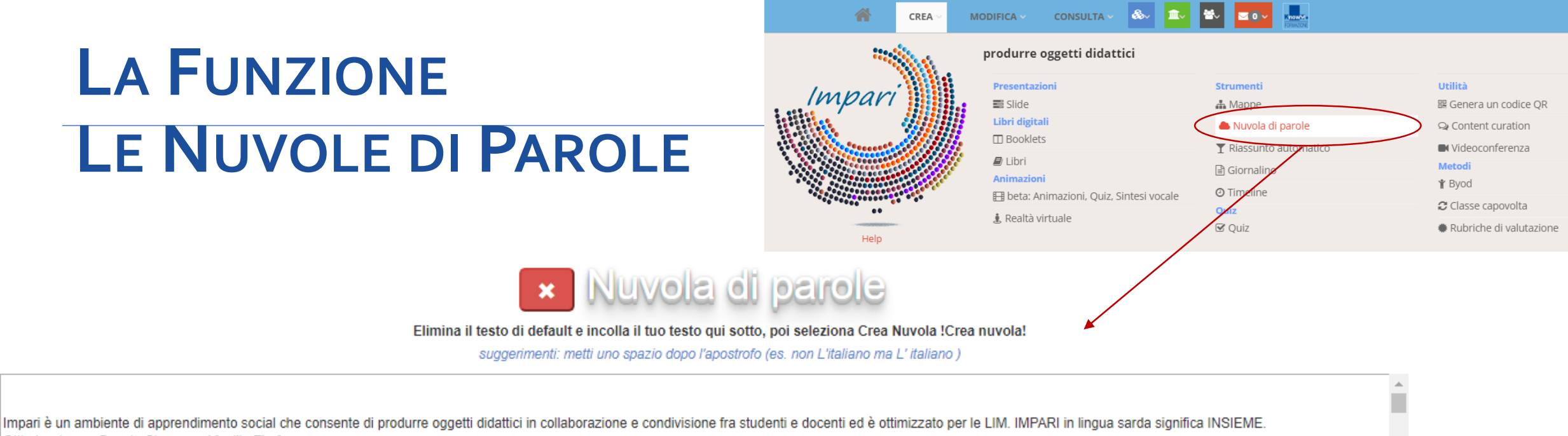

Ottimizzato per Google Chrome e Mozilla Firefox.

Libri

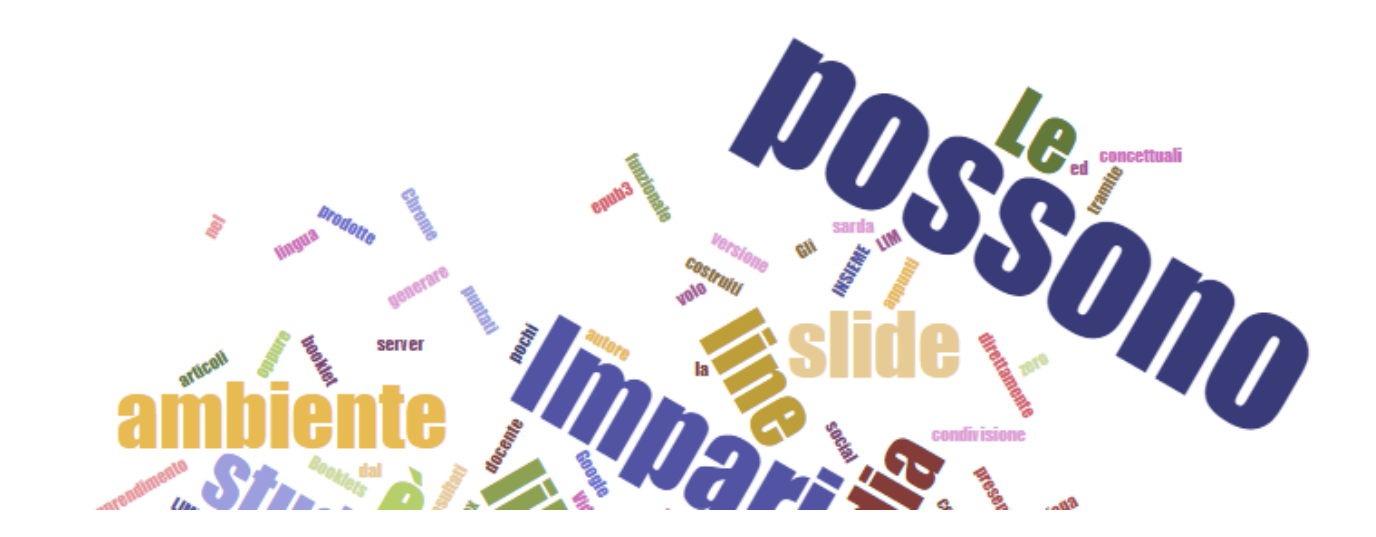

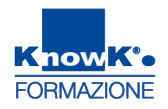

### LE NUVOLE DI PAROLE - IMPOSTAZIONI

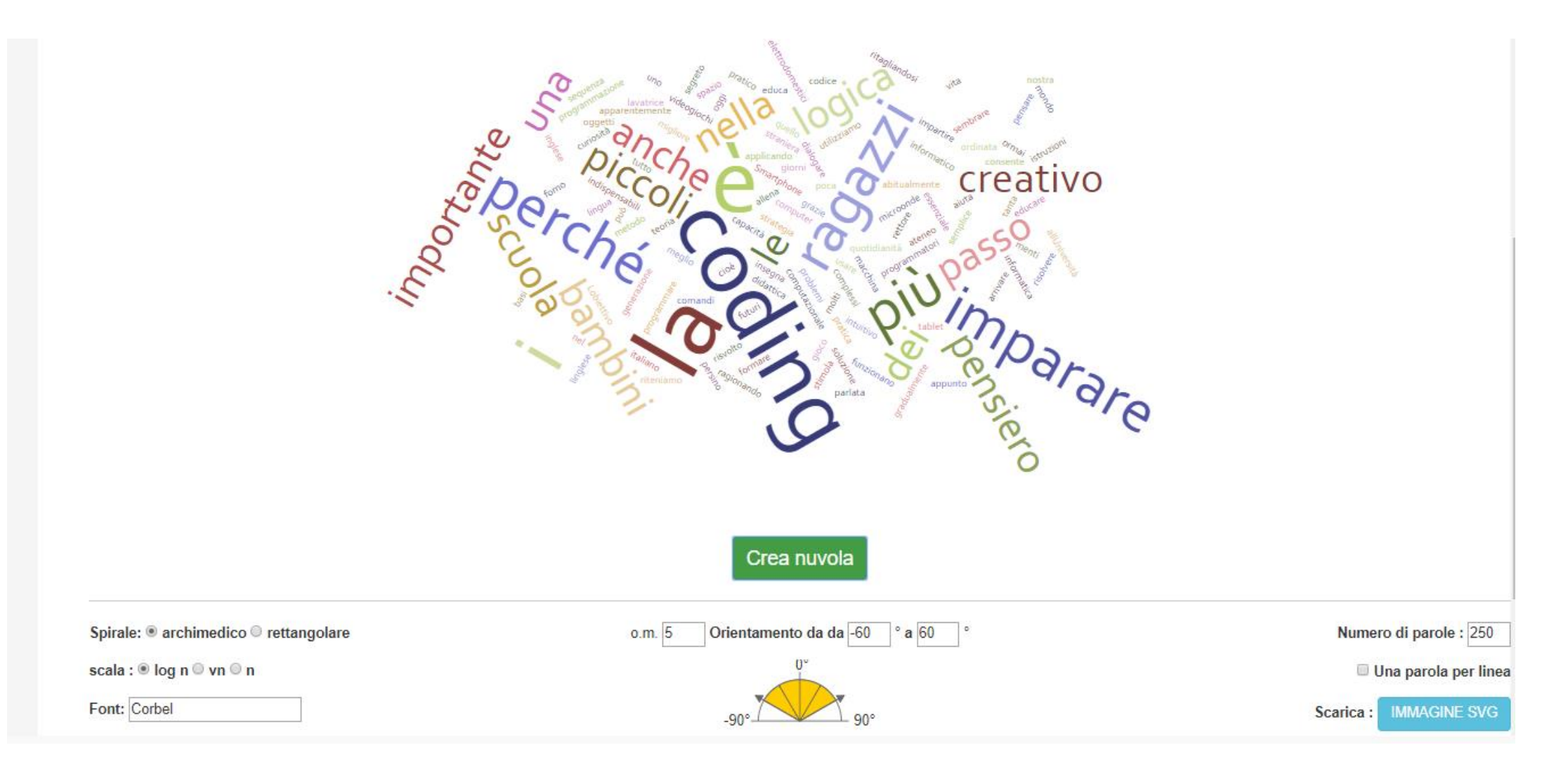

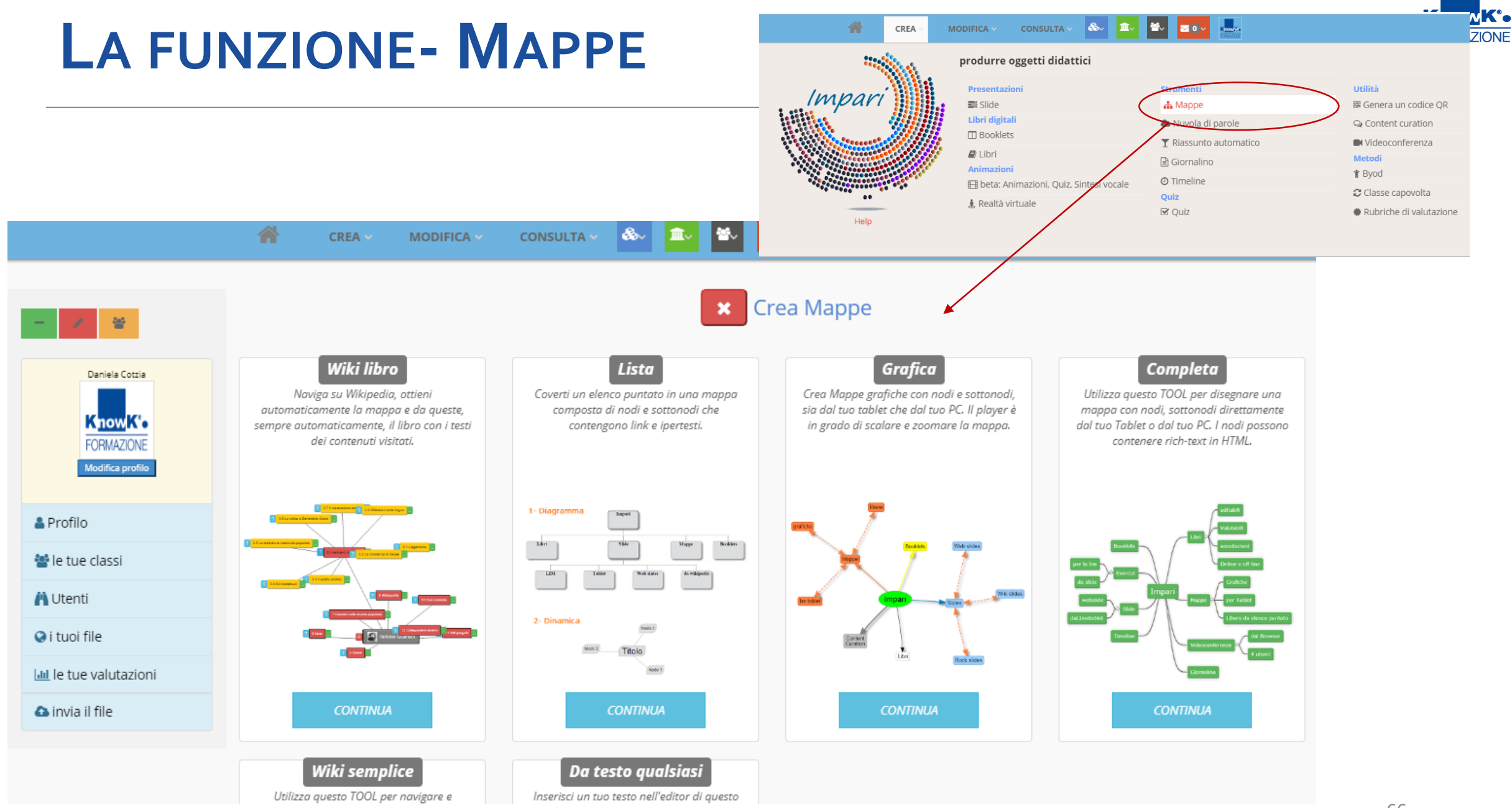

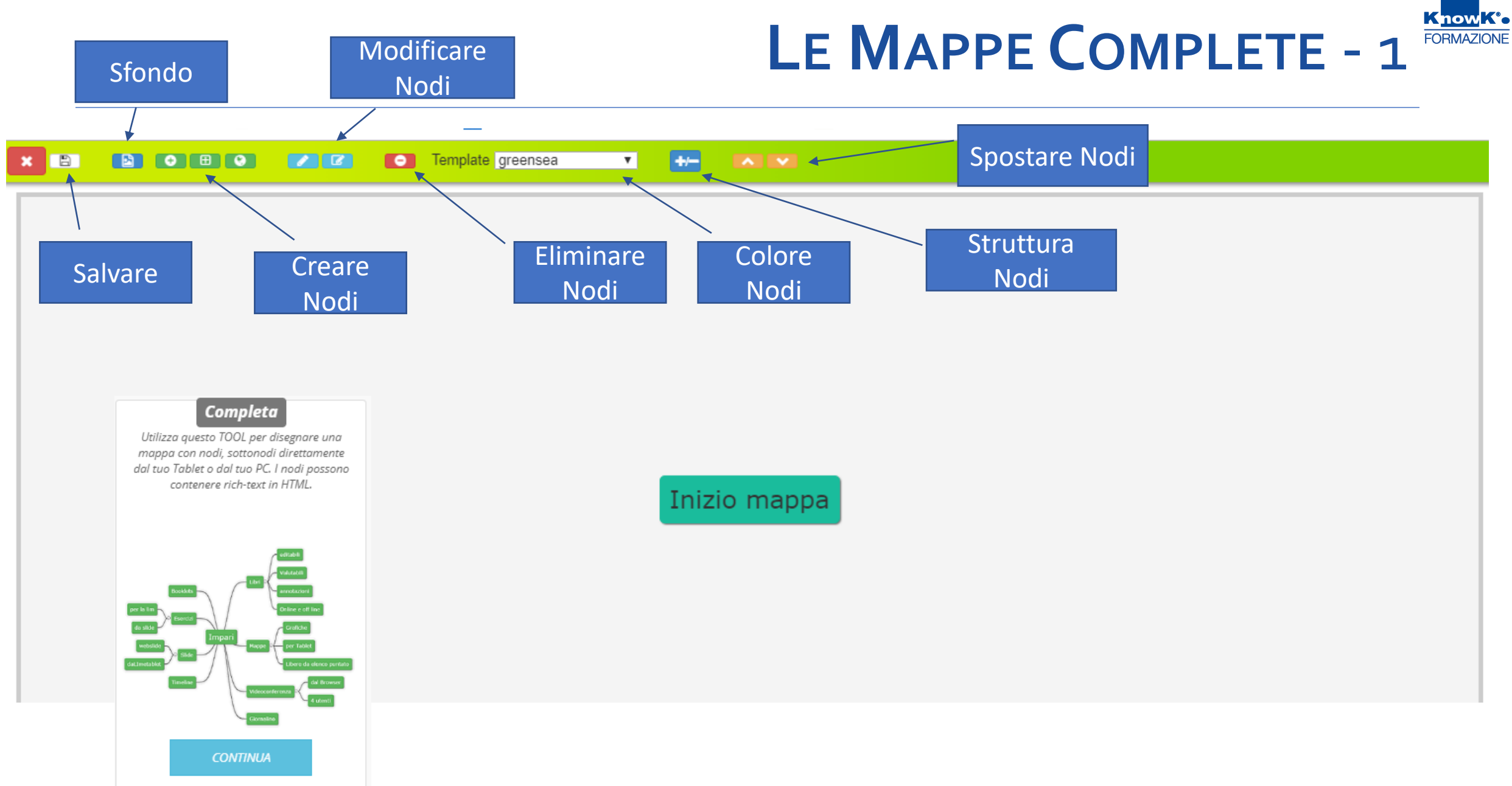

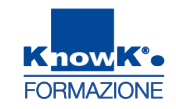

### LE MAPPE COMPLETE -2

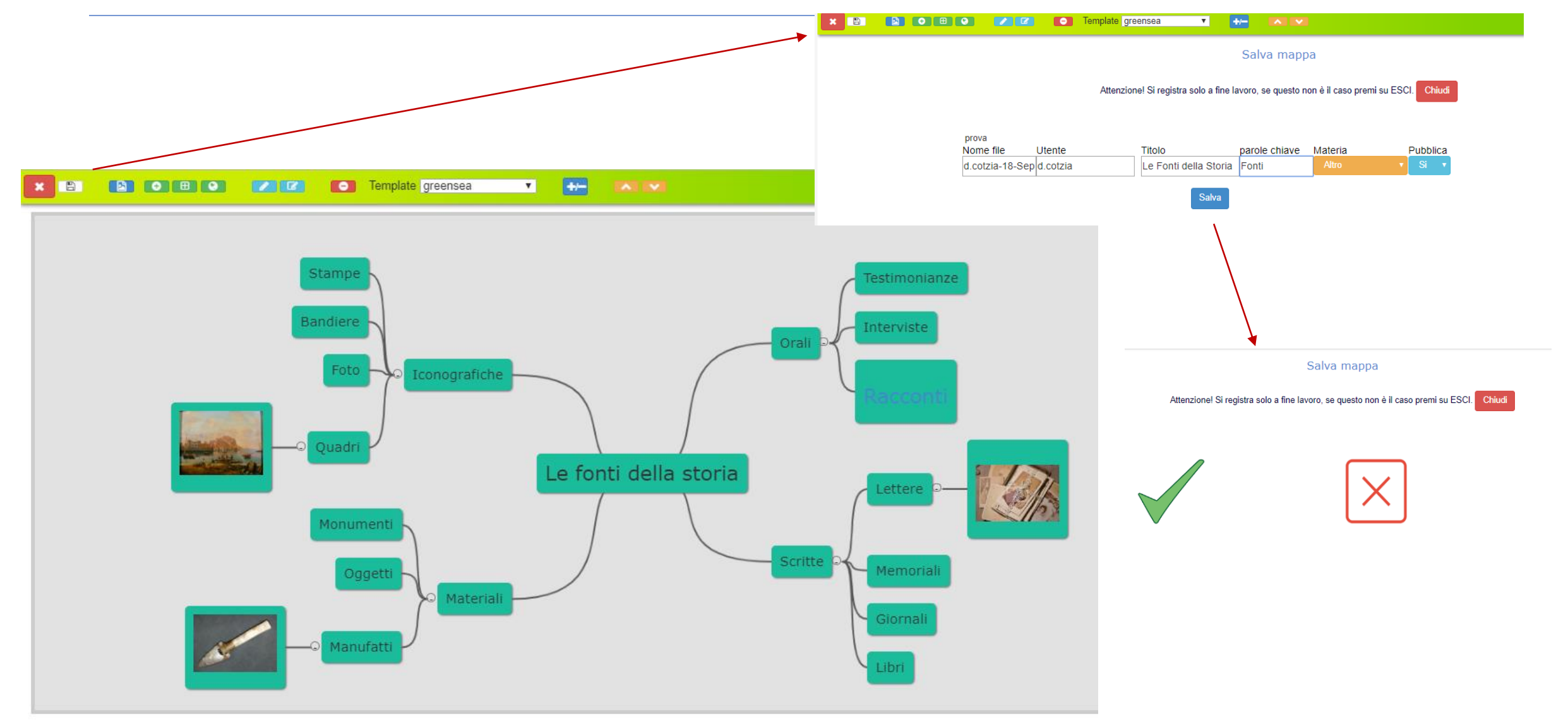

### LE MAPPE WIKI LIBRO -1

Cerca su Wikipedia Italiano

### Trova un articolo su Wikipedia, ottieni la MAPPA e CREA IL LIBRO dei testi che hai letto.

Risultato \*Clicca sull'icona MAPPA

#### Wiki libro

Naviga su Wikipedia, ottieni automaticamente la mappa e da queste, sempre automaticamente, il libro con i testi dei contenuti visitati.

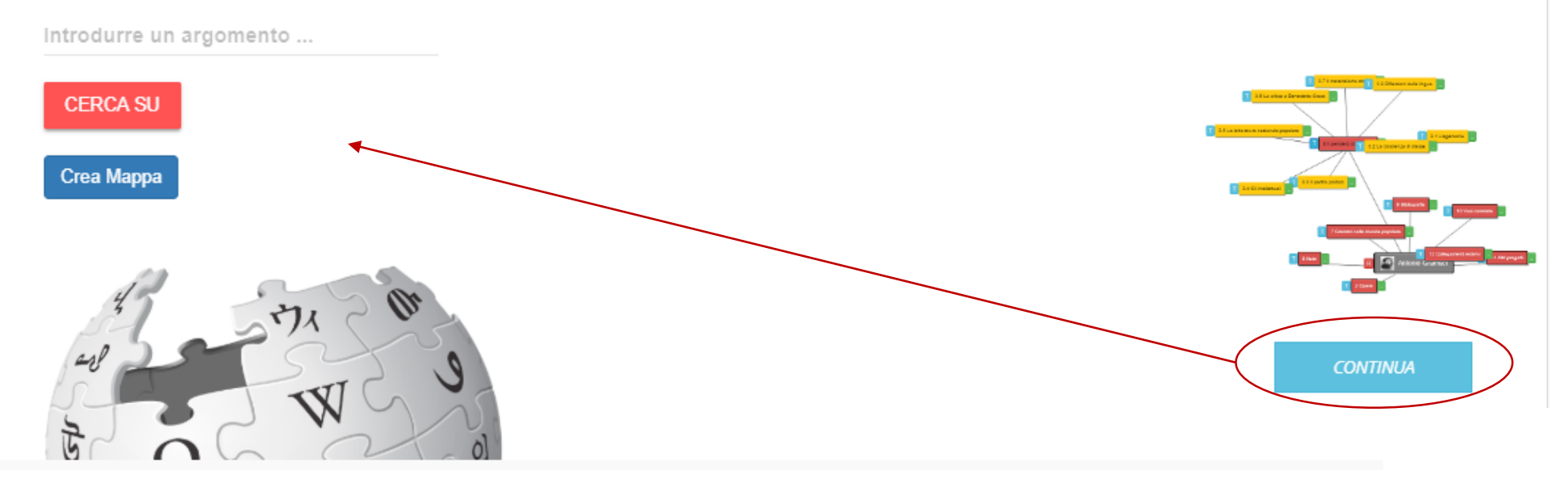

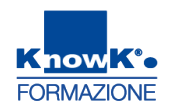

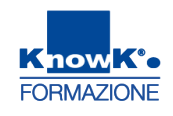

## LE MAPPE WIKI LIBRO -2

Cerca su Wikipedia

Trova un articolo su Wikipedia, ottieni la MAPPA e CREA IL LIBRO dei testi che hai letto.

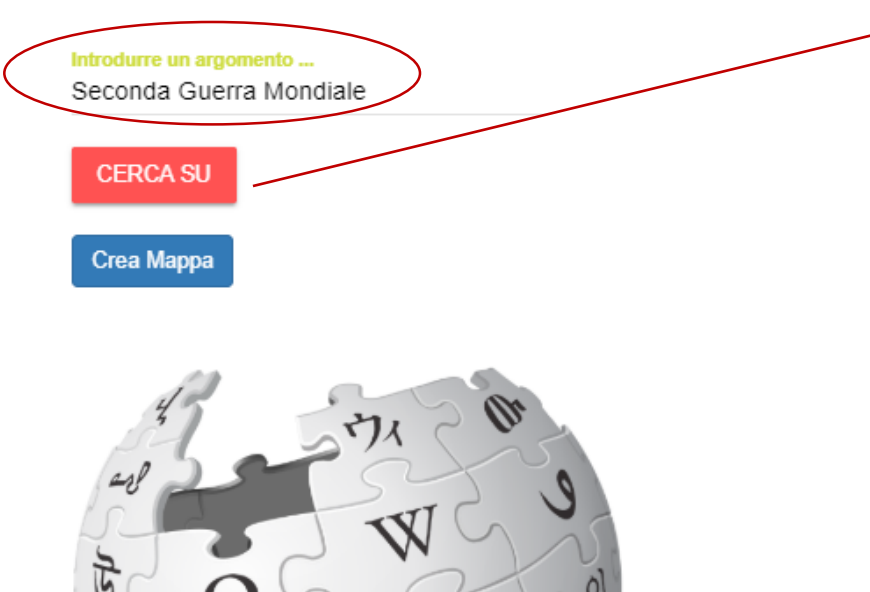

Risultato Clicca sull'icona MAPPA

Prima guerra mondiale

🚠 Seconda guerra mondiale

Conteggio delle vittime della seconda guerra mondiale per nazione

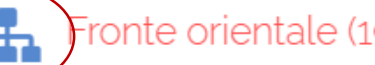

Fronte orientale (1941-1945)

- Cronologia della seconda guerra mondiale
- Cifre sulla seconda guerra mondiale in Italia
- Film sulla seconda guerra mondiale

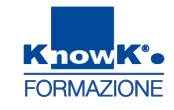

.

## LE MAPPE WIKI LIBRO -3

mpari:wiki-mappe elibro Italiano

Fronte orientale (1941-1945)

Q

🖵 🖉 🖌 All 🔍 📢 🕨

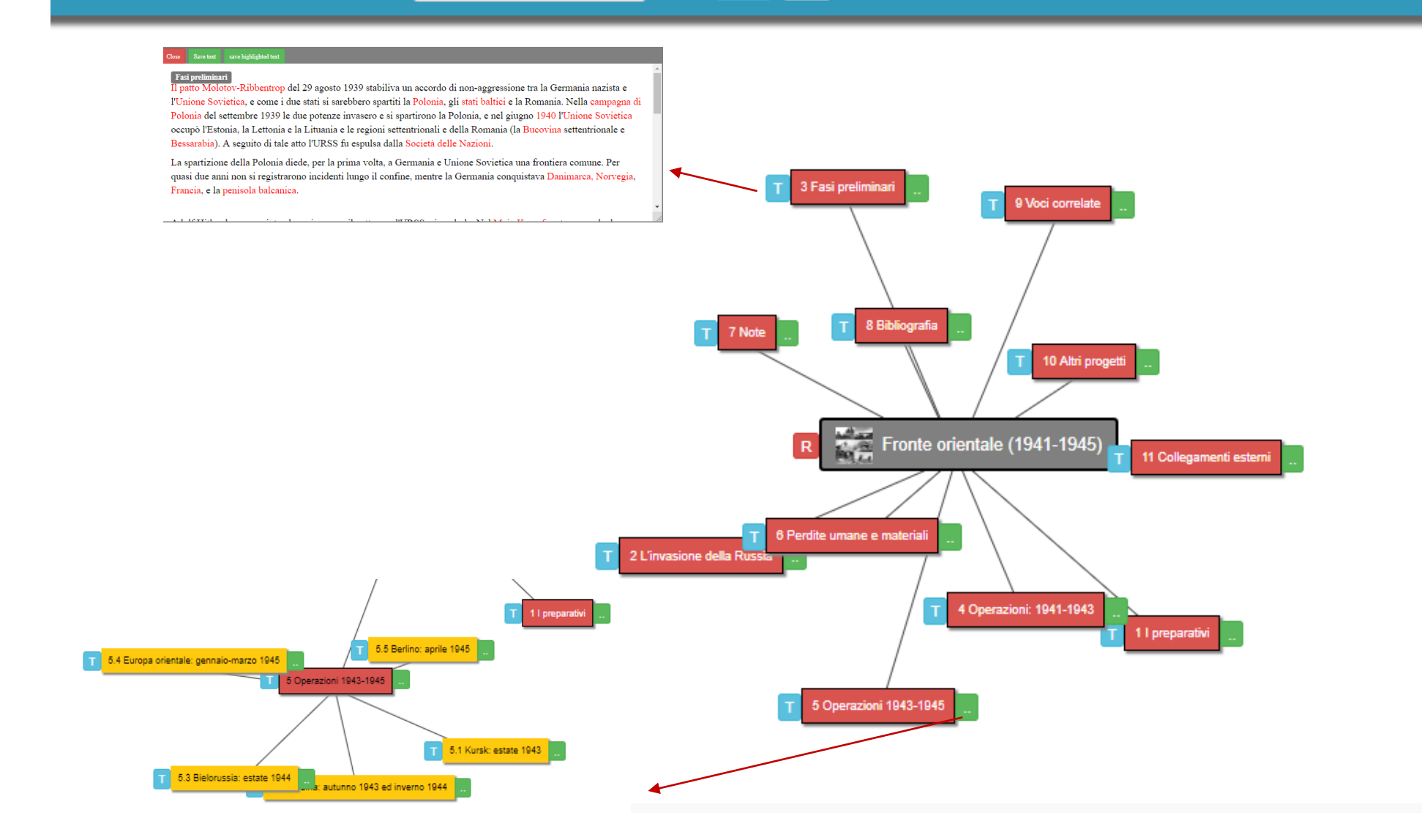

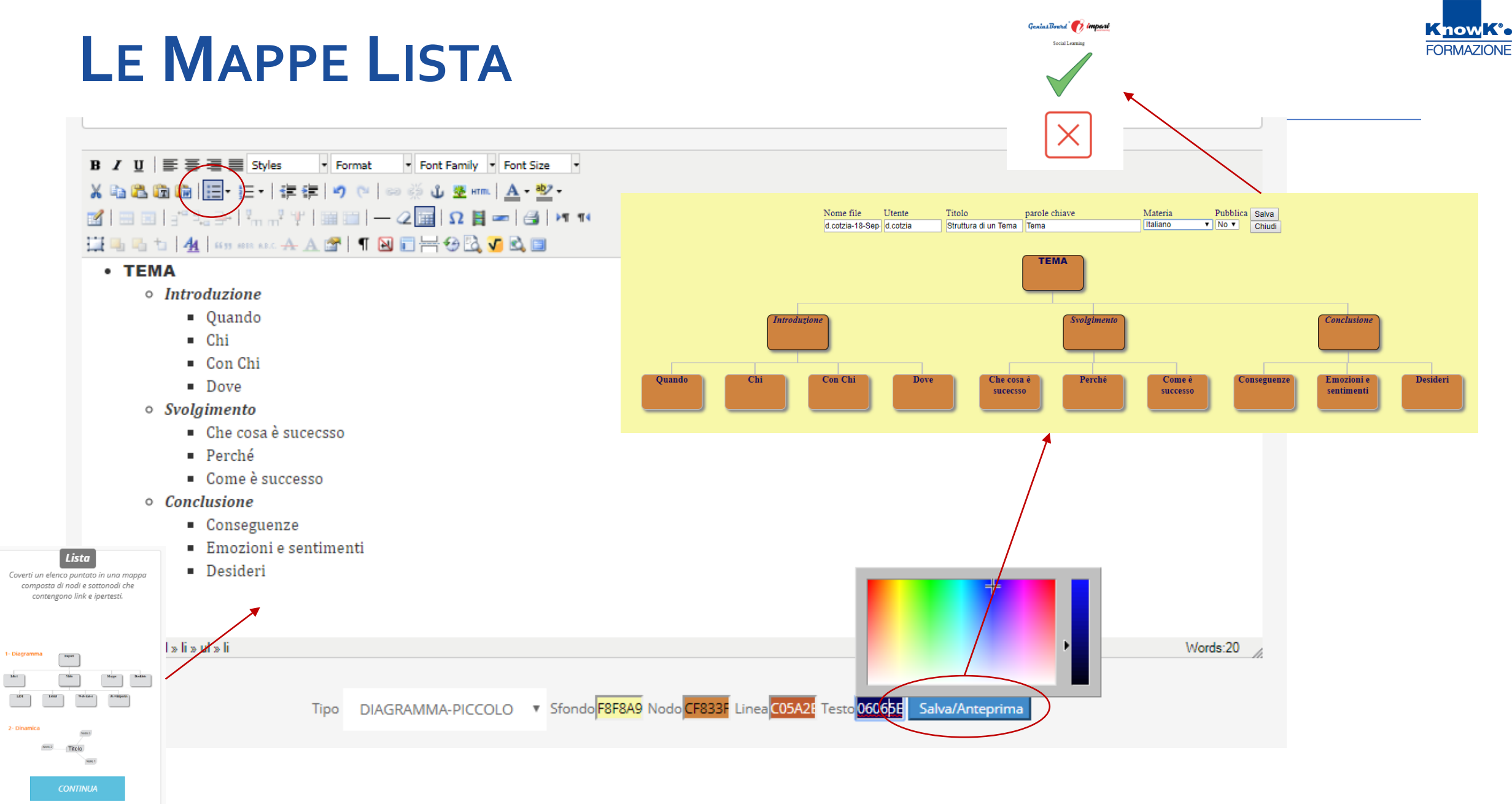
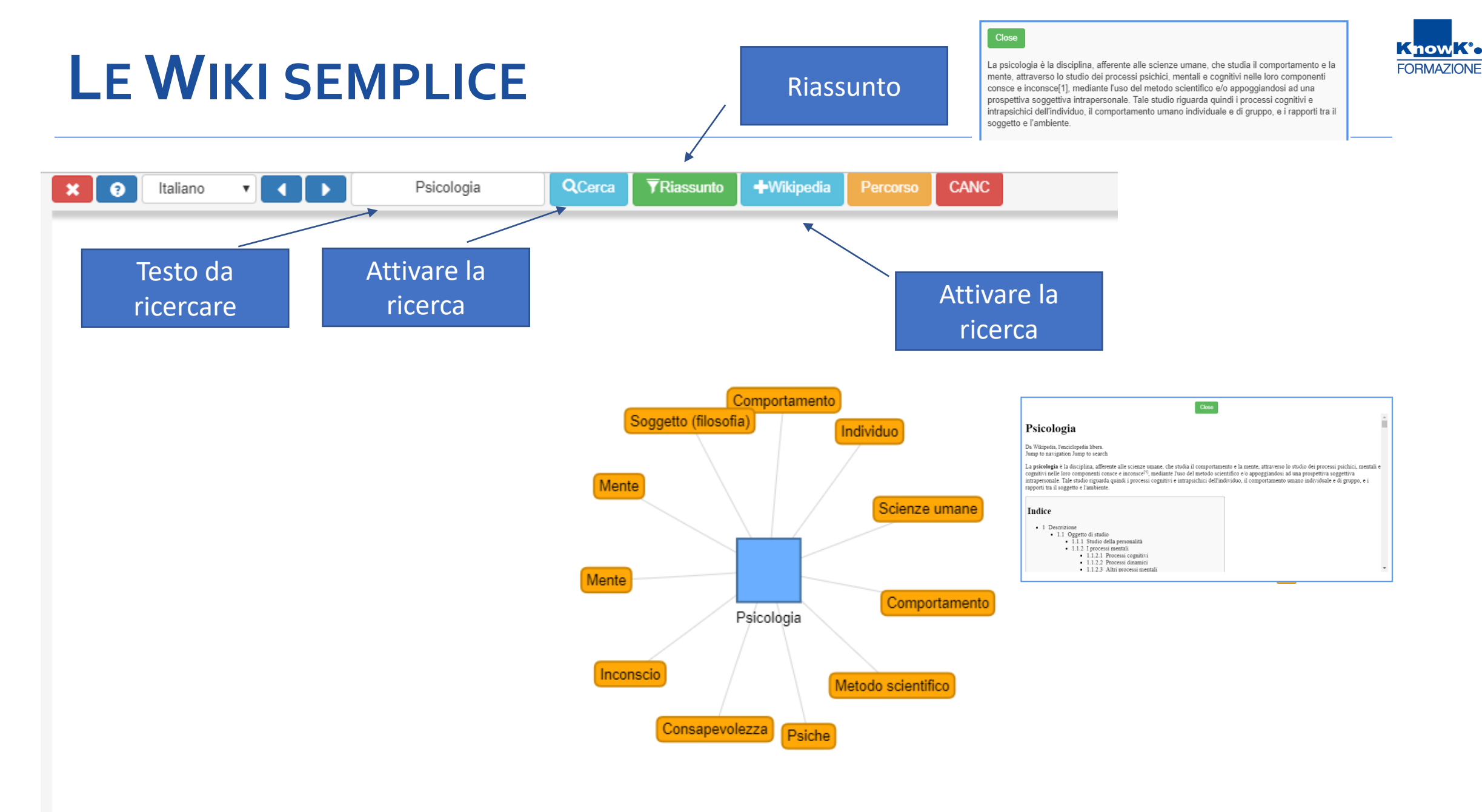

Genius Board Of imparie Social Learning

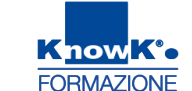

## LE WIKI TESTO QUALSIASI

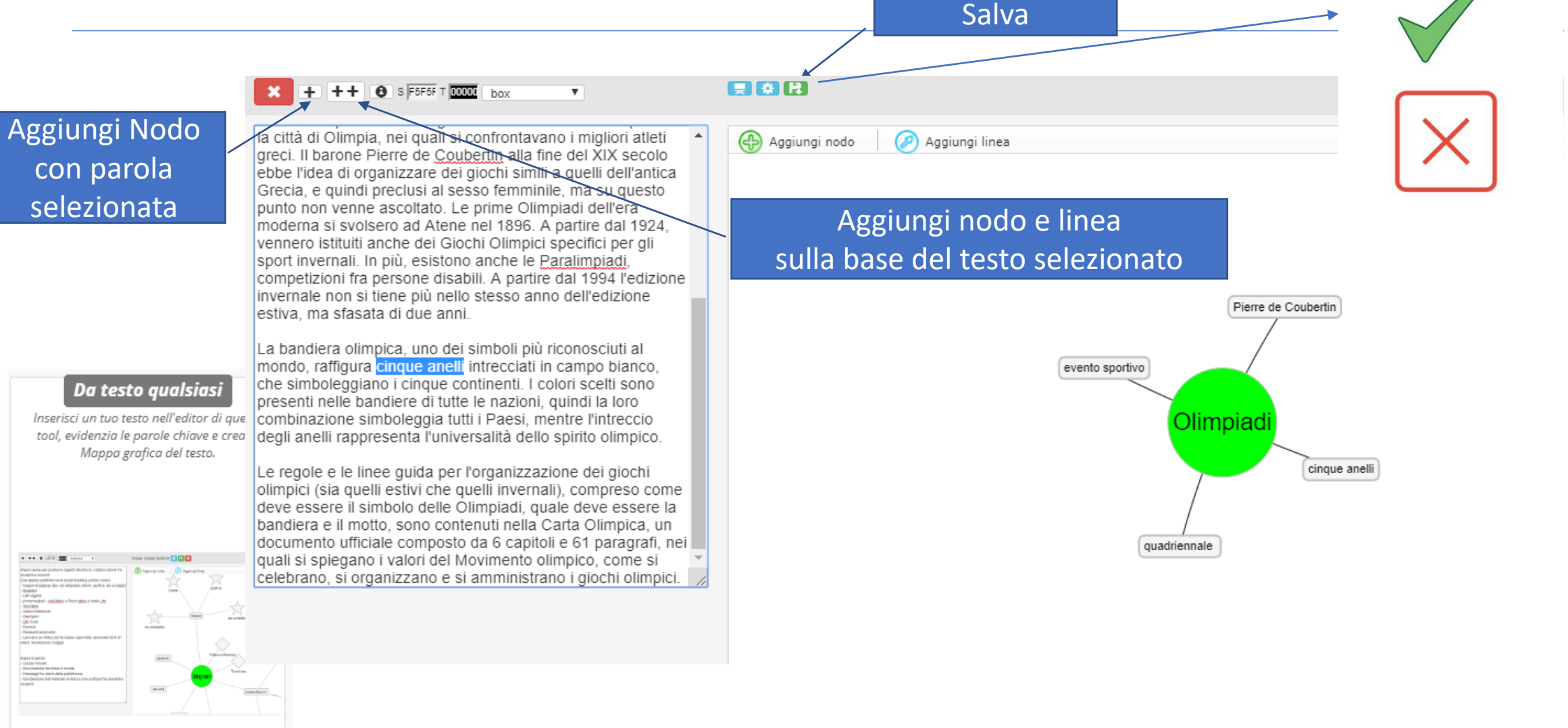

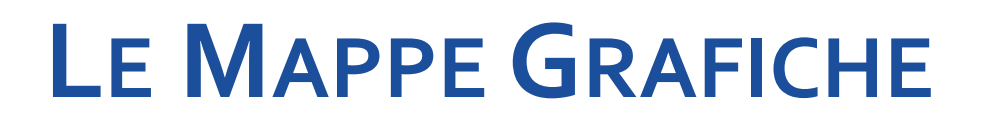

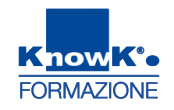

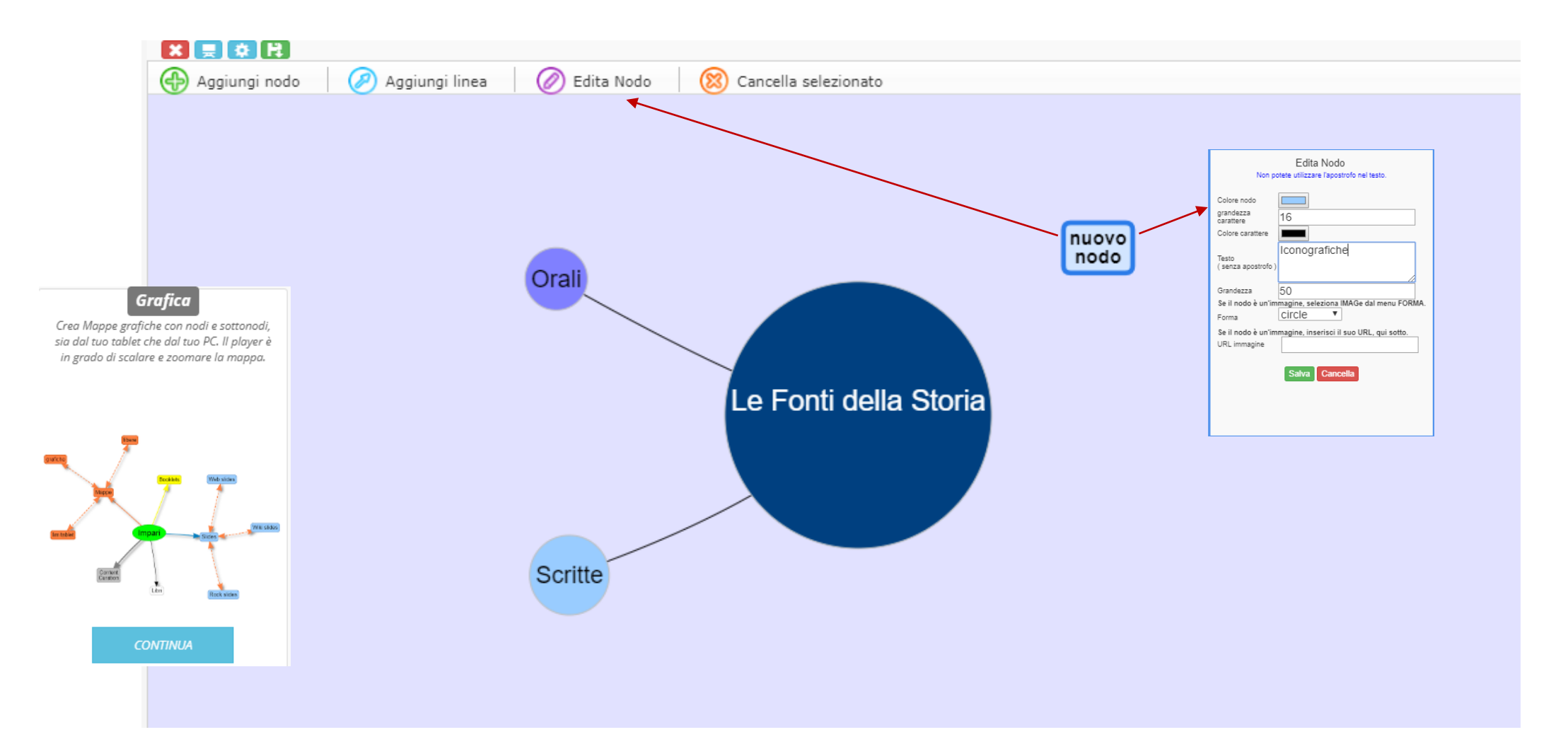

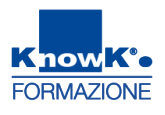

## LA FUNZIONE – RIASSUNTO AUTOMATICO

considerazioni significative attraverso

video-lezione – oltre ad altre risorse

attraverso piattaforme di e-learning,

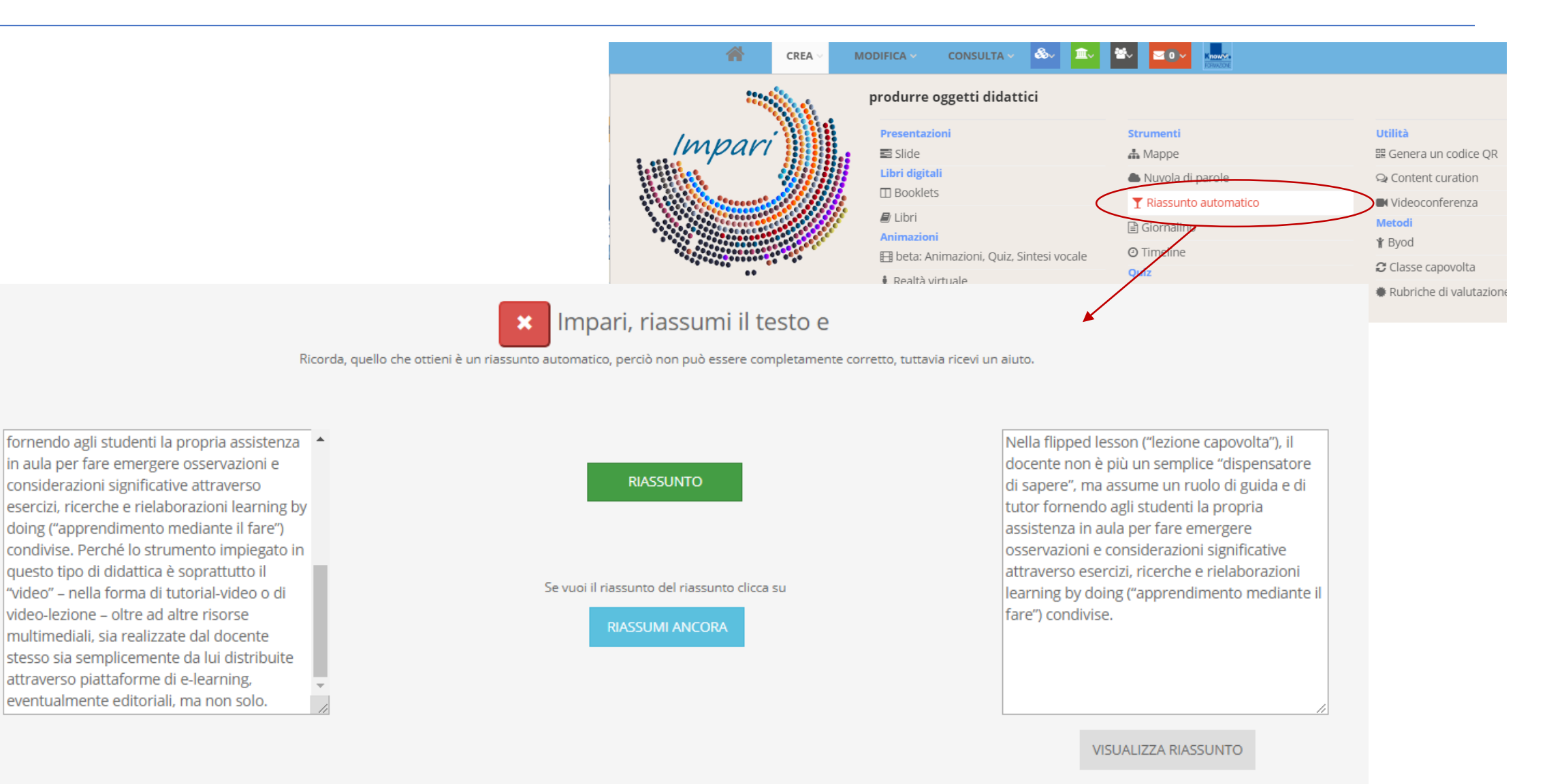

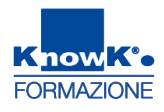

## LA FUNZIONE – FLIPPED CLASSROOM

🌡 P

Qi

۵

|                                                             |                                                                                                    |                                                                                                    | CREA ~                                        | MODIFICA - CONSULTA - 🍪 🛛                                                                                                    |           |                                                                                                    |
|-------------------------------------------------------------|----------------------------------------------------------------------------------------------------|----------------------------------------------------------------------------------------------------|-----------------------------------------------|----------------------------------------------------------------------------------------------------|-----------|----------------------------------------------------------------------------------------------------|
|                                                             |                                                                                                    |                                                                                                    | Impari<br><br>Hep                             | produrre oggetti didattici<br>Presentazioni<br>III Slide<br>Libri digitali<br>III Booklets<br>IIII Libri<br>Animazioni<br>IIII beta: Animazioni, Quiz, Sintesi vocal<br>& Realtà virtuale | Strumenti | Utilità<br>III: Genera un codice QR<br>III: Content curation<br>III: Videoconferenza<br>Metodi<br>III: Byod<br>III: Classe capovolta<br>III: Striche di valutazione |
|                                                             | CREA ~ MODIFICA ~ CONSULTA                                                                                                 |                                                                                                    |                                               |                                                                                                    |           |                                                                                                    |
| / *                                                         |                                                                                                    | × Strumenti per la Flipped cla                                                                                                    | ssroom                                        |                                                                                                    |           |                                                                                                    |
| Daniela Cotzia<br>KnowKCo<br>FORMAZIONE<br>Modifica profilo | <b>Compito autentico</b><br>Lo studente Studia, annota e riassume in varie forme un video<br>assegnato dal suo insegnante. | Annotazioni in HTML<br>Arricchisci i video con sottotitoli, slide, immagini, video<br>oggetti HTML che vengono sincronizzati con l'avanzamen<br>video | e altri<br>Annota i video con<br>nto del      | <b>tazioni con la LIM</b><br>Ia lavagna interattiva multimediale (LIM)                                                                                                    |           |                                                                                                    |
| ofilo                                                       |                                                                                                    |                                                                                                    | e                                             |                                                                                                    |           |                                                                                                    |
| tue classi<br>enti                                          |                                                                                                    |                                                                                                    | ALTON A                                       |                                                                                                    |           |                                                                                                    |
| uoi file                                                    | CREA                                                                                                    | CREA                                                                                                    |                                               | CREA                                                                                                    |           |                                                                                                    |
| tue valutazioni                                             |                                                                                                    |                                                                                                    |                                               |                                                                                                    |           |                                                                                                    |
| ivia il file                                                | Crea Mappa ascoltando il video: 1<br>Ascolta e crea una mappa da un elenco puntato che ottieni<br>ascoltando il video.     | <b>Crea Mappa ascoltando il vide</b><br>Ascolta e crea una mappa completa che ottieni ascolta<br>video                                                | o: 2<br>ndo il Crea Mapp Ascolta e crea una n | a ascoltando il video: 2<br>mappa grafica a partire da tags che ottien<br>ascoltando il video.                                                                                            | 2<br>ii   |                                                                                                    |

# **FLIPPED CLASSROOM - COMPITO AUTENTICO**

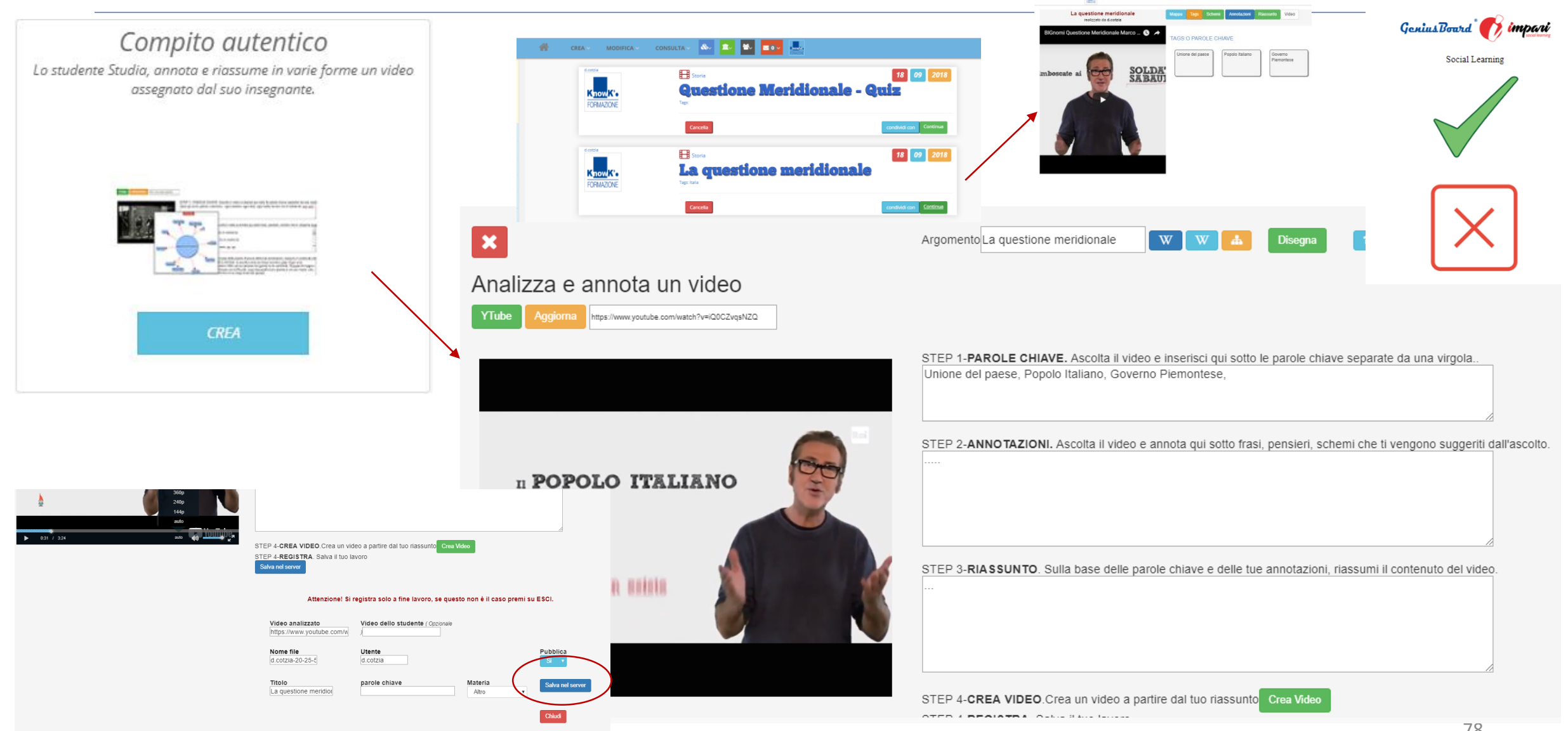

FORMAZIONE

## FLIPPED CLASSROOM - CREA QUIZ VIDEO

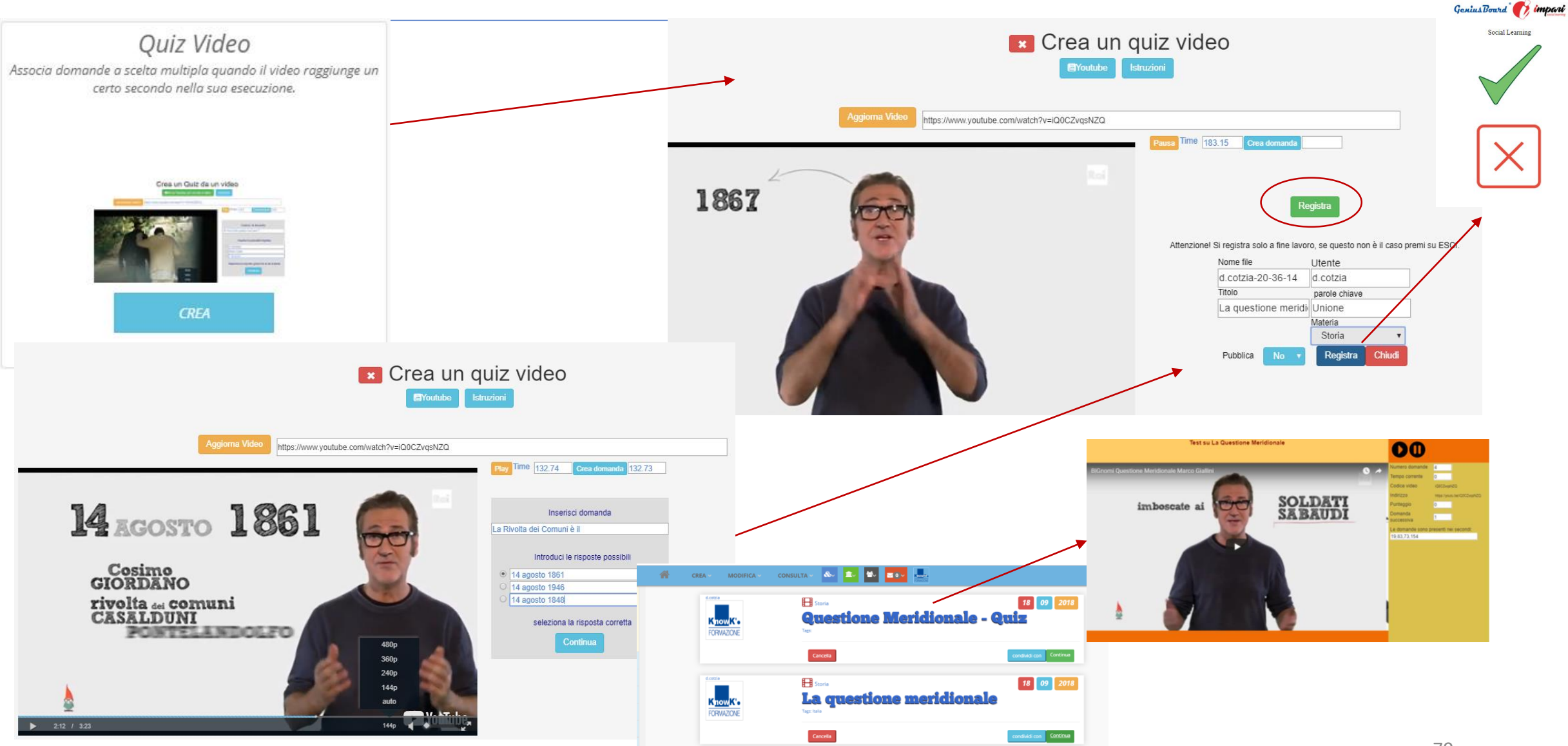

Know K<sup>®</sup>

FORMAZIONE

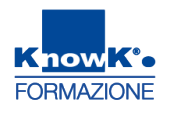

## LA FUNZIONE – RUBRICHE DI VALUTAZIONE - 1

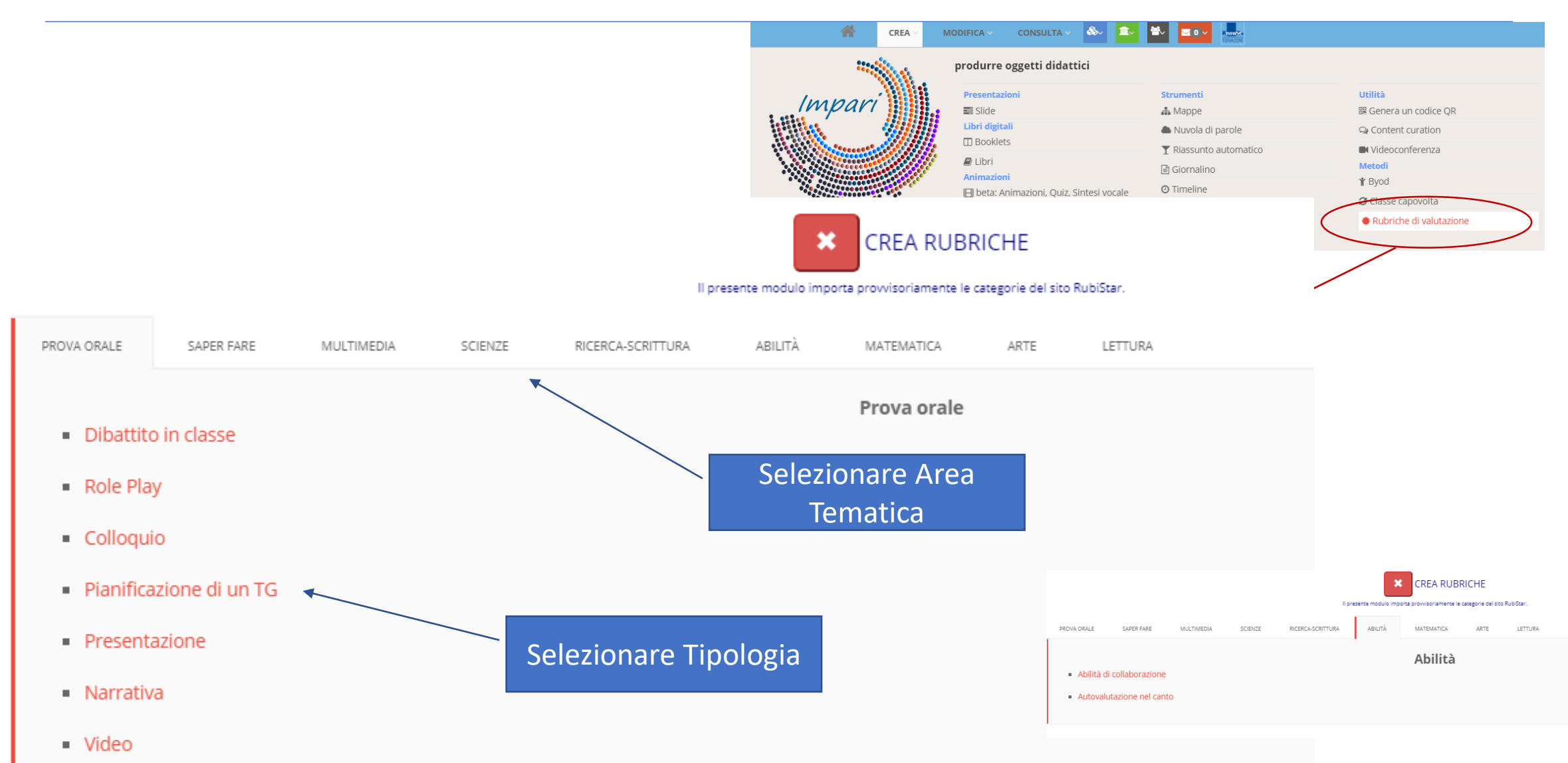

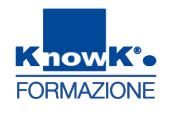

## LA FUNZIONE – RUBRICHE DI VALUTAZIONE - 2

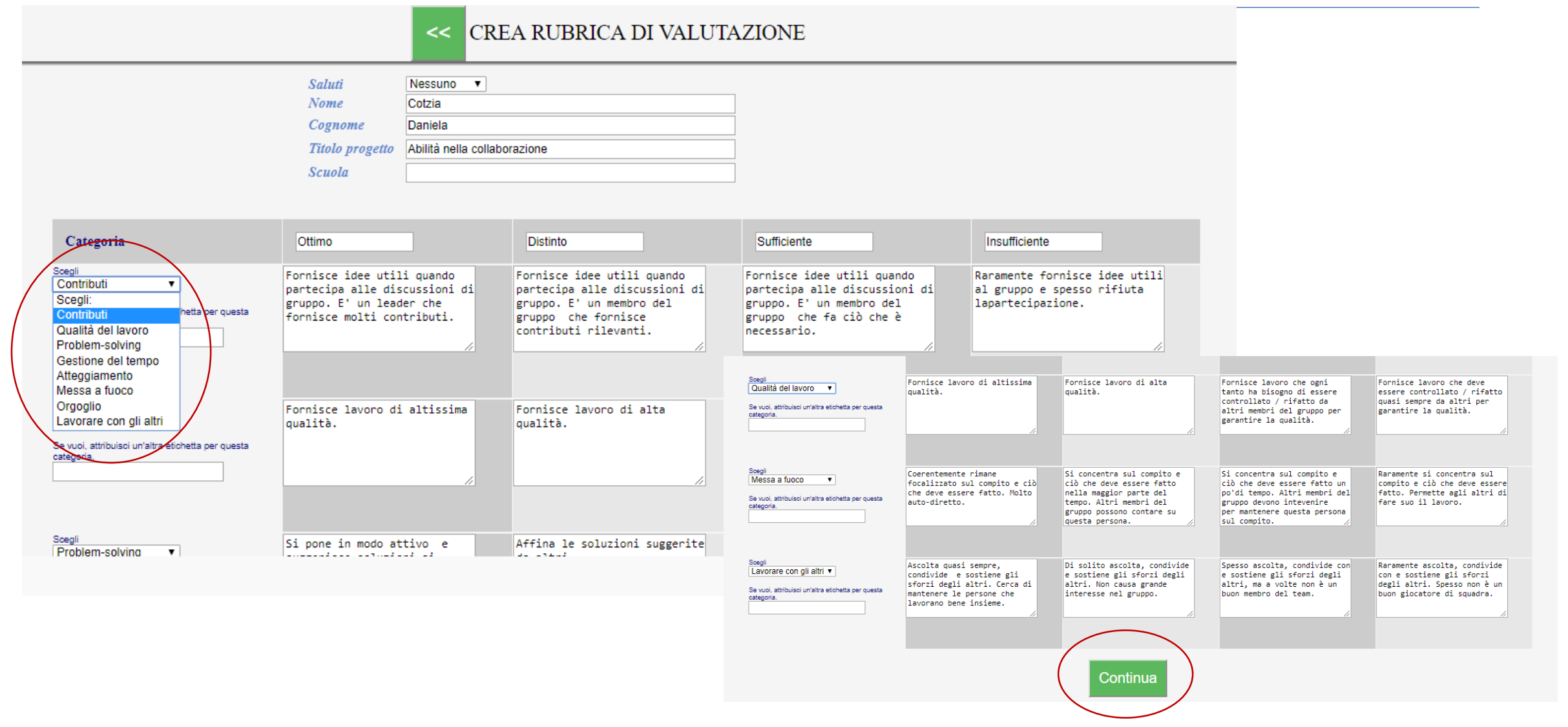

# La Funzione – Rubriche di Valutazione - 3

| uola<br>tolo progetto  | Abilità nella collaborazione                                                                                                    | Insegnante<br>Studente                                                                                                    | Cotzia Daniela                                                                                                    |                                                                                                    |
|------------------------|----------------------------------------------------------------------------------------------------|----------------------------------------------------------------------------------------------------|----------------------------------------------------------------------------------------------------|----------------------------------------------------------------------------------------------------|
| <b>.</b>               |                                                                                                    |                                                                                                    |                                                                                                    |                                                                                                    |
| Categoria              | Ottimo                                                                                                    | Distinto                                                                                                    | Sufficiente                                                                                                    | Insufficiente                                                                                                    |
| Contributi             | Fornisce idee utili quando partecipa alle<br>discussioni di gruppo. E' un leader che fornisce<br>molti contributi.               | Fornisce idee utili quando partecipa alle<br>discussioni di gruppo. E' un membro del gruppo<br>che fornisce contributi rilevanti.                                                 | Fornisce idee utili quando partecipa alle<br>discussioni di gruppo. E' un membro del gruppo<br>che fa ciò che è necessario.                                       | Raramente fornisce idee utili al gruppo e spesso<br>rifiuta lapartecipazione.                                                               |
| Qualità del lavoro     | Fornisce lavoro di altissima qualità.                                                                                            | Fornisce lavoro di alta qualità.                                                                                                    | Fornisce lavoro che ogni tanto ha bisogno di<br>essere controllato / rifatto da altri membri del<br>gruppo per garantire la qualità.                              | Fornisce lavoro che deve essere controllato /<br>rifatto quasi sempre da altri per garantire la<br>qualità.                                 |
| Problem-solving        | Si pone in modo attivo e suggerisce soluzioni a<br>problemi.                                                                     | <sup>ii</sup> Affina le soluzioni suggerite da altri.                                                                                                    | Non suggerisce soluzioni ma è disposto a<br>provare le soluzioni suggerite da altri.                                                                              | Non cerca di risolvere o aiutare gli altri a<br>risolvere i problemi.                                                                       |
| Gestione del tempo     | Utilizza il tempo adeguatamente in modo da<br>garantire che le cose vengono fatte rispettando<br>consegna temporale.             | Solitamente utilizza il tempo adeguatamente in<br>modo da garantire che le cose vengono fatte<br>rispettando la consegna temporale ma potrebbe<br>aver procrastinato su qualcosa. | Tende a procrastinare, ma riesce a realizzare<br>sempre le cose fatte entro i termini.                                                                            | Raramente ottiene il raggiungimento degli<br>obiettivi nei tempi prefissati.                                                                |
|                        |                                                                                                    |                                                                                                    |                                                                                                    |                                                                                                    |
| Atteggiamento          | Non critica mai in pubblico il progetto o il lavo<br>degli altri. Ha sempre un atteggiamento positiv<br>sul compito (s).         | pro Raramente critica in pubblico il progetto o il<br>ro lavoro degli altri. Ha spesso un atteggiamento<br>positivo sul compito (s).                                              | Di tanto in tanto critica pubblicamente il<br>progetto o il lavoro di altri membri del gruppo.<br>Raramente ha un atteggiamento positivo sul<br>compito (s).      | Spesso critica pubblicamente il progetto o il<br>lavoro di altri membri del gruppo. Ha spesso un<br>atteggiamento negativo sul compito (s). |
|                        |                                                                                                    |                                                                                                    |                                                                                                    |                                                                                                    |
| Messa a fuoco          | Coerentemente rimane focalizzato sul compito<br>ciò che deve essere fatto. Molto auto-diretto.                                   | Si concentra sul compito e ciò che deve essere<br>e fatto nella maggior parte del tempo. Altri<br>membri del gruppo possono contare su questa<br>persona.                         | Si concentra sul compito e ciò che deve essere<br>fatto un po'di tempo. Altri membri del gruppo<br>devono intevenire per mantenere questa persona<br>sul compito. | Raramente si concentra sul compito e ciò che<br>deve essere fatto. Permette agli altri di fare suo il<br>lavoro.                            |
|                        |                                                                                                    |                                                                                                    |                                                                                                    |                                                                                                    |
| Lavorare con gli altri | Ascolta quasi sempre, condivide e sostiene gli<br>sforzi degli altri. Cerca di mantenere le person<br>che lavorano bene insieme. | Di solito ascolta, condivide e sostiene gli sforzi<br>degli altri. Non causa grande interesse nel<br>gruppo.                                                                      | Spesso ascolta, condivide con e sostiene gli<br>sforzi degli altri, ma a volte non è un buon<br>membro del team.                                                  | Raramente ascolta, condivide con e sostiene gli<br>sforzi degli altri. Spesso non è un buon giocatore<br>di squadra.                        |

gruppo.

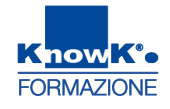

Utilità

Metodi

🛊 Byod

闘 Genera un codice QR

Q Content curation

Videoconferenza

😂 Classe capovolta

Rubriche di valutazione

#### LA FUNZIONE – QUIZ🗞 🟛 🔄 🖂 🗤 MODIFICA . CONSULTA 🗸 CREA produrre oggetti didattici Presentazioni Strumenti Impai 📰 Slide 🚠 Mappe Libri digitali Nuvola di parole Booklets Riassunto automatico 🛢 Libri 🖹 Giornalino Animazioni O Timeline 🗄 beta: Animazioni, Quiz, Sintesi vocale 🌡 Realtà virtuale 🕑 Quiz Help &~ <u>∎</u>~ ₩~ KnowM CREA **\ CONSULTA** ~ <u>∼0</u> **MODIFICA** Crea un esercizio × 쓭 Daniela Cotzia Esercizio a partire da un testo. Esercizio costruito su SLIDE, La valutazione può essere Esercizio realizzato da LIM slides. registrata sul registro elettronico Axios. KnowK\* FORMAZIONE ..... 🖶 🖬 👔 🗋 🖛 📭 🖏 🖽 🖽 🥹 🗣 🕹 🗣 🗆 - torr tanky - 🔹 50% 🔹 🛙 🛽 5 Standa: 💼 🗞 🗉 💴 🔛 – 🗅 arl side da aprize 🛛 🛨 🔍 🔍 🔍 -Modifica profilo Domanda Drag and Drop 52,100 **\***+ ٠ Quale fra queste immagini è un nuraghe ? Paragraph · Fort Parniv · Fort Sce ÷ 🖌 🍇 🎕 🎕 | 田・田・| 宗 郡 | の ( ) ) 🖙 🍯 🕸 📼 | <u>人</u>・型・ • 🚨 Profilo I B B S M I M I M M M A A M I T M D M O A V A B B ŧ 🕍 le tue classi × .... 14 Inkimnagine 🐴 Utenti 😪 i tuoi file le tue valutazioni invia il file

## LA FUNZIONE – QUIZ – ESERCIZI SEMPLICI - 1

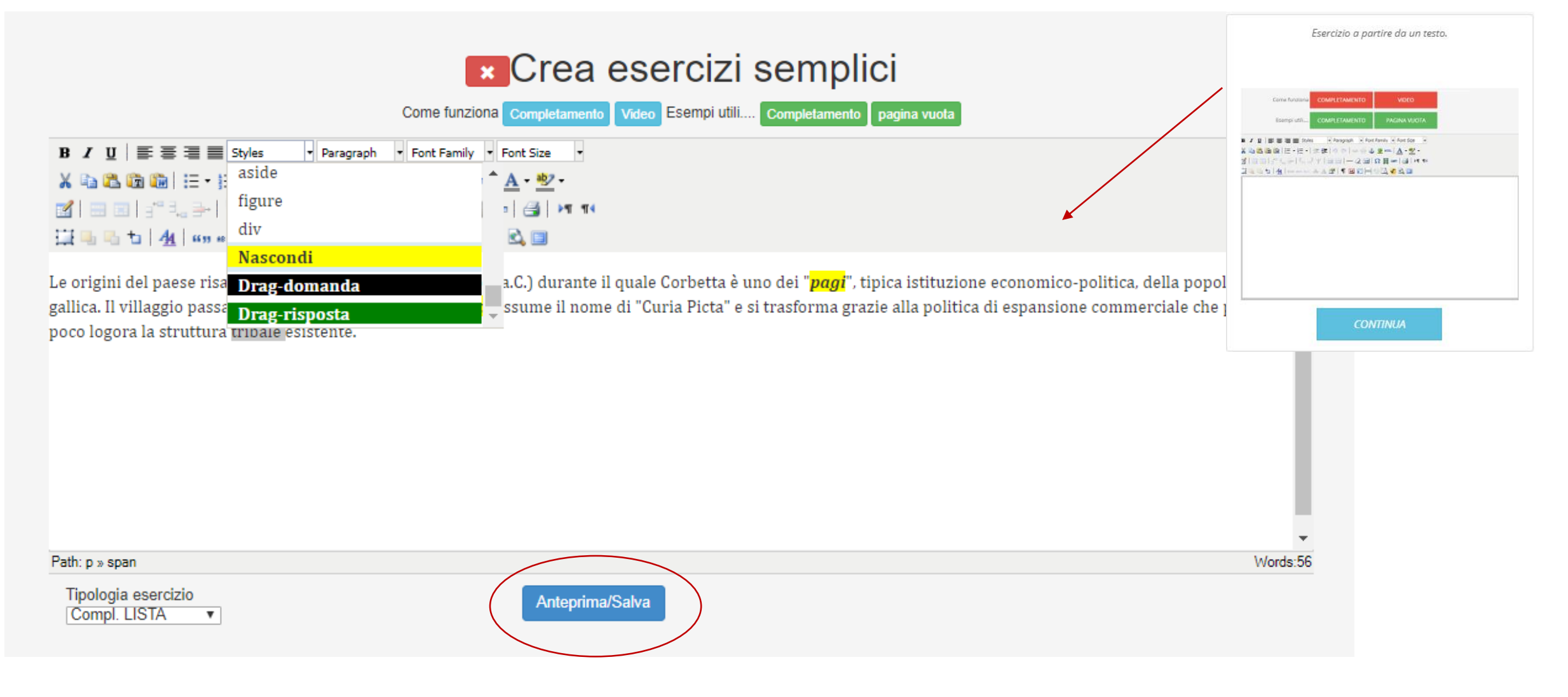

FORMAZIONE

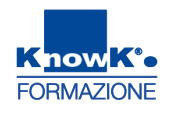

## LA FUNZIONE – QUIZ – ESERCIZI SEMPLICI - 2

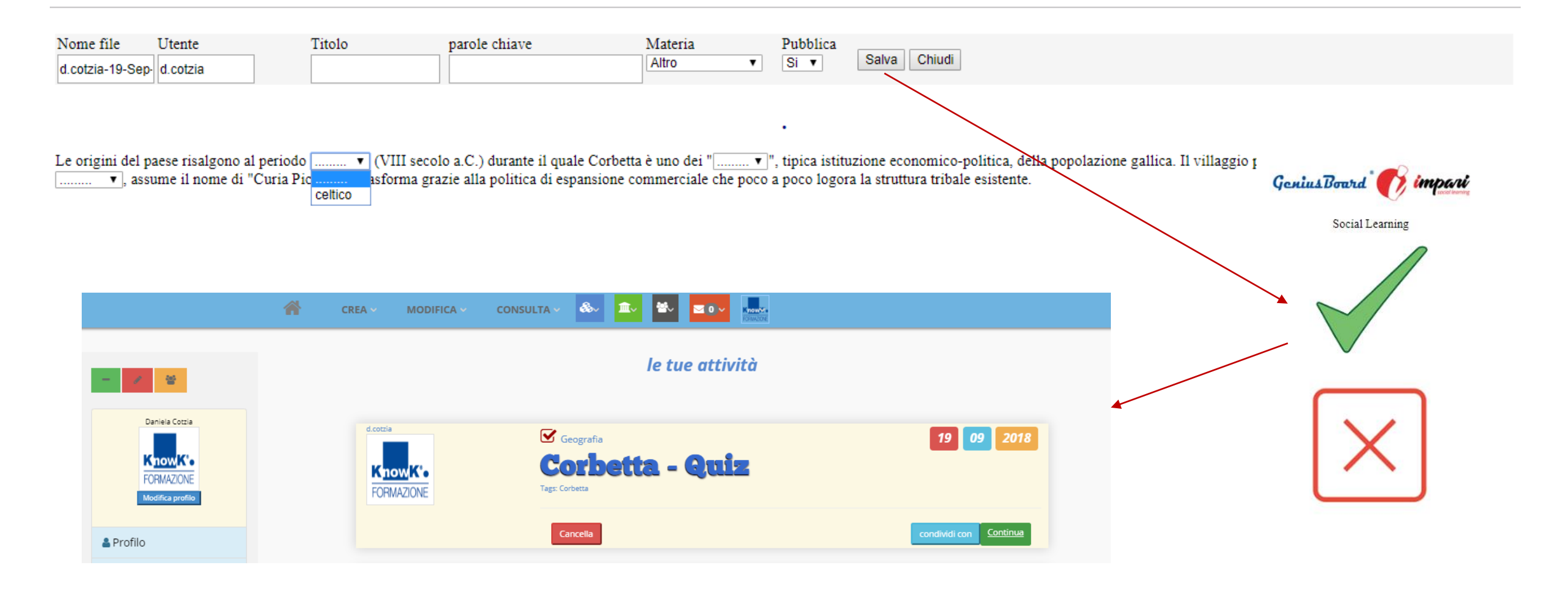

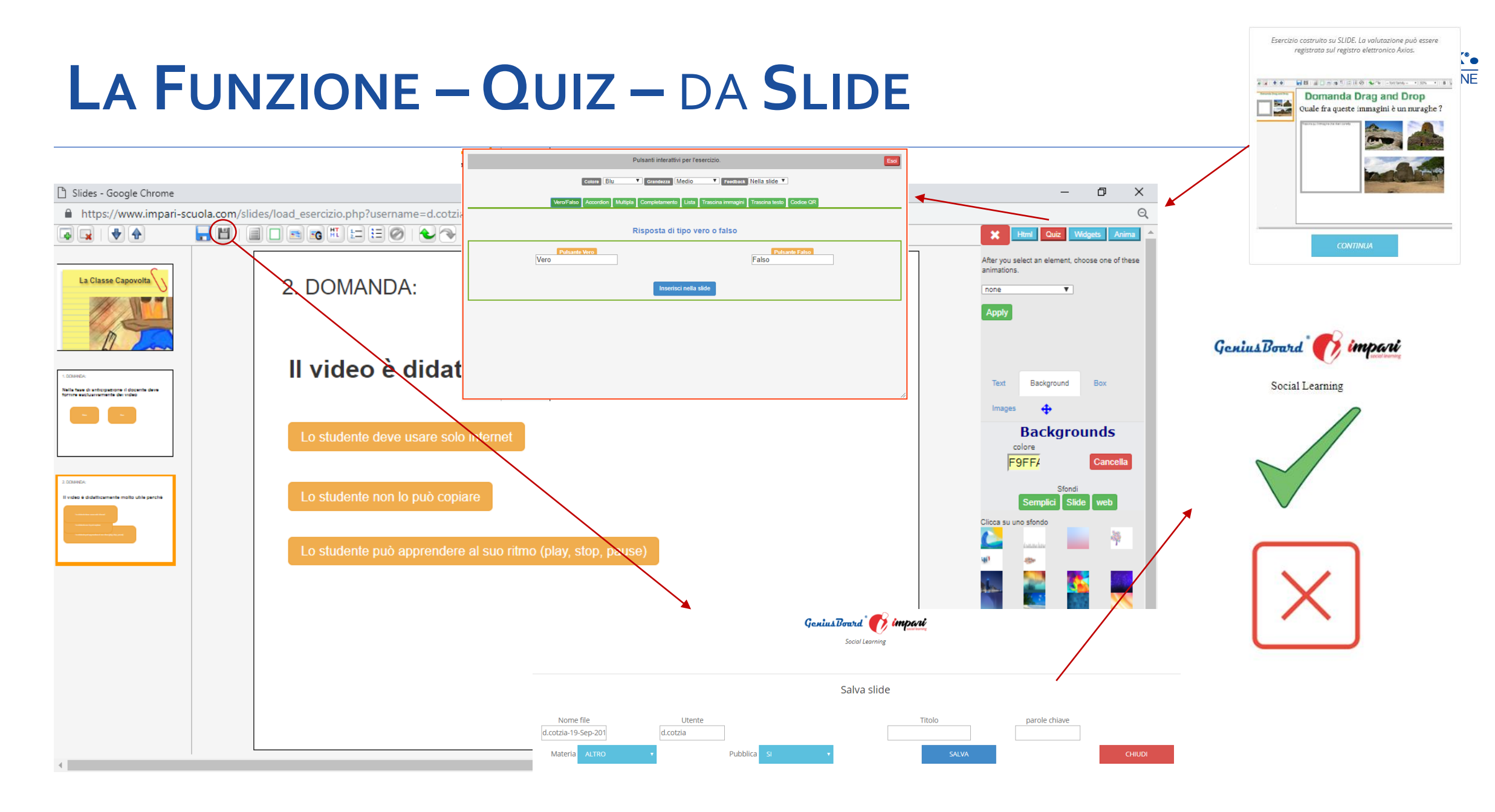

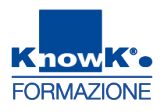

## LA FUNZIONE – QUIZ – DA LIM - 1

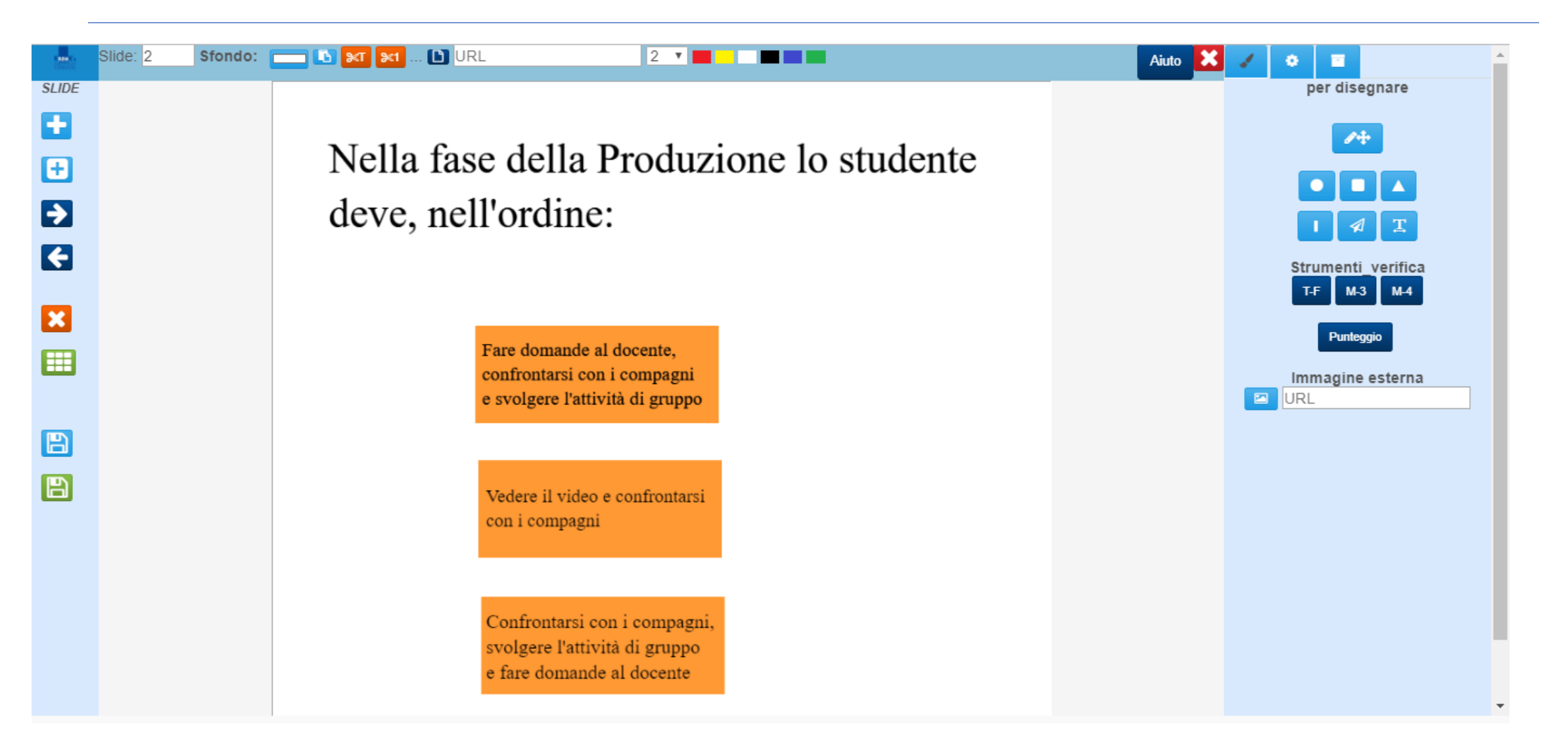

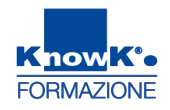

## LA FUNZIONE – QUIZ – DA LIM - 2

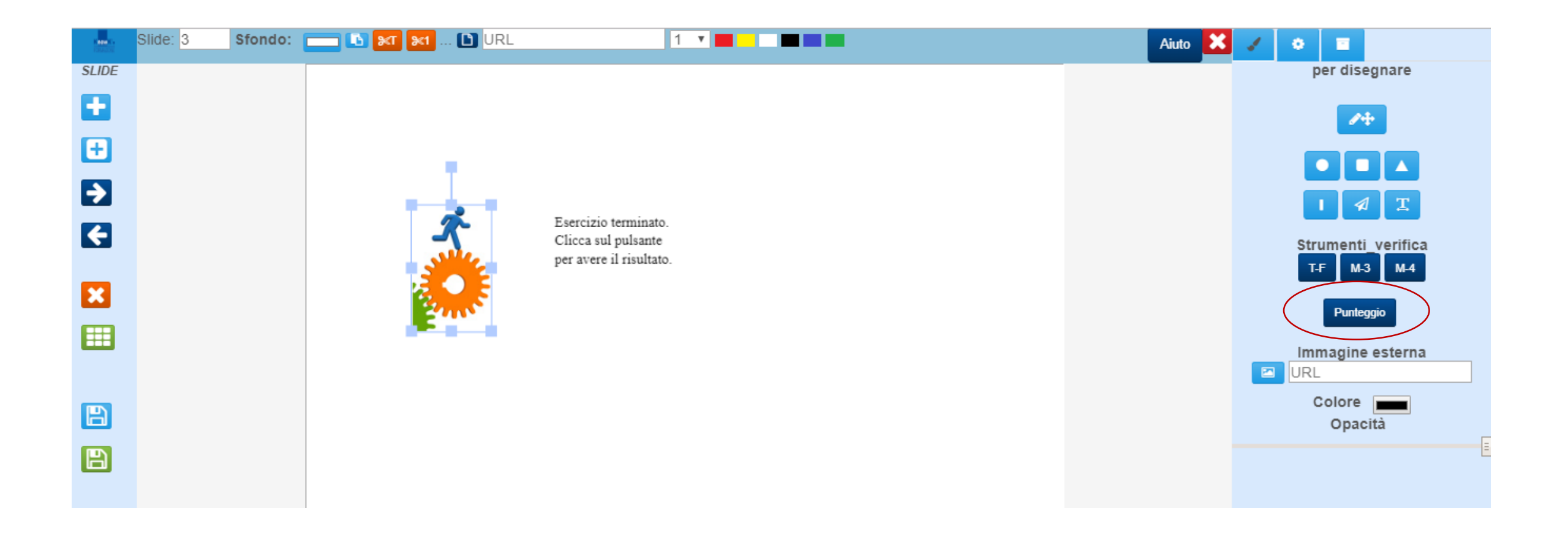

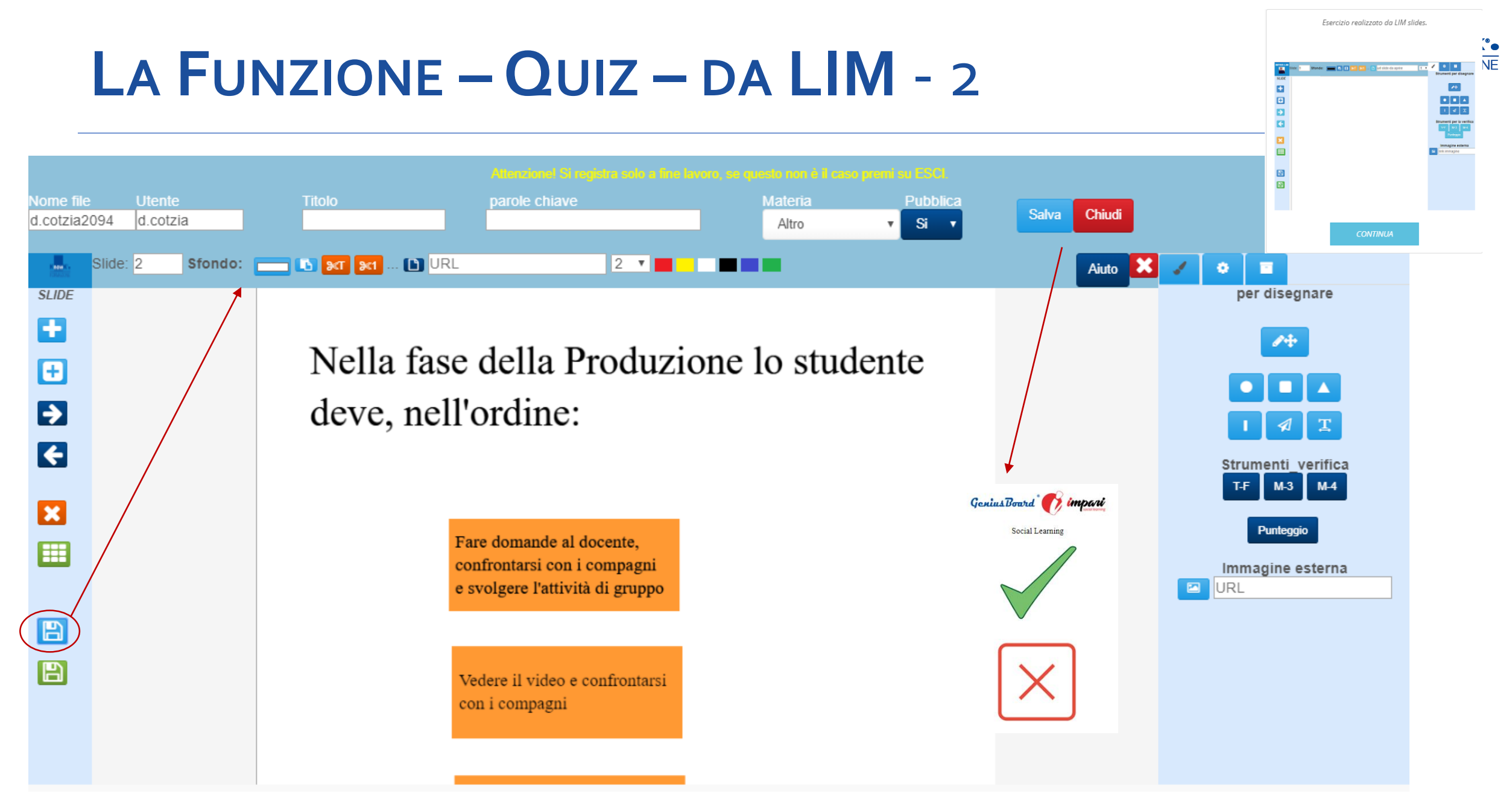

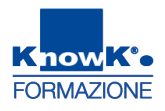

## LA FUNZIONE – REALTÀ VIRTUALE

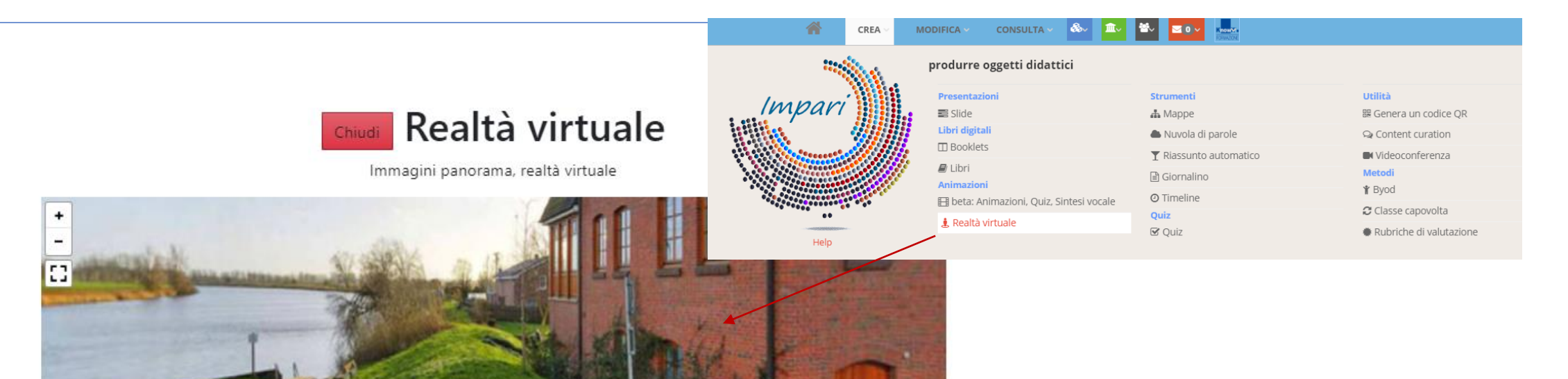

## Immagini panorama

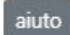

Inserisci URL immagine

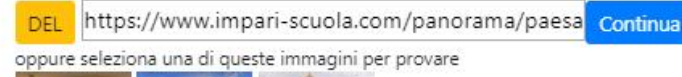

### Crea Museo virtuale

Con questa opzione puoi inserire le immagini delle tue opere in una o più stanze navigabili con i device per la realtà virtuale: occhiali, oculus e gear vr ecc. E' possibile commentare le immagini con didascalie. Lo strumento può essere utilizzato anche per creare presentazioni in realtà virtuale. Tutto quello che devi fare è editare i campi della prossima pagina (la prima volta seleziona CREA ESPOSIZIONE, per vedere che cosa succede).

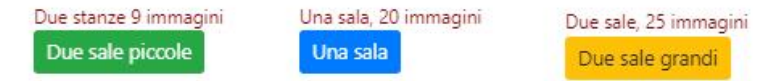

Colleaa immaaini nanorama

Realtà aumentata

## LA FUNZIONE – REALTÀ VIRTUALE

## **IMMAGINE PANORAMICA - 1**

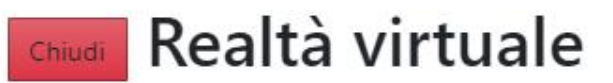

Immagini panorama, realtà virtuale

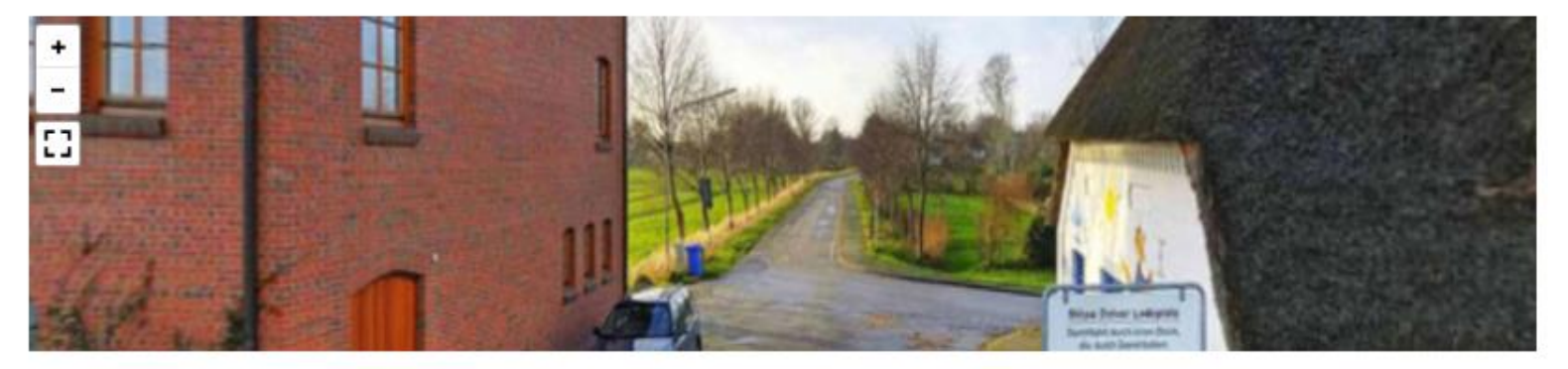

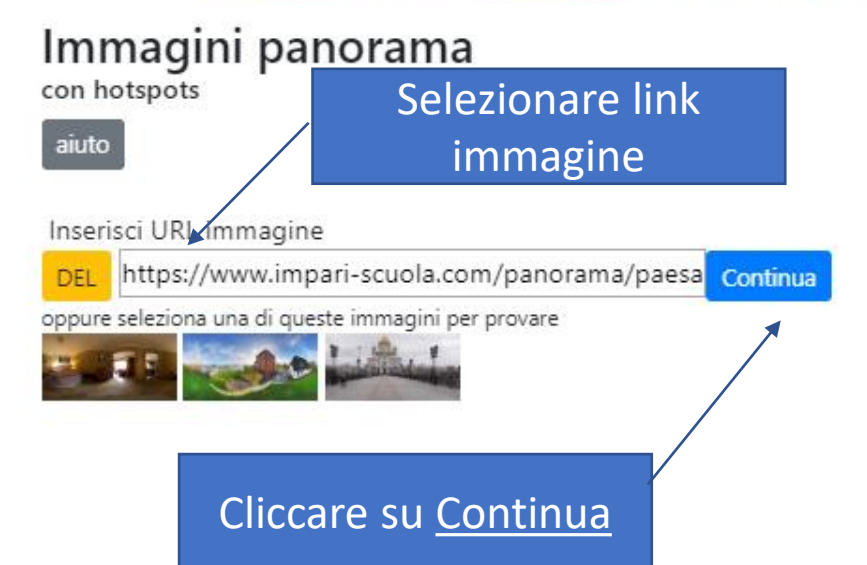

### Crea Museo virtuale

Con questa opzione puoi inserire le immagini delle tue opere in una o più stanze navigabili con i device per la realtà virtuale: occhiali, oculus e gear vr ecc. E' possibile commentare le immagini con didascalie. Lo strumento può essere utilizzato anche per creare presentazioni in realtà virtuale. Tutto quello che devi fare è editare i campi della prossima pagina (la prima volta seleziona CREA ESPOSIZIONE, per vedere che cosa succede).

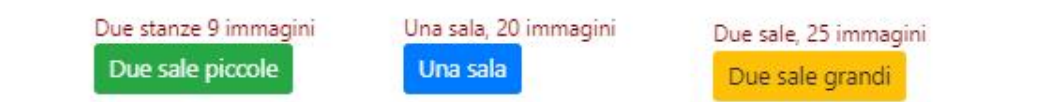

## LA FUNZIONE – REALTÀ VIRTUALE

## **IMMAGINE PANORAMICA - 2**

Crea Hotspots s -

### Immagine panorama

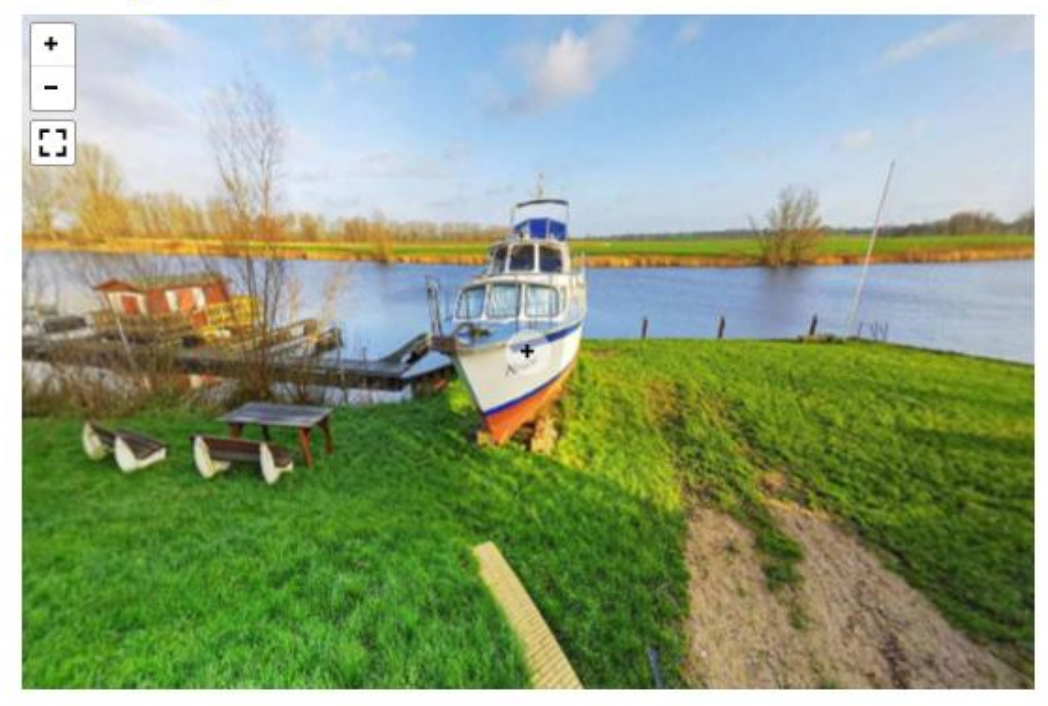

| su immagini panora                                                                                                    | ma                                                                 |                                                                                      |                                                                                                    |
|----------------------------------------------------------------------------------------------------|--------------------------------------------------------------------|--------------------------------------------------------------------------------------|----------------------------------------------------------------------------------------------------|
| Pitch         -16.089167105930052           Testo         Boat                                                                                                    | Yaw<br>Url                                                         | -97.105657614<br>HTML                                                                | 10217                                                                                                    |
| crea nodo         nteprima         Area codice I           { 'pitch": -2.894259376189096 , "yaw"           "URL": ""         }           ,{ 'pitch": -3.133260833426333 , "yaw"           "URL": ""         }           ,{ 'pitch": 6.150726418370283 , "yaw":           "URL": ""         }           ,{ ''pitch": 6.150726418370283 , "yaw":           "URL": ""         }           ,{ ''pitch": 1.1671796472120608 , "yaw/ | hotspots<br>': -34.1519<br>': 82.89475<br>53.061994<br>'': 125.770 | 8292419181 , "type<br>513402073 , "type<br>472068738 , "type"<br>71741214542 , "type | <ul> <li>"info", "text": "River",</li> <li>"info", "text": "Street",</li> <li>"info", "text": "Palace",</li> <li>"info", "text": "Home",</li> </ul> |
| Attenzione! Si registra solo a fin<br>Nome file                                                                                                    | ne lavoro,                                                         | se questo non è<br>Utente                                                            | il caso premi su ESCI.<br>Titolo                                                                                                    |
| Realtà Virtuale                                                                                                    | Altro                                                              | Materia                                                                              | Pubblica<br>No<br>Chiudi                                                                                                    |

GeniusBoard

Social Learning

## LA FUNZIONE – REALTÀ VIRTUALE **MUSEO VIRTUALE-1**

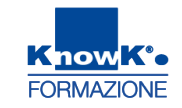

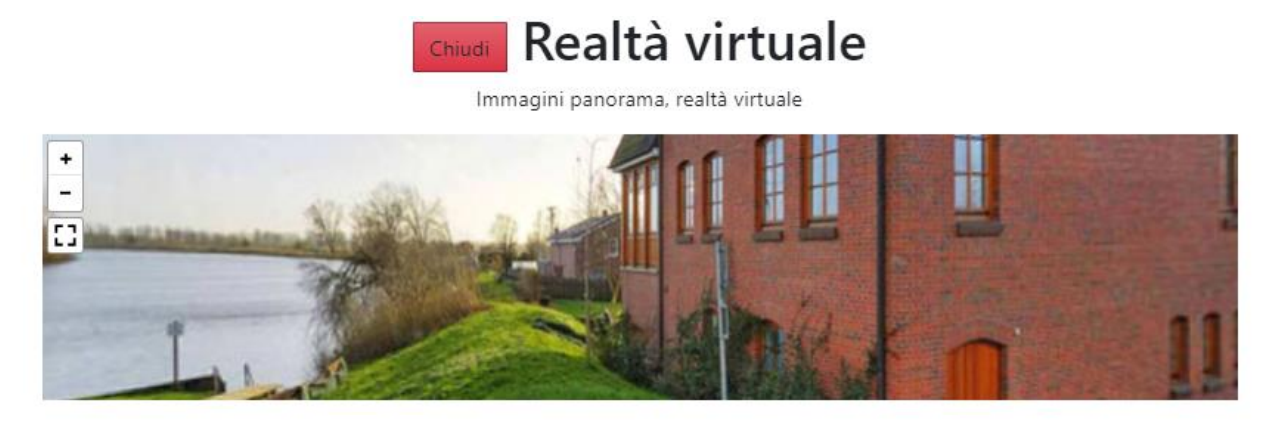

### Immagini panorama con hotspots

oppure seleziona una di queste immagini per provare

Inserisci URL immagine

aiuto

### Crea Museo virtuale

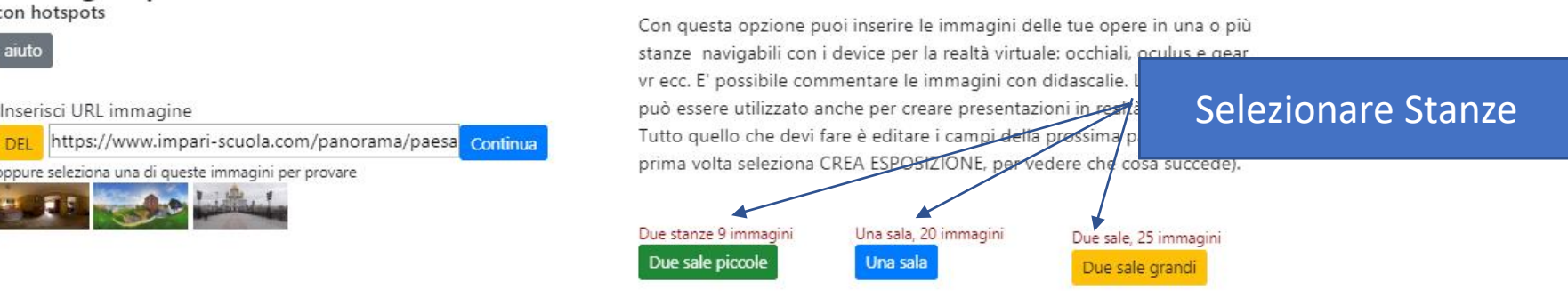

### Collega immagini nanorama

### Realtà aumentata

## La Funzione – Realtà Virtuale Museo Virtuale- 2

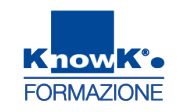

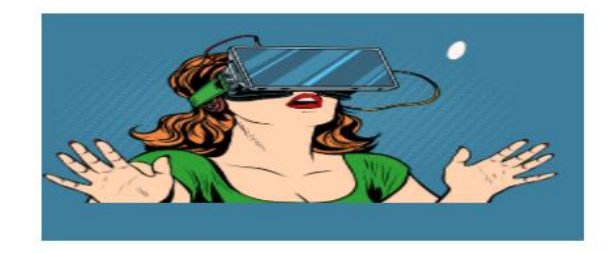

# Museo virtuale

Opere di Vincent van Gogh

Titolo collezione Primo Novecento

#### Scegli l'ambiente virtuale in cui presentare le opere

CREA ESPOSIZIONE

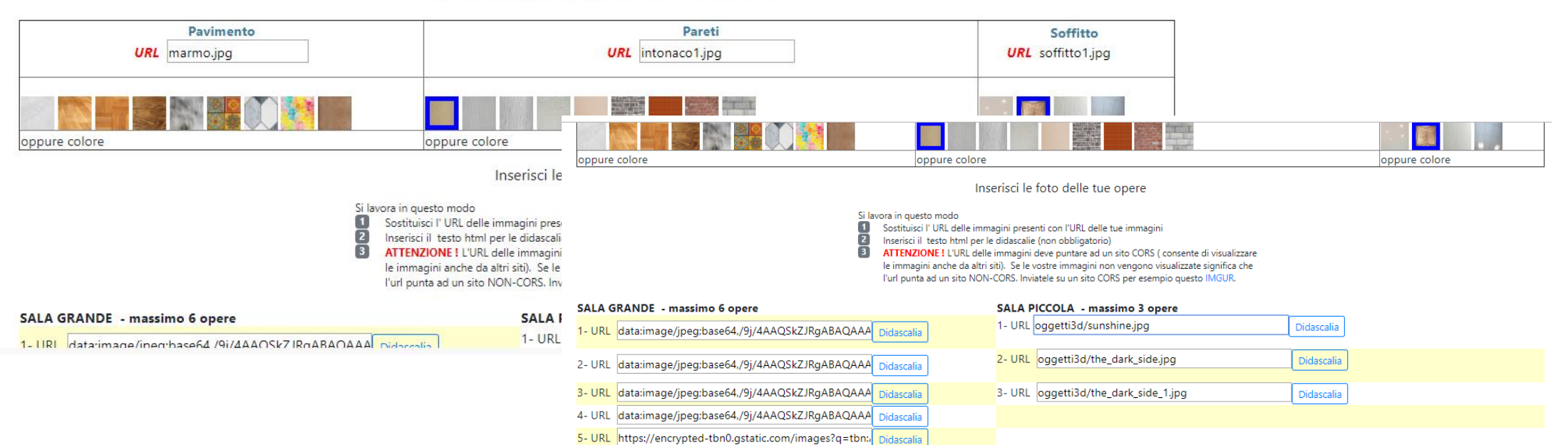

6- URL https://encrypted-tbn0.gstatic.com/images?q=tbn:, Didascalia

## La Funzione – Realtà Virtuale Museo Virtuale- 3

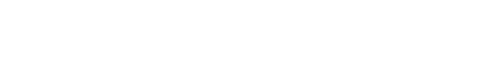

Autore: Vincent van Gogh, Titolo collezione: Primo Novecento Salva questo lavoro

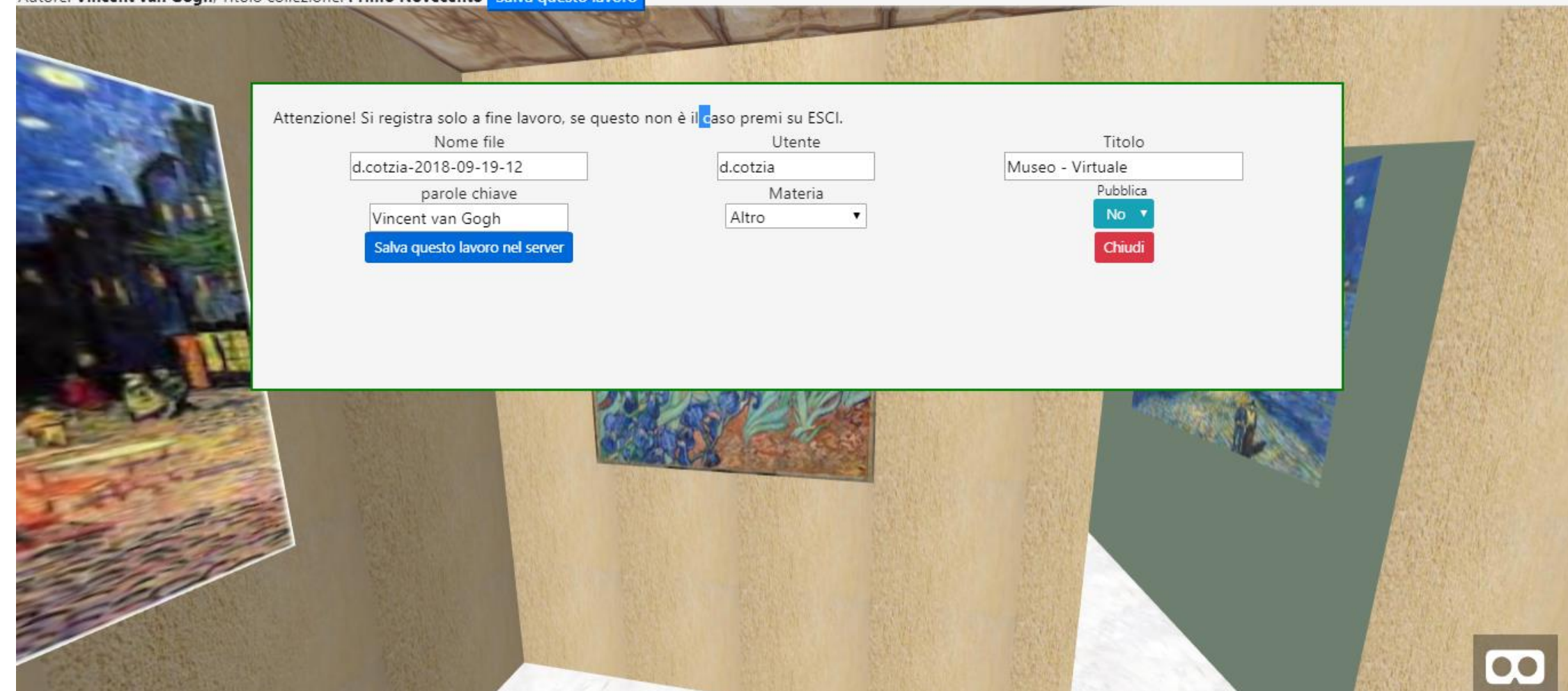

FORMAZIONE

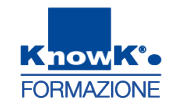

## **REGISTRARE UNA SCUOLA**

|                                | Scuole                                                                                                    |
|--------------------------------|----------------------------------------------------------------------------------------------------|
| - / *                          | Q Cerca una scuola                                                                                                    |
|                                | → Scuole registrate                                                                                                    |
| Daniela Cotzia                 | d.cotzia 📦 disciplina no 🕂 Registra una scuola 🔪 19 09 2018                                                                                                    |
| K <mark>now</mark> K'•         | Know K'a                                                                                                    |
| FORMAZIONE<br>Modifica profilo | FORMAZIONE Tags: Vincent van Gogi,                                                                                                    |
|                                |                                                                                                    |
| 🛓 Profilo                      |                                                                                                    |
| 嶜 le tue classi                |                                                                                                    |
| 💾 Utenti                       | Denominazione es. Antonio Gramsci                                                                                                    |
| 🔉 i tuoi file                  | KnowK*     Description     Citta       CODMATIONE     Tags. Immagine Panoramica     Vialue                                                                                                    |
|                                | FORMAZIONE FORMAZIONE                                                                                                    |
|                                | Cancella Modifica profilo                                                                                                    |
| 🗅 invia il file                | ▲ Profilo Tel.                                                                                                    |
|                                | d.cotzia disciplina non definita disciplina non definita disciplina definita disciplina disciplina definita disciplina definita disciplina disciplina di |
|                                | Know K*. La Classe Ct A Utenti                                                                                                    |
| vascript: crea_una_scuola()    | Q i tuoi file     Tipo scuola Liceo ▼       Creata da d.cotzia                                                                                                    |
|                                | Lill le tue valutazioni Messaggio                                                                                                    |
|                                | invia il file                                                                                                    |
|                                | Invia                                                                                                    |
|                                |                                                                                                    |

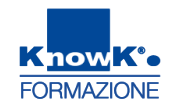

## **REGISTRARE UNA CLASSE**

🕰 invia il file

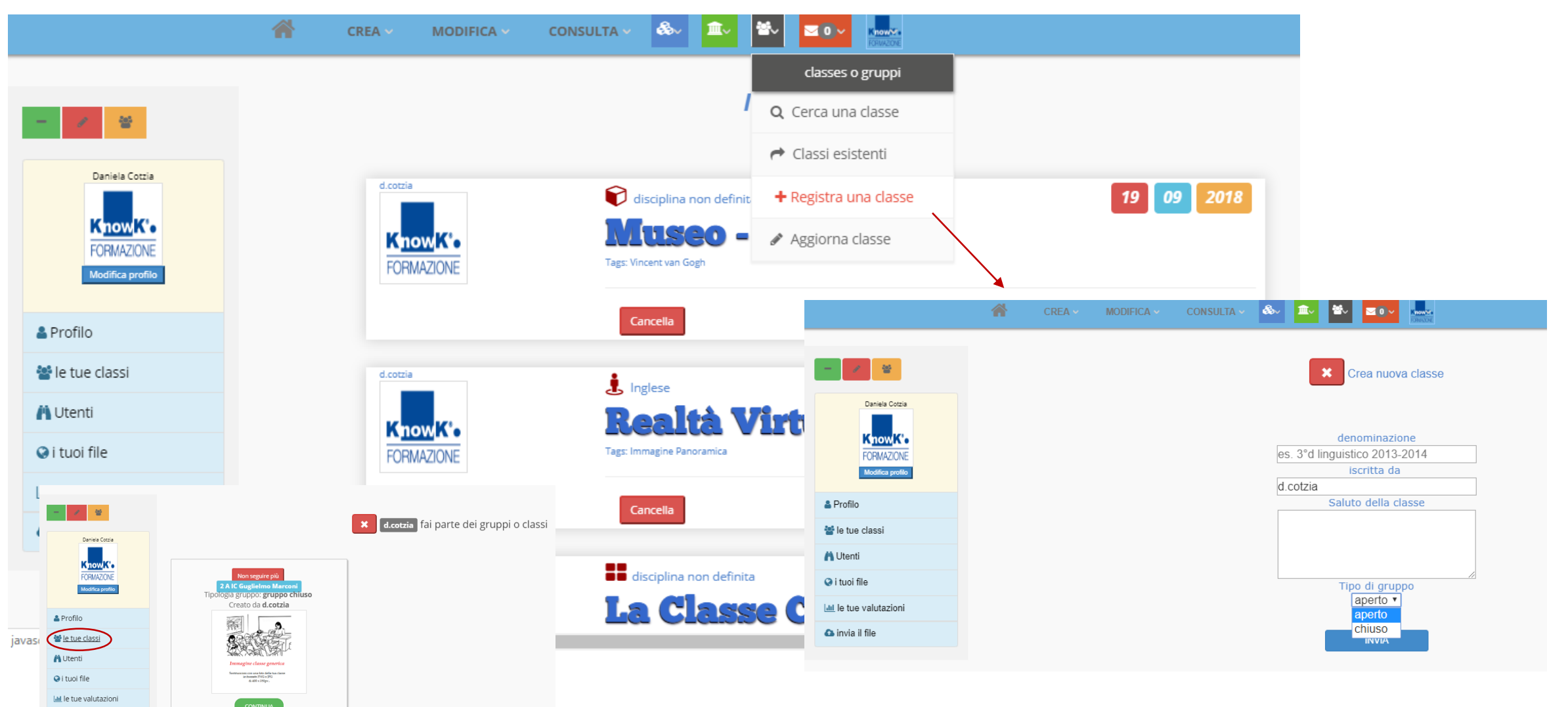

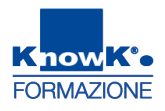

## **ABBINARE GLI ALUNNI ALLA CLASSE -** 1

### Selezionare *Aggiorna una classe*

|                        | CREA ~ MODIFICA ~ |                                              |                          |
|------------------------|-------------------|----------------------------------------------|--------------------------|
|                        |                   | classes o gruppi                             |                          |
| - / *                  |                   | Q Cerca una classe                           |                          |
|                        |                   | A Classi esistenti                           |                          |
| Daniela Cotzia         | d.cotzia          | disciplina non definit + Registra una classe | 19 09 2018               |
|                        | Know K'e          | Museo - Aggiorna classe                      |                          |
| Modifica profilo       | FORMAZIONE        | Tags: Vincent van Gogh                       |                          |
| Profile                |                   | Cancella                                     | condividi con Continua   |
|                        |                   |                                              |                          |
| 🖀 le tue classi        | d.cotzia          | 💄 Inglese                                    | 19 09 2018               |
| 💾 Utenti               | Know Ke           | Realtà Virtuale                              |                          |
| 📀 i tuoi file          | FORMAZIONE        | Tags: Immagine Panoramica                    |                          |
| Lul le tue valutazioni |                   | Cancella                                     | conditividi con Continua |
| 🗅 invia il file        |                   |                                              | Condivid Con             |
|                        | d.cotzia          | disciplina non definita                      | 19 09 2018               |
|                        |                   | La Classe Canovalta - O                      |                          |

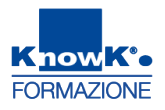

## **ABBINARE GLI ALUNNI ALLA CLASSE** - 2

| Selezionare <i>Modifica dati</i>   |                                                                                                    |
|------------------------------------|----------------------------------------------------------------------------------------------------|
| Classi                             | i o Gruppi. ADMIN : d.cotzia                                                                                                    |
| Inserisci l'immagine Modifica dati | C Guglielmo Marconi , tipo : chiuso<br>Visualizza<br>Cancella                                                                                                    |
|                                    | denominazione       2 A IC Guglielmo Marconi         gruppo del tipo       chiuso ▼         Gruppo o classe creato da:       d.cotzia                                                                                                    |
|                                    | Membri Questi sono gli utenti iscritti alla classe. Come amministratore voi potete aggiornarli direttamente o eliminarli. Il<br>gruppo o classe può composrsi solo con utenti già registrati, perciò per iscriverli, dovete scrivere esattamente il loro<br>'nomeutente'. Ciascun nomeutente è separato da virgola (la lista comincia senza virgola e termina con la virgola)<br>biafelice<br>Utenti attualemente iscritti alla classe:<br>d.cotzia, |
|                                    | Messaggio<br>Ti ho iscritto alla classe per le attività didattiche<br>INVIA INDIETRO                                                                                                    |

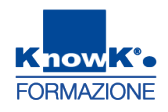

## **CONDIVIDERE UN'ATTIVITÀ**

| CREA ~ MODIFICA ~ |                                                                                |                              |
|-------------------|--------------------------------------------------------------------------------|------------------------------|
| d.cotzia          | Italiano<br>Struttura di un Tema<br>Tags: Tema                                 | 18 09 2018                   |
|                   | Cancella                                                                       | condividi con Continua       |
| d.cotzia          | disciplina non definita<br>Le Fonti della Storia<br>Tags: Fonti                | 18 09 2018                   |
|                   | Cancella                                                                       | condividi con                |
|                   | Utente: biafelice   e consenti:  Classi : scegli una classe  scegli una classe | solo lettura anche scrittura |